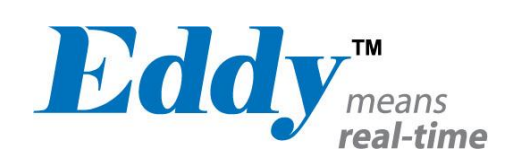

# Eddy DK

# Programmer Guide

Ver 2.5.3.1 2013.01.21

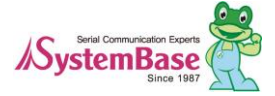

# **Revision History**

| <b>Revision Date</b> | <b>Document Version</b> | Pages    | Description                  |
|----------------------|-------------------------|----------|------------------------------|
| Feb-5-2009           | 2.1.0.1                 | All      | Initial released             |
| Sep-10-2009          | 2.1.0.2                 | All      | Added Eddy-WiFi              |
| Nov 12 2009          | 2.1.0.3                 | 12       | J2 pin33 PC12 → PC13         |
| 1107-12-2007         |                         |          | J2 pin35 PC13 → PC12         |
|                      |                         | 17 19 10 | J2 pin33 PC12 → PC13         |
|                      |                         | 17,10,19 | J2 pin35 PC13 → PC12         |
| Oct-22-2009          | 2.1.0.3                 |          | J2 pin33 J9_26 → J9_33       |
|                      |                         | 18,19    | J2 pin34 J9_25 → J9_34       |
|                      |                         |          | J2 pin33 J9_24 → J9_35       |
| Nov-23-2009          | 2.1.0.3                 | 2,4,6    | Added S4M                    |
| 1 25 2010            | 2.1.1.1                 | All      | Open Linux Version           |
| Jun-25-2010          |                         |          | Added Eddy-BT                |
| Sep-15-2010          | 2.5.1.1                 | 2,9      | Added Eddy-CPU v2.5          |
| Jan-20-2011          | 2.5.1.1                 |          | Added Eddy-S4M v2.5          |
| Feb-15-2011          | 2.5.1.1                 |          | Added Eddy-CPU/mp v2.5       |
| Aug-09-2011          | 2.5.1.1                 |          | Added Eddy-CPU/mp 32bit v2.5 |
| Dec-09-2011          | 2.5.1.1                 |          | Added Eddy-WIFI v3.0         |
| Jan-21-2013          | 2.5.3.1                 |          | New Firmware                 |
| 5 an 21 2015         | 2101011                 |          | (Linux kernel v2.6.30)       |

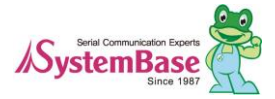

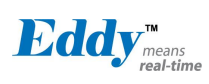

# Table of Contents

| Chapte | 1. Introduction                                  | 5                                                      |
|--------|--------------------------------------------------|--------------------------------------------------------|
| 1.1    | About this manual                                | 5                                                      |
| 1.2    | Notice to readers                                | 5                                                      |
| 1.3    | Manual contents                                  | 5                                                      |
| 1.4    | Eddy DK related documents                        | 6                                                      |
| 1.5    | Technical Support                                | 7                                                      |
| Chapte | 2. Getting Started                               |                                                        |
| 2.1    | What can you do with Eddy DK?                    | 8                                                      |
| 2.2    | Contents in Eddy DK                              | 8                                                      |
| 2.3    | Eddy-CPU v2.1 / v2.5                             | 9                                                      |
| 2.4    | Eddy-DK v2.1                                     | 26                                                     |
| 2.5    | Eddy-S4M v2.1 / v2.5                             | 43                                                     |
| 2.6    | Eddy-S4M-DK v2.1                                 | 54                                                     |
| 2.7    | Eddy-S4M-JiG v2.1                                | 64                                                     |
| 2.8    | Eddy-WiFi v3.0                                   | 68                                                     |
| 2.9    | Eddy-BT v2.1                                     | 70                                                     |
| 2.10   | Eddy-CPU/mp v2.5                                 | 72                                                     |
| 2.11   | Eddy-CPU/mp v2.5 32bit                           | 74                                                     |
| Chapte | 3. Development Environment                       |                                                        |
| 3.1    | Structure of the folders containing source codes | 76                                                     |
| 3.2    | Language in use                                  | 79                                                     |
| 3.3    | Development Environment                          | 79                                                     |
| 3.4    | Installing in Windows                            | 79                                                     |
| 3.5    | Removing Development Environment                 | 80                                                     |
| Chapte | 4. Compiling an Application Program              |                                                        |
| 4.1    | Introduction to writing a program                | 81                                                     |
| 4.2    | How to write an application program              | 81                                                     |
| 4.3    | How to make a Makefile                           |                                                        |
| 4.4    | Compile an applicationprogram                    |                                                        |
| 4.5    | Run in Eddy                                      | 84                                                     |
| Chapte | 5. Create User File System                       |                                                        |
| 3      | ۸Sys                                             | Serial Communication Experts<br>StemBase<br>Since 1987 |

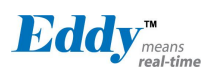

| 5.1    | Compressing file system        |    |
|--------|--------------------------------|----|
| 5.1    | Apply file system in Eddy      |    |
| 5.1.1  | How to use FTP service         |    |
| 5.1.2  | 2 How to use the Web browser   |    |
| 5.3    | Firmware upgrade               | 96 |
| Chapte | er 6. Bootloader               |    |
| 6.1    | Bootloader commands            |    |
| 6.2    | Using Environmental Variable   |    |
| Chapte | er 7. Library                  |    |
| 7.1    | Before you start               |    |
| 7.1    | Makefile                       |    |
| 7.2    | System Family Functions        |    |
| 7.3    | Serial family function         |    |
| 7.4    | Ethernet Family Function       |    |
| 7.5    | GPIO Ioctl Function            |    |
| 7.6    | ADC related Function           |    |
| Chapte | er 8. Modify the Web Page      |    |
| 8.1    | WEB Configuration              |    |
| 8.2    | How to write a sample code     |    |
| Chapte | er 9. Appendix                 |    |
| 9.1    | System recovery via bootloader |    |
| 9.2    | System recovery via port       |    |
| 9.3    | Product Specification          |    |
| 9.4    | Ordering Information           |    |

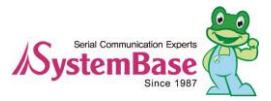

# Chapter 1. Introduction

This chapter covers about introduction and development process regarding Eddy-DK v2.1 and Eddy-S4M-DK v2.1.

### **1.1** About this manual

This manual covers about how to develop a user application and how to apply it in Eddy DK (Eddy-DK, Eddy-S4M-DK). Additionally, information regarding understanding the OS in Eddy module and API functions are supplied.

After reading this guide, a programmer should be able to write his or her own application and execute it using Eddy DK.

### **1.2** Notice to readers

This document is designed for programmers who wish to develop a new application using Eddy DK. It is strongly recommended that the programmer read this document before starting any programming. If you are an administrator or an end user who just needs to apply the module into practical applications, you do not need to read this document. User's Guide will be helpful in that case. This guide covers the complete process of building a user file system from writing source codes to making a firmware that can be uploaded and executed on Eddy module.

# **1.3** Manual contents

Chapter 1. Introduction is a preface with general information and notices..

Chapter 2. Getting Started gives brief information needed before starting programming.

Chapter 3. Development Environment explains about the process of writing a customized application and related work.

Chapter 4. Compile an Application Program covers the process of compiling an application with a makefile.

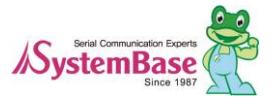

**Chapter 5. Create User File System** tells you how to convert a compiled application to a compressed ram disk form and apply it to Eddy module.

Chapter 6. Bootloader covers commands used for bootloader and how to display and show the environment variables.

Chapter 7. Library explains about libraries and API functions that you can use while programming an application.

**Chapter 8. Eddy Software** shows how to implement simple TCP/IP and serial communication routines using example source codes included in the DK (Development Kit).

Chapter 9. Handling HTML & CGI covers a guide for integrating your own applications with web interface provided by Eddy DK.

**Chapter 10. Appendix** provides information regarding building your own applications through Eddy DK, how to recover the system and utilities for upgrading the firmware.

# 1.4 Eddy DK related documents

| Document Name       | Description                                                           |
|---------------------|-----------------------------------------------------------------------|
|                     | Manual for Eddy user; how to set connection with Eddy, status         |
| User guide          | monitoring, firmware updating, and other tasks regarding management   |
|                     | are introduced in this guide.                                         |
|                     | Description regarding a compilation required by a programmer to run   |
| Programmer's guide  | an application in Eddy, linking, creating user file system and how to |
| r rogrammer s guide | upload it to Eddy, API functions for customized application are       |
|                     | included in this guide.                                               |
|                     | It covers how to write and compile source codes for Windows, remote   |
| LemonIDE manual     | debugging, and creating user file system under Eclipse based IDE for  |
|                     | developing Eddy embedded software.                                    |

The following tables show Eddy DK related documents.

If you need a brief information about Eddy or embedded device servers in general, please visit our corporate website at http://www.sysbas.com/ or Eddy Developer's community at http://www.embeddedmodule.com/. You can view and download documents related to Eddy as well as latest software and firmware updates.

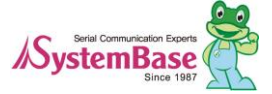

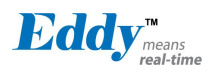

Other Eddy related resources are as follows:

| Document name        | Description                                                                                                    |
|----------------------|----------------------------------------------------------------------------------------------------|
| Eddy-CPU Spec Sheet  | Specifications about Eddy-CPU and DK board                                                                                          |
| Eddy-S4M Spec Sheet  | Specification about Eddy-S4M                                                                                                    |
| Eddy-WiFi Spec Sheet | Specification about Eddy-Wi-Fi                                                                                                    |
| Eddy-BT Spec Sheet   | Specification about Eddy-BT                                                                                                    |
| LemonIDE Spec Sheet  | Integrated Development Environment                                                                                                  |
| Eddy White Paper     | An introductory reading for anyone new to embedded device server.<br>Covers background, history, market environment and technology. |

All documents are updated promptly, so check for the recent document update. The contents in these documents are subject to change without any notice in advance.

# 1.5 Technical Support

There are three ways you can get a technical support from SystemBase.

First, visit our website at http://www.solvline.com/ there you can read FAQs or post an inquiry.

Second, you can email us at tech@sysbas.com. Any kind of inquiries, requests, and comments are welcome.

Finally, you can call us at the customer center for immediate support. Our technical support team will kindly help you get over with the problem.

© 2013 SystemBase Co., Ltd. All rights reserved. Homepage: http://www.sysbas.com/ Tel: +82-2-855-0501 Fax: +82-2-855-0580 16F, Daerung Post Tower 1, 212-8, Guro-dong, Guro-gu, Seoul, Republic of Korea Postal code: 152-790

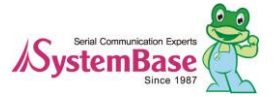

# Chapter 2. Getting Started

This chapter covers about package and installation, and discusses key features in Eddy-DK.

### 2.1 What can you do with Eddy DK?

Eddy DK is designed to help programmers to develop a customized application that can be applied to Eddy module easier and faster. It has been a time-consuming and burdensome work to port an operating system and develop an application on a new hardware. Eddy module and Software Development Kit makes this work easier.

Eddy DK is different with other device servers in which it can run customized applications. Users can upload most existing socket/serial communication applications that are running on the Linux environment. This openness allows users to apply wide variety of functions into the module with relatively less restrictions.

Eddy DK supports IDE (LemonIDE) and SDK environment to help programmers to execute their own applications on the module. Programmers can easily write applications using the Linux environment, with the help of SDK and example source codes. Cross-compiler running on Linux environment helps your applications to run on the Eddy module smoothly. Embedded Linux on Eddy can provide stable and rapid environment for your applications.

# 2.2 Contents in Eddy DK

When you purchase an Eddy DK product, one unit of Eddy module is included with the DK board. Eddy DK package contains as follows. Please make sure all contents are included.

| For Eddy-DK,                 | (1 unit of Eddy-CPU v2.1/v2.5, 1 unit of Eddy-DK v2.1 board)                   |
|------------------------------|--------------------------------------------------------------------------------|
| For Eddy Eddy-S4M-DK         | (1 unit of Eddy-S4M v2.5, 1 unit of Eddy-S4M-DK board, (Option: Eddy-S4M-JIG)) |
| 1 Serial cable               |                                                                                |
| 1 LAN cable                  |                                                                                |
| 1 USB type A to type B cable |                                                                                |
| 1 Power adapter              |                                                                                |
| 1 CD (SystemBase SDK, Lemo   | nIDE, Compile Environment, Utility, Manuals)                                   |

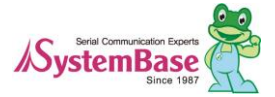

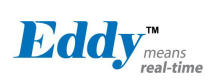

# 2.3 Eddy-CPU v2.1 / v2.5

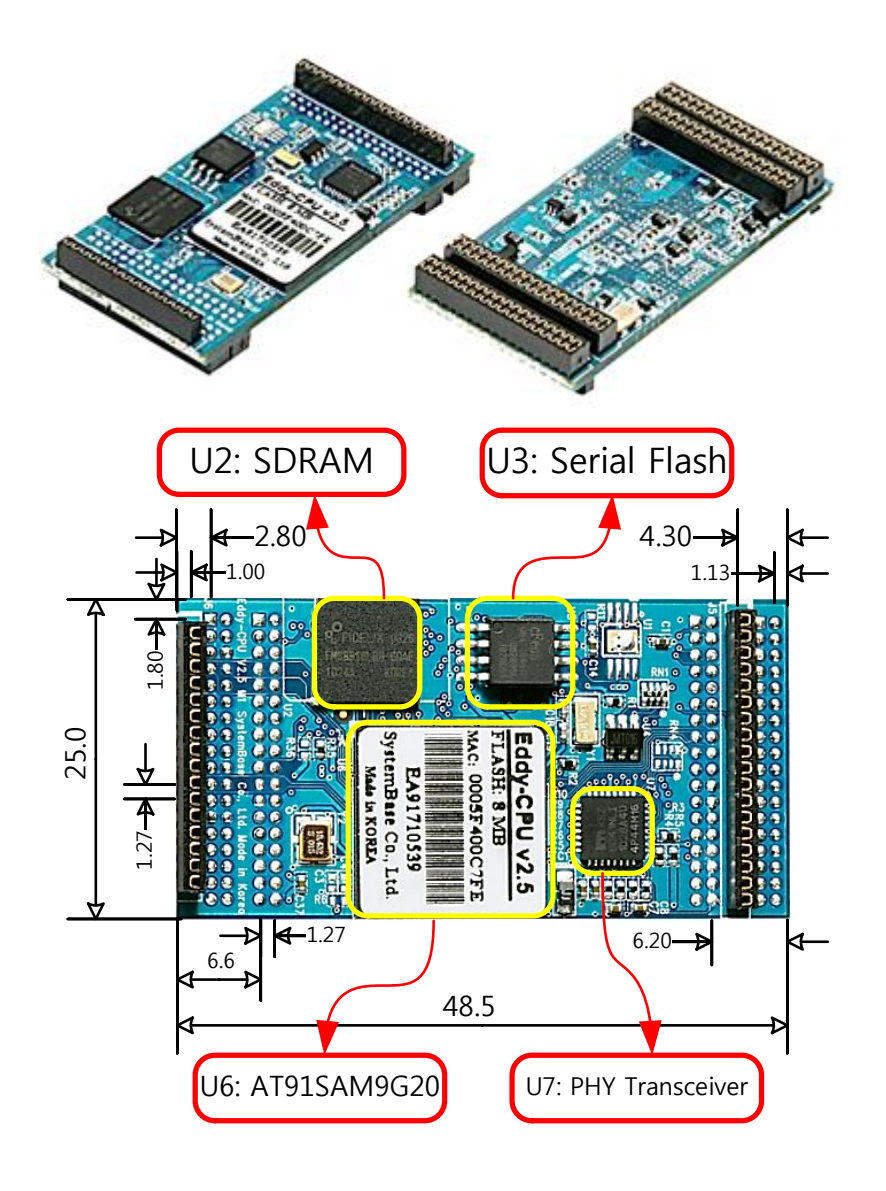

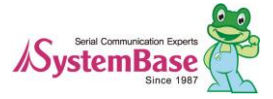

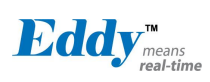

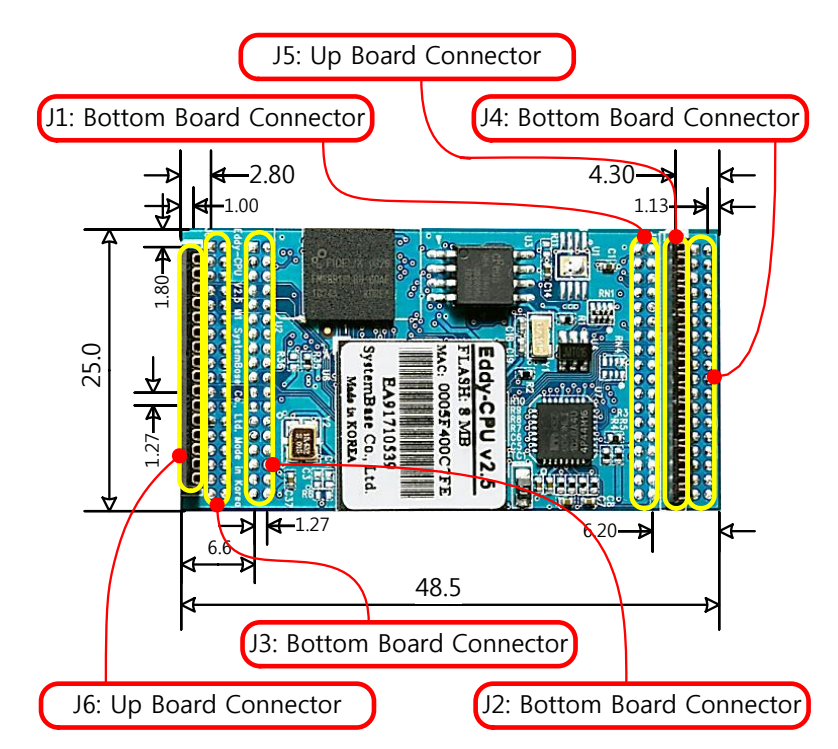

 $\ast$  Eddy-CPU v2.1 / v2.5 Pin Assignment

| J1  |             |     |             |
|-----|-------------|-----|-------------|
| Pin | Signal Name | Pin | Signal Name |
| 1   | PA5         | 2   | PA4         |
| 3   | PC5         | 4   | PC19        |
| 5   | PC21        | 5   | PC23        |
| 7   | HDMA        | 8   | NC          |
| 9   | HDPA        | 10  | DDM         |
| 11  | PC26        | 12  | DDP         |
| 13  | PC4 (RDY#)  | 14  | PC16        |
| 15  | ICE_NTRST   | 16  | RTCK        |
| 17  | TDO         | 18  | TMS         |
| 19  | TDI         | 20  | TCK         |
| 21  | 3.3V        | 22  | GND         |
| 23  | 3.3V        | 24  | GND         |
| 25  | PB29 (CTS1) | 26  | PB28 (RTS1) |
| 27  | PB6 (TXD1)  | 28  | PB7 (RXD1)  |
| 29  | A20         | 30  | A19         |
| 31  | LAN_Speed   | 32  | LAN_Link    |
| 33  | LAN_RX-     | 34  | LAN_RX+     |
| 35  | LAN_TX-     | 36  | LAN_TX+     |

| 12  |             |     |             |
|-----|-------------|-----|-------------|
|     | J           | 2   |             |
| Pin | Signal Name | Pin | Signal Name |
| 1   | A15         | 2   | A14         |
| 3   | A13         | 4   | A12         |
| 5   | A11         | 5   | A10         |
| 7   | A9          | 8   | A8          |
| 9   | A7          | 10  | A6          |
| 11  | A5          | 12  | A4          |
| 13  | A3          | 14  | A2          |
| 15  | A1          | 16  | A0          |
| 17  | PC9         | 18  | NWE         |
| 19  | FPG         | 20  | NRD         |
| 21  | GND         | 22  | 3.3V        |
| 23  | GND         | 24  | 3.3V        |
| 25  | D7          | 26  | D6          |
| 27  | D5          | 28  | D4          |
| 29  | D3          | 30  | D2          |
| 31  | D1          | 32  | D0          |
| 33  | PC13        | 34  | JTAGSEL     |
| 35  | PC12        | 36  | NC          |

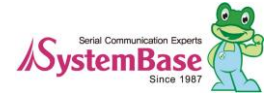

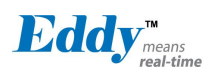

| J3  |             |     |             |
|-----|-------------|-----|-------------|
| Pin | Signal Name | Pin | Signal Name |
| 1   | PID0        | 2   | PID1        |
| 3   | PID2        | 4   | PID3        |
| 5   | PID4        | 5   | GND         |
| 7   | PC14        | 8   | PC17        |
| 9   | PC18        | 10  | PC8 (RTS3)  |
| 11  | PC20        | 12  | PC10 (CTS3) |
| 13  | PA22        | 14  | PC15 (IRQ1) |
| 15  | PB8         | 16  | PB9 (RXD2)  |
| 17  | PB10        | 18  | PB11(RXD3)  |
| 19  | PC0         | 20  | PC1 (AD1)   |
| 21  | PC2         | 22  | PC3 (AD3)   |
| 23  | PB14 (DRXD) | 24  | PB15 (DTXD) |
| 25  | GND         | 26  | GND         |
| 27  | BMS         | 28  | NRST        |
| 29  | PB23 / DCD0 | 30  | PB5 / RXD0  |
| 31  | PB4 / TXD0  | 32  | PB24 / DTR0 |
| 33  | PB22 / DSR0 | 34  | PB26 / RTS0 |
| 35  | PB27 / CTS0 | 36  | PB25 / RI0  |

| J4  |             |     |             |
|-----|-------------|-----|-------------|
| Pin | Signal Name | Pin | Signal Name |
| 1   | PB12        | 2   | PB13        |
| 3   | PB30        | 4   | PB31        |
| 5   | PB0         | 5   | PC22        |
| 7   | PB1         | 8   | PB16        |
| 9   | PB2         | 10  | PB17        |
| 11  | PB3         | 12  | PB18        |
| 13  | BHDM        | 14  | PB19        |
| 15  | BHDP        | 16  | PB20        |
| 17  | A16         | 18  | PB21        |
| 19  | A17         | 20  | A18         |
| 21  | D8          | 22  | D9          |
| 23  | D10         | 24  | D11         |
| 25  | D12         | 26  | D13         |
| 27  | D14         | 28  | D15         |
| 29  | TWD         | 30  | TCK         |
| 31  | NANDOE      | 32  | NAND_CLE /  |
| 33  | NANDWE      | 34  | NAND_ALE /  |
| 35  | NC          | 36  | NC          |

|     | J5                     |
|-----|------------------------|
| Pin | Signal Name            |
| 1   | PB0                    |
| 2   | PB1                    |
| 3   | PB2                    |
| 4   | PB3                    |
| 5   | 3.3V                   |
| 6   | 3.3V                   |
| 7   | BHDM, USB Host Data(-) |
| 8   | BHDP, USB Host Data(+) |
| 9   | PA31 / TXD4            |
| 10  | PA30 / RXD4            |
| 11  | NRST                   |
| 12  | GND                    |
| 13  | GND                    |
| 14  | PA9 / WPID0            |
| 15  | PC6 / WPID1            |
| 16  | PC7 / WPID2            |
| 17  | NC                     |
| 18  | NC                     |

| J6  |                   |  |
|-----|-------------------|--|
| Pin | Signal Name       |  |
|     |                   |  |
| 1   | NC                |  |
| 2   | NC                |  |
| 3   | 3.3V              |  |
| 4   | 3.3V              |  |
| 5   | PC25 / BT_Factory |  |
| 6   | PB10 / TXD3       |  |
| 7   | PB11 / RXD3       |  |
| 8   | PC8 / RTS3        |  |
| 9   | PC10 / CTS3       |  |
| 10  | PC24 / BT_MODE    |  |
| 11  | NRST              |  |
| 12  | GND               |  |
| 13  | GND               |  |
| 14  | NC                |  |
| 15  | NC                |  |
| 16  | NC                |  |
|     |                   |  |

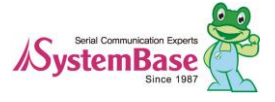

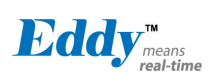

|     | J           | [1  |               |
|-----|-------------|-----|---------------|
| Pin | Signal Name | Pin | Signal Name   |
| 1   | PA5         | 2   | PA4           |
| 3   | PC5         | 4   | PC19          |
| 5   | PC21        | 5   | PC23          |
| 7   | HDMA        | 8   | NC            |
| 9   | HDPA        | 10  | DDM           |
| 11  | PC26        | 12  | DDP           |
| 13  | PC4 (RDY#)  | 14  | PC16 (nRESET) |
| 15  | ICE_NTRST   | 16  | RTCK          |
| 17  | TDO         | 18  | TMS           |
| 19  | TDI         | 20  | ТСК           |
| 21  | 3.3V        | 22  | GND           |
| 23  | 3.3V        | 24  | GND           |
| 25  | PB29 (CTS1) | 26  | PB28 (RTS1)   |
| 27  | PB6 (TXD1)  | 28  | PB7 (RXD1)    |
| 29  | A20         | 30  | A19           |
| 31  | LAN_Speed   | 32  | LAN_Link      |
| 33  | LAN_RX-     | 34  | LAN_RX+       |
| 35  | LAN_TX-     | 36  | LAN_TX+       |

#### **J1 Specifications**

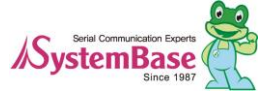

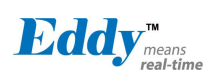

#### J1 Pin Description

| Pin No. | Name | DK v2.1<br>Pin No | Expansion<br>Header Pin No. | Description               |                                                                                                    |  |
|---------|------|-------------------|-----------------------------|---------------------------|----------------------------------------------------------------------------------------------------|--|
|         |      |                   |                             | Peripheral A : CTS2       | UART #2 Clear to Send Signal                                                                                                    |  |
|         |      |                   |                             |                           | Cannot be used.                                                                                                    |  |
| 1       | PA5  | J10_1             | J4_2                        | Derinherel P · MCPD1      | In Eddy-CPU v2.1/v2.5, data flash is used which is connected to                                                                  |  |
|         |      |                   |                             |                           | SPI0. Therefore, MCDB0, MCDB3, MCCDB signals used for SPI0<br>and multiplaying cannot be used thus making multimedia card slot P |  |
|         |      |                   |                             |                           | unable to be used.                                                                                                    |  |
|         |      |                   |                             |                           |                                                                                                    |  |
| 2       | ΡΔΛ  | 110.2             | I/I 1                       | Peripheral A : RTS2       | UART #2 Request to Send Signal                                                                                                   |  |
| 2       | 174  | J10_2             | J+_1                        | Peripheral B : MCDB2      | Cannot be used.                                                                                                    |  |
| 3       | PC5  | I10_3             | 14 12                       | Peripheral A : A24        | External Address Bus                                                                                                    |  |
| 5       | 105  | 510_5             | J-12                        | Peripheral B : SPI1_NPCS1 | SPI1(Serial Peripheral Interface) Peripheral Chip Select 1                                                                       |  |
| Δ       | PC19 | I10_4             | IA 24                       | Peripheral A : A24        | Multimedia Card Slot B Data                                                                                                    |  |
|         | 1019 | J10_4             | J <b></b> 24                | Peripheral B : SPI1_NPCS2 | SPI1(Serial Peripheral Interface) Peripheral Chip Select 2                                                                       |  |
| 5       | PC21 | I10 5             | 14 26                       | Peripheral A : D21        | External Data bus                                                                                                    |  |
| 5       | 1021 | 510_5             | 3 1 <u>_</u> 20             | Peripheral B : EF100      | Ethernet(WAN) Force 100Mbit/sec.                                                                                                 |  |
| 6       | PC23 | J10_6             | J4_28                       | Peripheral A : D23        | External Data Bus                                                                                                    |  |
| 7       | HDMA | J10_7             | J1_27                       | USB Host Port A Data -    |                                                                                                    |  |
| 8       | NC   | J10_8             |                             | Not Connect               |                                                                                                    |  |
| 9       | HDPA | J10_9             | J1_29                       | USB Host Port A Data +    |                                                                                                    |  |
| 10      | DDM  | J10_10            | -                           | USB Device Port Data -    |                                                                                                    |  |

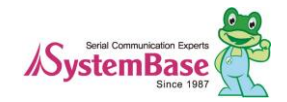

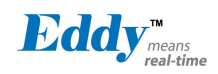

| 11 | PC26             | J10_11      | -              | D26                                                                              | External Data Bus                                                                                                    |  |
|----|------------------|-------------|----------------|----------------------------------------------------------------------------------|----------------------------------------------------------------------------------------------------|--|
| 12 | DDP              | J10_12      | -              | USB Device Port Data +                                                           |                                                                                                    |  |
| 12 |                  | 110 10      |                | Eddy DK v2,1 :<br>RDY#(OUT)                                                      | Ready signal. Output signal for CPU operation status                                                                                                    |  |
| 13 | PC4 (RDY#)       | J10_13      | J4_11          | Peripheral A : A23                                                               | External Address Bus                                                                                                    |  |
|    |                  |             |                | Peripheral B : SPI1_NPCS2                                                        | SPI1(Serial Peripheral Interface) Peripheral Chip Select 2                                                                                                    |  |
| 14 | PC16<br>(nRESET) | J10_14      | J4_21          | Eddy DK v2,1 :<br>nRESET#(IN)<br>Peripheral A : D16<br>Peripheral B : SPI0_NPCS2 | Continually perform polling input signal from external reset key,<br>check the duration of "Low" implement by S/W as following.<br>Less than 5seconds : General reset<br>Same or more than 5seconds : Factory default<br>External Data Bus<br>Cannot be used.<br>In SPI0, SPI0_SPCK, SPI0_MISO, SPI0_MOSI signals are not<br>connected to external therefore cannot be used. |  |
| 15 | ICE_NTRST        | J10_15      | J7_3           | ICE Test Reset Signal                                                            |                                                                                                    |  |
| 16 | RTCK             | J10_16      | J7_11          | Return Test Clock                                                                |                                                                                                    |  |
| 17 | TDO              | J10_17      | J7_13          | Test Data Out                                                                    |                                                                                                    |  |
| 18 | TMS              | J10_18      | J7_7           | Test Mode Select                                                                 |                                                                                                    |  |
| 19 | TDI              | J10_19      | J7_5           | Test Data In                                                                     |                                                                                                    |  |
| 20 | ТСК              | J10_20      | J7_9           | Test Clock                                                                       |                                                                                                    |  |
| 21 | 3.3V             | 3.0V to 3.6 | 5V power input |                                                                                  |                                                                                                    |  |

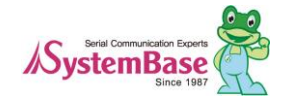

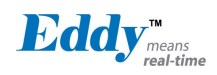

| 22 | GND                   | Ground      |                          |                        |           |                           |                                         |
|----|-----------------------|-------------|--------------------------|------------------------|-----------|---------------------------|-----------------------------------------|
| 23 | 3.3V                  | 3.0V to 3.6 | 3.0V to 3.6V power input |                        |           |                           |                                         |
| 24 | GND                   | Ground      |                          |                        |           |                           |                                         |
| 25 | <b>DD</b> 20          | 110.25      | 10, 20                   | Peripheral A : CTS1    |           | USART1 Clear To S         | end                                     |
| 25 | PB29                  | J10_25      | J2_30                    | Peripheral B : ISI_VSY | NC        | Image Sensor Vertica      | al Synchronization                      |
| 26 | DD19                  | 110.26      | 12, 20                   | Peripheral A : RTS1    |           | USART1 Request To         | ) Send                                  |
| 20 | PB28                  | J10_20      | J2_29                    | Peripheral B : ISI_PCK | (IN)      | Image Sensor Pixel        | Clock Provided by the Image Sensor      |
| 27 | DD6                   | 110.27      | 12.7                     | Peripheral A : TXD1    |           | USART1 Transmit I         | Data                                    |
| 21 | FB0                   | J10_27      | J2_/                     | Peripheral B : TCLK1   |           | Timer Counter ch1 H       | External CLK IN                         |
| 28 | DD7                   | 110.29      | 12.9                     | Peripheral A : RXD11   |           | USART1 Receive D          | ata                                     |
| 20 | FD/                   | J10_20      | J2_0                     | Peripheral B : TCLK2   |           | Timer Counter ch2 H       | External CLK IN                         |
|    | L                     | 1           |                          | Address                | Bus       |                           |                                         |
| 29 | A20                   | J10-29      | J1_31                    | Address Bus            |           |                           |                                         |
| 30 | A19                   | J10_30      | J1_32                    | Address Bus            |           |                           |                                         |
|    |                       |             | ·                        | Ethernet 10/100 (Au    | uto MD    | I/MDIX)                   |                                         |
|    |                       |             |                          | LAN connection speed   |           |                           |                                         |
| 31 | LED_Speed             | J10_31      | -                        | Speed Pin              | n State   | LED Definition            |                                         |
|    |                       |             |                          | 10Base-T               | Н         | OFF                       |                                         |
|    |                       |             |                          | 100Base-TX             | L         | ON                        |                                         |
|    | LAN connection status |             |                          |                        |           |                           |                                         |
| 32 | IFD Link              | 110 32      | _                        | Link/Activity Pin      | n State   | LED Definition            |                                         |
| 52 | LED_LINK              | 510_52      |                          | No Link                | Н         | OFF                       |                                         |
|    |                       |             |                          | Link                   | L         | ON                        |                                         |
|    |                       |             |                          | Activity T             | oggle     | Blinking                  |                                         |
| 33 | LAN_RX-               | J10_33      | -                        | Physical receiv        | e or trar | nsmit signal (- different | ial) of internal CPU Ethernet PHY (WAN) |

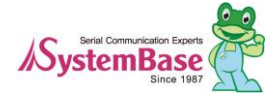

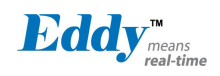

| 34 | LAN_RX+ | J10_34 | - | Physical receive or transmit signal (+ differential) of internal CPU Ethernet PHY (WAN) |
|----|---------|--------|---|-----------------------------------------------------------------------------------------|
| 35 | LAN_TX- | J10_35 | - | Physical transmit or receive signal (- differential) of internal CPU Ethernet PHY (WAN) |
| 36 | LAN_TX+ | J10_36 | - | Physical transmit or receive signal (+ differential) of internal CPU Ethernet PHY (WAN) |

| 52 Specifications |             |     |             |  |  |  |  |  |
|-------------------|-------------|-----|-------------|--|--|--|--|--|
|                   | J2          |     |             |  |  |  |  |  |
| Pin               | Signal Name | Pin | Signal Name |  |  |  |  |  |
| 1                 | A15         | 2   | A14         |  |  |  |  |  |
| 3                 | A13         | 4   | A12         |  |  |  |  |  |
| 5                 | A11         | 5   | A10         |  |  |  |  |  |
| 7                 | A9          | 8   | A8          |  |  |  |  |  |
| 9                 | A7          | 10  | A6          |  |  |  |  |  |
| 11                | A5          | 12  | A4          |  |  |  |  |  |
| 13                | A3          | 14  | A2          |  |  |  |  |  |
| 15                | A1          | 16  | A0          |  |  |  |  |  |
| 17                | PC9         | 18  | NWE         |  |  |  |  |  |
| 19                | FPG         | 20  | NRD         |  |  |  |  |  |
| 21                | GND         | 22  | 3.3V        |  |  |  |  |  |
| 23                | GND         | 24  | 3.3V        |  |  |  |  |  |
| 2.5               | D7          | 26  | D6          |  |  |  |  |  |
| 27                | D5          | 28  | D4          |  |  |  |  |  |
| 29                | D3          | 30  | D2          |  |  |  |  |  |
| 31                | D1          | 32  | D0          |  |  |  |  |  |
| 33                | PC12        | 34  | JTAGSEL     |  |  |  |  |  |
| 35                | PC13        | 36  | NC          |  |  |  |  |  |

#### **J2** Specifications

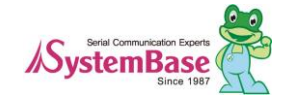

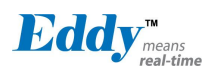

#### J2 Pin Description

| Pin No. | Name     | DK v2.1<br>Pin No. | Expansion<br>Header Pin No. |                                                                                                    | Description                                                                                                    |  |
|---------|----------|--------------------|-----------------------------|----------------------------------------------------------------------------------------------------|----------------------------------------------------------------------------------------------------|--|
| 1~16    | A[15·0]  | J9_1               | 13 4-13 20                  | External Address Bus 0-15 (0 at reset)                                                                                                    |                                                                                                    |  |
| 1 10    | 11[10:0] | -J9_16             | 00_100_20                   | CPU and DK are directly co                                                                                                    | onnected but with J3, it is connected through a buffer.                                                                                      |  |
| 17      | PC9      | J9_17              | J4_14                       | Peripheral A : NCS5                                                                                                    | External device Chip Select 5.<br>256MB memory area addressable, active low                                                                  |  |
|         |          |                    |                             | Peripheral B : TIOB0                                                                                                    | Timer Counter ch0 I/O Line B                                                                                                    |  |
| 18      | NEW      | J9_18              | J1_21                       | External device Write Enab                                                                                                    | le signal, active low                                                                                                    |  |
| 19      | FPG      | J9_19              | -                           | For Flash Programming<br>Data flash in Eddy-CPU v2.1/V2.5 USB port is used to program boot code (loader, kernel, file<br>system). For detailed information, refer to 2.4.2.3 S6: NAND Flash & Data Flash Chip Select. |                                                                                                    |  |
| 20      | NRD      | J9_20              | J1_23                       | External device Read Enable signal, active low                                                                                                    |                                                                                                    |  |
| 21, 23  | GND      | Ground             |                             |                                                                                                    |                                                                                                    |  |
| 22, 24  | 3.3V     | 3.0V to 3.6        | V power input               |                                                                                                    |                                                                                                    |  |
| 25~32   | D[7:0]   | J9_25<br>- J3_32   | J3_29 - J3_36               | External Data Bus 0-7<br>CPU and DK are directly co<br>activate the buffer, PC13 (N<br>pulled-up input.                                                                                                    | onnected but with J3, it is connected through a buffer. In order to NCS6: Chip Select 6) needs to be enabled. While reset, it is operated as |  |
|         |          |                    |                             | Peripheral A : IRQ0                                                                                                    | External Interrupt Input 0                                                                                                    |  |
| 33      | PC12     | J9_24              | J4_17                       | Peripheral B : NCS7                                                                                                    | External device Chip Select 7.<br>256MB memory area addressable, active low                                                                  |  |
| 34      | JTAGSEL  | J9_25              | -                           | JTAG boundary scan can be used by connecting pin34 and 36(connect J14). This pin should not be connected when using ICE (In-Circuit Emulator) or in normal operation status.                                          |                                                                                                    |  |

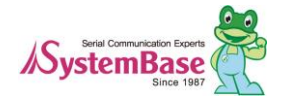

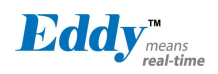

|    |         |            | J4_18 | Eddy-DK v2.1 : NCS6 | Data bus connected to an extended header can be used when NCS6 is enabled. |
|----|---------|------------|-------|---------------------|----------------------------------------------------------------------------|
| 35 | 35 PC13 | J9_26      |       | Peripheral A : FIQ  | Fast Interrupt Input                                                       |
|    |         |            |       | Peripheral B : NCS6 | External device Chip Select 6<br>256MB memory area addressable, active low |
| 36 | NC      | Not Connec | t     |                     |                                                                            |

#### **J3** Specifications

|     | J3          |     |             |  |  |  |  |  |  |
|-----|-------------|-----|-------------|--|--|--|--|--|--|
| Pin | Signal Name | Pin | Signal Name |  |  |  |  |  |  |
| 1   | PID0        | 2   | PID1        |  |  |  |  |  |  |
| 3   | PID2        | 4   | PID3        |  |  |  |  |  |  |
| 5   | PID4        | 5   | GND         |  |  |  |  |  |  |
| 7   | PC14        | 8   | PC17        |  |  |  |  |  |  |
| 9   | PC18        | 10  | PC8 (RTS3)  |  |  |  |  |  |  |
| 11  | PC20        | 12  | PC10 (CTS3) |  |  |  |  |  |  |
| 13  | PA22        | 14  | PC15 (IRQ1) |  |  |  |  |  |  |
| 15  | PB8         | 16  | PB9 (RXD2)  |  |  |  |  |  |  |
| 17  | PB10        | 18  | PB11(RXD3)  |  |  |  |  |  |  |
| 19  | PC0         | 20  | PC1 (AD1)   |  |  |  |  |  |  |
| 21  | PC2         | 22  | PC3 (AD3)   |  |  |  |  |  |  |
| 23  | PB14 (DRXD) | 24  | PB15 (DTXD) |  |  |  |  |  |  |
| 25  | GND         | 26  | GND         |  |  |  |  |  |  |
| 27  | BMS         | 28  | NRST        |  |  |  |  |  |  |
| 29  | PB23 / DCD0 | 30  | PB5 / RXD0  |  |  |  |  |  |  |
| 31  | PB4 / TXD0  | 32  | PB24 / DTR0 |  |  |  |  |  |  |
| 33  | PB22 / DSR0 | 34  | PB26 / RTS0 |  |  |  |  |  |  |
| 35  | PB27 / CTS0 | 36  | PB25 / RI0  |  |  |  |  |  |  |

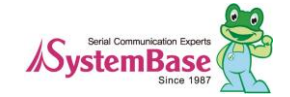

#### J3 Pin Description

| Pin No. | Name     | DK v2.1<br>Pin No | Expansion<br>Header Pin No. |                              | Description                                                |
|---------|----------|-------------------|-----------------------------|------------------------------|------------------------------------------------------------|
| 1.5     | DID[4:0] | J8_1              |                             | Product ID only used by the  | e manufacturer.                                            |
| 1-5     | FID[4.0] | ~J8_5             | -                           | Please do not work on these  | e pins.                                                    |
| 6,25,26 | GND      | Ground            | 1                           |                              |                                                            |
| 7       | DC14     | 18.7              | 14 10                       | Peripheral A : NCS3          | External Device Chip Select 3                              |
| /       | 1014     | 30_7              | J4_17                       | Peripheral B : IRQ2          | External Interrupt Input 2                                 |
|         |          |                   |                             | Peripheral A : D17           | External Data Bus                                          |
| 8       | PC17     | J8_8              | J4_22                       | Peripheral B :<br>SPI0_NPCS3 | Cannot be used                                             |
|         |          |                   |                             | Peripheral A : D18           | External Data Bus                                          |
| 9       | PC18     | J8_9              | J4_23                       | Peripheral B :<br>SPI1_NPCS1 | SPI1(Serial Peripheral Interface) Peripheral Chip Select 1 |
| 10      | DCS      | 18 10             | I4 13                       | Peripheral A : NCS4          | External Device Chip Select 4                              |
| 10      | 100      | 38_10             | J4_13                       | Peripheral B : RTS3          | USART3 Request to Send                                     |
|         |          |                   |                             | Peripheral A : D20           | External Data Bus                                          |
| 11      | PC20     | J8_11             | J4_25                       | Peripheral B :<br>SPI1_NPCS3 | SPI1(Serial Peripheral Interface) Peripheral Chip Select 3 |
| 12      | PC10     | 18 12             | I4 15                       | Peripheral A : A25           | External Address Bus                                       |
| 12      | 1010     | 30_12             | JT_1J                       | Peripheral B : CTS3          | USART3 Clear to Send                                       |

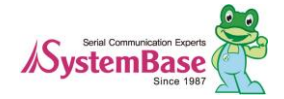

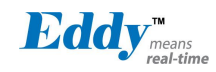

| 13 | PA22   | J8_13 | -      | Digital I/O Input 4   |                                                            |
|----|--------|-------|--------|-----------------------|------------------------------------------------------------|
| 14 | DC15   | 19 14 | 14, 20 | Peripheral A : NWAIT  | External Wait Signal Input                                 |
| 14 | rCIS   | J0_14 | J4_20  | Peripheral B : IRQ1   | External Interrupt Input 2                                 |
| 15 | PB8    | J8_15 | J2_9   | Peripheral A : TXD2   | UART2 Transmit Data                                        |
| 16 | PB9    | J8_16 | J2_10  | Peripheral A : RXD2   | UART2 Receive Data                                         |
| 17 | DP10   | 19 17 | 12 11  | Peripheral A : TXD3   | UART3 Transmit Data                                        |
| 17 | FBIU   | J0_17 | J2_11  | Peripheral B : ISI_D8 | Image Sensor Data 8                                        |
| 19 | DD 1 1 | 10 10 | 12 12  | Peripheral A : RXD3   | UART3 Receive Data                                         |
| 10 | FDII   | J0_10 | J2_12  | Peripheral B : ISI_D9 | Image Sensor Data 9                                        |
| 10 | PC0    | 19 10 | 14 7   | Peripheral A : AD0    | Analog to Digital Converter Input Ch0                      |
| 19 | rco    | J0_19 | J4_/   | Peripheral B : SCK3   | USART3 Serial Clock                                        |
| 20 | DC1    | 18 20 | 14.8   | Peripheral A : AD1    | Analog to Digital Converter Input Ch1                      |
| 20 | FCI    | J8_20 | J4_0   | Peripheral B : PCK0   | Programmable Clock Output 0                                |
| 21 | PC2    | 19 21 | 14 0   | Peripheral A : AD2    | Analog to Digital Converter Input Ch2                      |
| 21 | rC2    | J0_21 | J4_9   | Peripheral B : PCK1   | Programmable Clock Output 1                                |
|    |        |       |        | Peripheral A : AD3    | Analog to Digital Converter Input Ch3                      |
| 22 | 22 PC3 | J8_22 | J4_10  | Peripheral B :        | SPI1(Serial Peripheral Interface) Peripheral Chip Select 3 |
|    |        |       |        | SPII_NPCS3            |                                                            |
| 23 | PB14   | J8_23 | J2_15  | Peripheral A : DRXD   | Debug Receive Data                                         |
| 24 | PB15   | J8_24 | J2_16  | Peripheral A : DTXD   | Debug Transmit Data                                        |

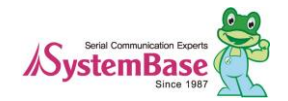

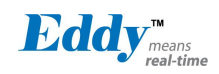

|    |            |                                                                                                    |             | Boot Mode Select signal    |                               |
|----|------------|----------------------------------------------------------------------------------------------------|-------------|----------------------------|-------------------------------|
| 27 | BMS        | J8_27                                                                                                    | -           | BMS = 1, Boot on Embedd    | ded ROM                       |
|    |            |                                                                                                    |             | BMS = 0, Boot on Externa   | l Memory                      |
| 28 | NRST       | J8_28                                                                                                    | J1_20       | External device Reset sign | al, active low signal         |
| 20 | PB23       | 18 20                                                                                                    | 14 28       | Peripheral A : DCD0        | USART0 Data Carrier Detection |
| 29 | 1 025      | 30_29                                                                                                    | J4_20       | Peripheral B : ISI_D3      | Image Sensor Data 3           |
| 30 | PB5        | J8_30                                                                                                    | J2_6        | Peripheral A : RXD0        | USART0 Receive Data           |
| 31 | PB4        | J8_31                                                                                                    | J2_5        | Peripheral A : TXD0        | USART0 Transmit Data          |
| 32 | PR24       | 10.22                                                                                                    | 32 J2_25    | Peripheral A : DTR0        | USART0 Data Terminal Ready    |
| 52 | 1024       | <b>J</b> <u>0</u> _ <u>5</u> 2                                                                                                    |             | Peripheral B : ISI_D4      | Image Sensor Data 4           |
| 33 | PR22       | 18 33                                                                                                    | 12 23       | Peripheral A : DSR0        | USART0 Data Set Ready         |
| 55 | 1 022      | 36_33                                                                                                    | 32_23       | Peripheral B : ISI_D2      | Image Sensor Data 2           |
| 34 | DR26       | 18 34                                                                                                    | 12 27       | Peripheral A : RTS0        | USART0 Request To Send        |
| 54 | r B20      | <b>J</b> <u></u> <u></u> <b>J</b> <u></u> <u></u> <u></u> <u></u> <u></u> <u></u> <u></u> <u></u> <u></u> <u></u> <u></u> <u></u> <u></u> <u></u> <u></u> <u></u> <u></u> <u></u> <u></u> | J2_27       | Peripheral B : ISI_D6      | Image Sensor Data 6           |
| 35 | PB27       | 18 35                                                                                                    | 12 28       | Peripheral A : CTS0        | USART0 Clear To Send          |
| 55 | T D27      | 10_55                                                                                                    | 32_20       | Peripheral B : ISI_D7      | Image Sensor Data 7           |
| 36 | PB25       | 19.20                                                                                                    | J8_36 J2_26 | Peripheral A : RI0         | USART0 Ring Indicator         |
| 50 | PB25 J8_36 | 30_50                                                                                                    |             | Peripheral B : ISI_D5      | Image Sensor Data 5           |

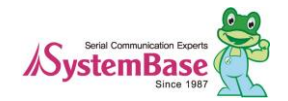

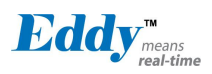

#### J4 Specifications

|     | J4          |     |             |  |  |  |  |
|-----|-------------|-----|-------------|--|--|--|--|
| Pin | Signal Name | Pin | Signal Name |  |  |  |  |
| 1   | PB12        | 2   | PB13        |  |  |  |  |
| 3   | PB30        | 4   | PB31        |  |  |  |  |
| 5   | PB0         | 5   | PC22        |  |  |  |  |
| 7   | PB1         | 8   | PB16        |  |  |  |  |
| 9   | PB2         | 10  | PB17        |  |  |  |  |
| 11  | PB3         | 12  | PB18        |  |  |  |  |
| 13  | BHDM        | 14  | PB19        |  |  |  |  |
| 15  | BHDP        | 16  | PB20        |  |  |  |  |
| 17  | A16         | 18  | PB21        |  |  |  |  |
| 19  | A17         | 20  | A18         |  |  |  |  |
| 21  | D8          | 22  | D9          |  |  |  |  |
| 23  | D10         | 24  | D11         |  |  |  |  |
| 25  | D12         | 26  | D13         |  |  |  |  |
| 27  | D14         | 28  | D15         |  |  |  |  |
| 29  | TWD         | 30  | ТСК         |  |  |  |  |
| 31  | NANDOE      | 32  | NAND_CLE /  |  |  |  |  |
| 33  | NANDWE      | 34  | NAND_ALE /  |  |  |  |  |
| 35  | NC          | 36  | NC          |  |  |  |  |

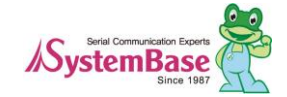

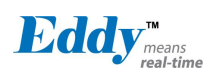

#### J4 Pin Description

| Pin No. | Name         | DK v2.1<br>Pin No | Expansion<br>Header Pin No. |                             | Description                                           |
|---------|--------------|-------------------|-----------------------------|-----------------------------|-------------------------------------------------------|
| 1       | PB12         | I11 1             | 12, 17                      | Peripheral A : TXD5         | USART5 Transmit Data                                  |
|         | 1012         | 511_1             | 52_17                       | Peripheral B : ISI_D10      | Image Sensor Data 10                                  |
| 2       | PB13         | I11_2             | 12 18                       | Peripheral A : RXD5         | USART5 Receive Data                                   |
| 2       |              | 511_2             | 32_10                       | Peripheral B : ISI_D11      | Image Sensor Data 11                                  |
| 2       | <b>DD</b> 20 | 111.2             | 10 21                       | Peripheral A : PCK0         | Programmable Clock Output 0                           |
| 3       | PB30         | J11_3             | J2_51                       | Peripheral B :<br>ISI_HSYNC | Image Sensor Horizontal Synchronization               |
| 4       | PB31         | J11_4             | J2_32                       | Peripheral A : PCK1         | Programmable Clock Output 1                           |
| 5       | PB0          | J11_5             | J2_2                        | Peripheral A :<br>SPI1_MISO | SPI1(Serial Peripheral Interface) Master In Slave Out |
|         |              |                   |                             | Peripheral B : TIOA3        | Timer Counter ch3 I/O Line A                          |
| 6       | PC22         | I11 6             | I4 27                       | Peripheral A : D22          |                                                       |
| 0       | 1022         | 511_0             | JT_2/                       | Peripheral B : TCLK5        | Timer Counter ch5 External CLK IN                     |
| 7       | PB1          | J11_7             | J2_3                        | Peripheral A :<br>SPI1_MOSI |                                                       |
|         |              |                   |                             | Peripheral B : TIOB3        | Timer Counter ch3 I/O Line B                          |
| 8       | PB16         | I11 8             | 12 17                       | Peripheral A : TK0          | SSC Transmit Clock                                    |
| 0       | 1010         | 511_0             | 32_17                       | Peripheral B : TCLK3        | Timer Counter ch3 External CLK IN                     |
| 9       | PB2          | J11_9             | J2_4                        | Peripheral A :<br>SPI1_SPCK | SPI1(Serial Peripheral Interface) Serial Clock        |

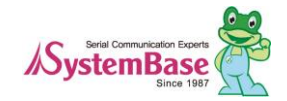

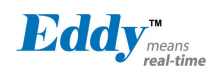

|           |              |                |                      | Peripheral B : ISI_D3                | Image Sensor Data 3                                                 |  |  |
|-----------|--------------|----------------|----------------------|--------------------------------------|---------------------------------------------------------------------|--|--|
| 10        | DD 17        | 111 10         | 12 19                | Peripheral A : TF0                   | SSC Transmit Frame Sync                                             |  |  |
| 10        |              |                | J2_18                | Peripheral B : TCLK4                 | Timer Counter ch4 External CLK IN                                   |  |  |
| 11        | PB3          | J11_11         | J2_5                 | Peripheral A :<br>SPI1_NPCS0         | SPI1 (Serial Peripheral Interface) Peripheral Chip Select 0         |  |  |
|           |              |                |                      | Peripheral B : TIOA5                 | Timer Counter ch5 I/O Line A                                        |  |  |
| 12        | PR18         | I11 12         | 12 10                | Peripheral A : TD0                   | SSC Transmit Data                                                   |  |  |
| 12        | 1010         | J11_12         | J2_19                | Peripheral B : TIOB4                 | Timer Counter ch4 I/O Line B                                        |  |  |
| 13        | HDMB         | J11_13         | J1_28                | USB Device Port Data -               |                                                                     |  |  |
| 14        | <b>DR</b> 10 | I11 1 <i>4</i> | 12 20                | Peripheral A : RD0                   | SSC Receive Data                                                    |  |  |
| 14 FD19 J | JI1_14       | J2_20          | Peripheral B : TIOB5 | Timer Counter ch5 I/O Line B         |                                                                     |  |  |
| 15        | HDPB         | J11_15         | J1_30                | USB Device Port Data +               |                                                                     |  |  |
| 16        | DR20         | 111 16         | 12 21                | Peripheral A : RK0 SSC Receive Clock |                                                                     |  |  |
| 10        | 1 820        | 511_10         | J2_21                | Peripheral B : ISI_D0                | Image Sensor Data 0                                                 |  |  |
| 17        | A16          | J11_17         | J3_3                 | External Address Bus                 | ·                                                                   |  |  |
| 18        | PR21         | T11 18         | 12 22                | Peripheral A : RF0                   | SSC Receive Frame Sync                                              |  |  |
| 10        | 1 021        | 511_10         | J2_22                | Peripheral B : ISI_D1                | Image Sensor Data 1                                                 |  |  |
| 19        | A17          | J11_19         | J3_2                 | External Address Bus                 |                                                                     |  |  |
| 20        | A18          | J11_20         | J3_1                 |                                      |                                                                     |  |  |
| 21_28     | D[8·15]      | J11_21         | J3_21                | External Data Bus 8-15               | External Data Bus 8-15                                              |  |  |
| 21-20     | D[0.15]      | ~J11_28        | ~J3_28               | CPU and DK are directly c            | onnected but with J3, it is connected through a buffer. In order to |  |  |

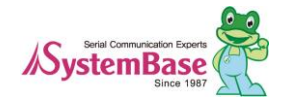

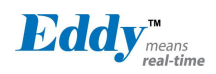

|       |        |            |       | activate the buffer, PC13 (NCS6: Chip Select 6) needs to be enabled. While reset, it is operated as pulled-up input. |
|-------|--------|------------|-------|----------------------------------------------------------------------------------------------------|
| 29    | TWD    | J11_29     | J4_3  | Two-wire Serial Data. This pin cannot be used as GPIO.                                                               |
| 30    | TWCK   | J11_30     | J4_4  | Two-wire Serial Data. This pin cannot be used as GPIO.                                                               |
| 31    | NANDOE | J11_31     | -     | NAND Flash Output Enable                                                                                             |
| 32    | A22    | J11_32     | J1_29 | Address Bus<br>CPU and DK are directly connected but with J3, it is connected through a buffer.                      |
| 33    | NANDWE | J11_33     | -     | NAND Flash Write Enable                                                                                              |
| 34    | A21    | J11_34     | J1_30 | Address Bus                                                                                                    |
| 35,36 | NC     | Not Connec | t     |                                                                                                    |

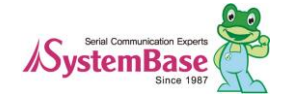

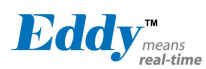

# 2.4 Eddy-DK v2.1

# 2.4.1 Product Image

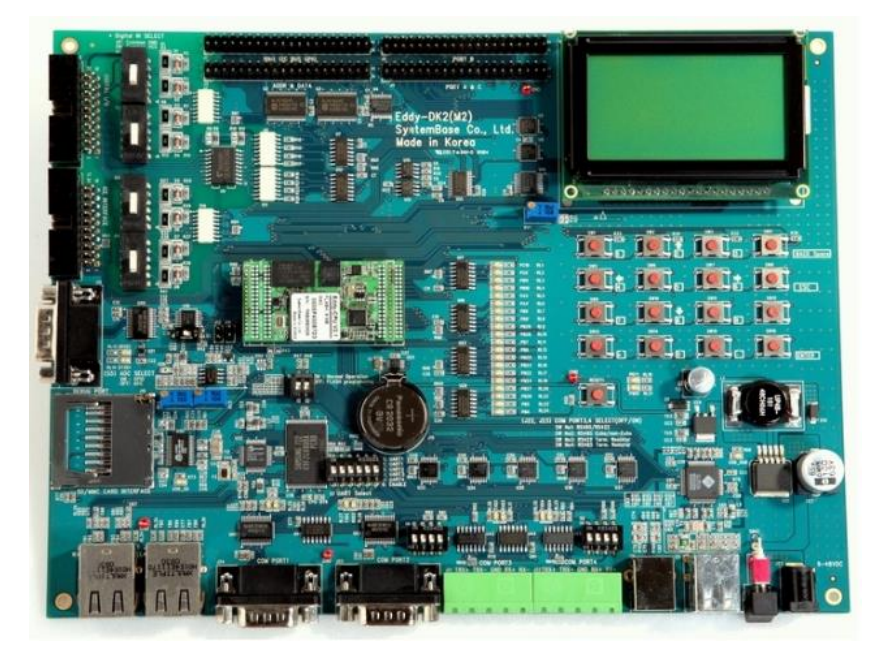

### 2.4.2 Switch Description

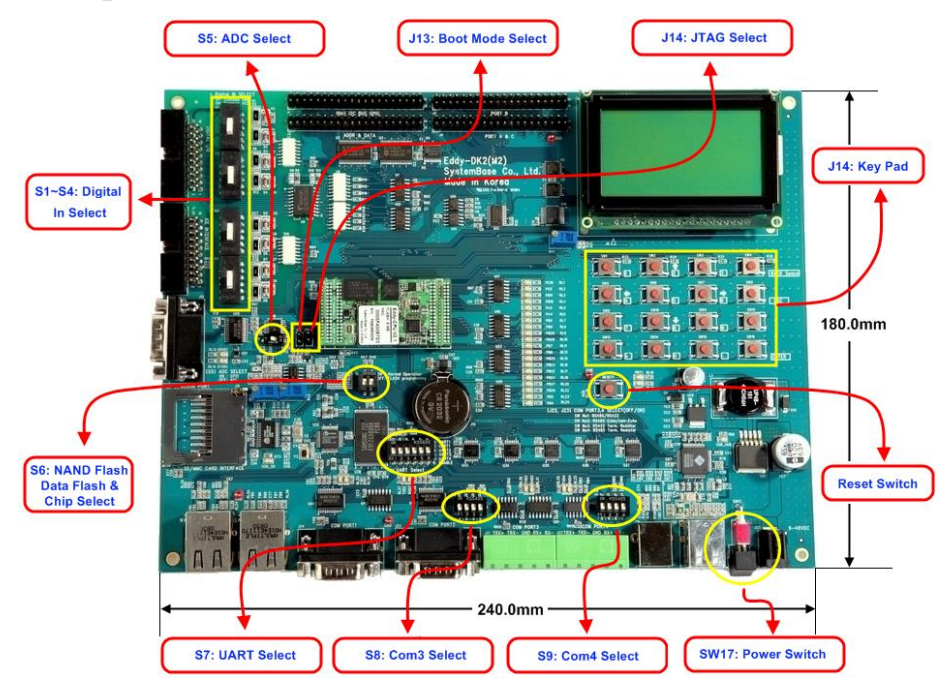

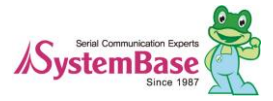

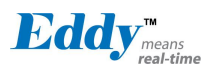

#### S1~S4: Digital In Select

If S1~S4 switches are set, 2 mode can be selected for digital input. If you set switch as following connected device will operate as GND common mode or VCC common mode. Digital input circuit in DK is only for your reference, in real life use, you must designing it with considering the voltage and current.

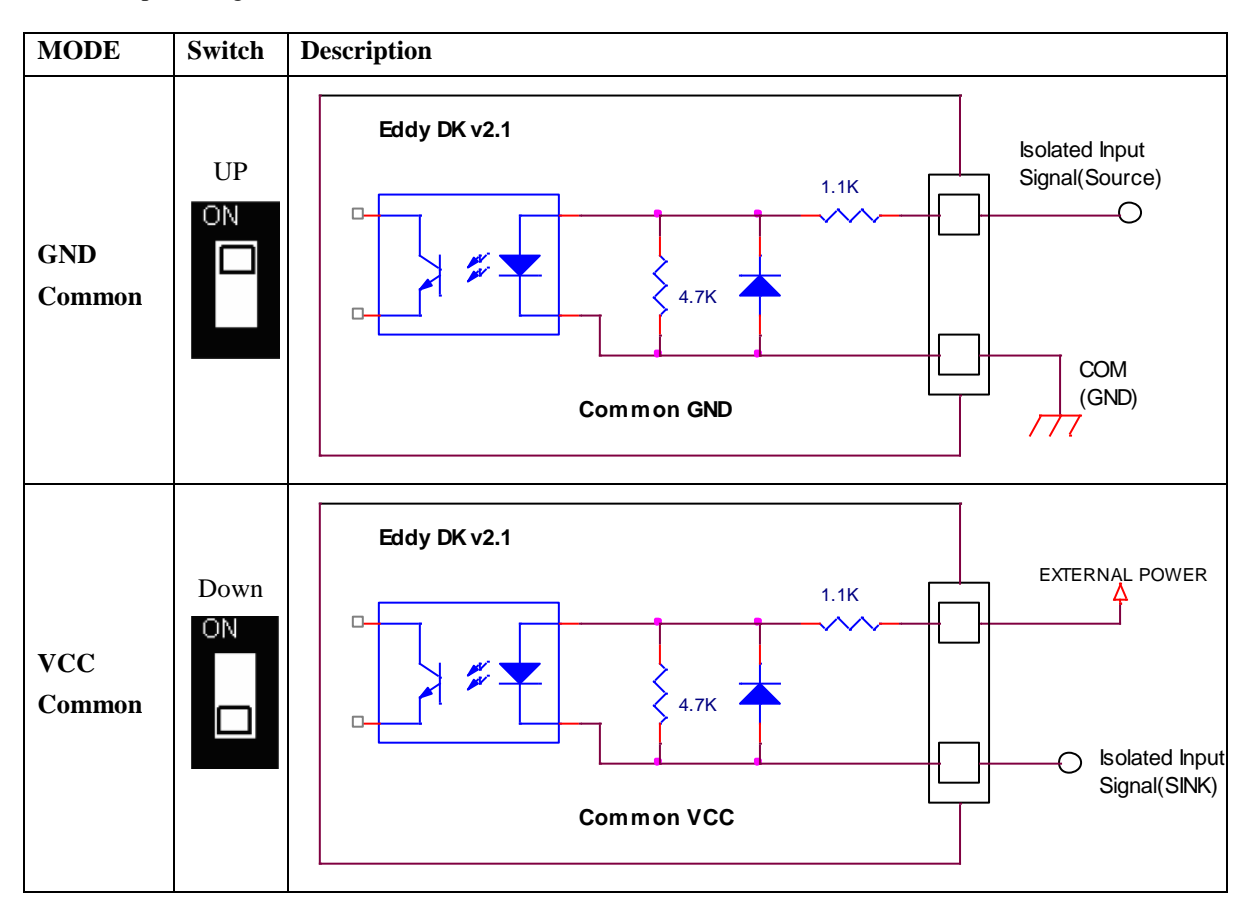

Common input setting (Common for S1~S4)

#### 2.4.2.1 S5: ADC Select

Determine how switch PC0-PC4 will be used as. By temperature sensor and illuminance sensor in DK, selection can be made whether to use an analog input or GPIO connected through expansion header.

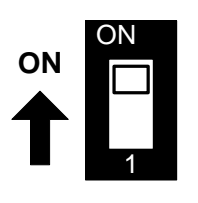

SW OFF: use ADC SW ON: use GPIO

| Pin | Feature | Used for                                   | I/O |
|-----|---------|--------------------------------------------|-----|
| PC0 | ADC0    | Input temperature sensor(LM50), RN: U22    | IN  |
| PC1 | ADC1    | Input illuminance sensor (BH1600), RN: U26 | IN  |

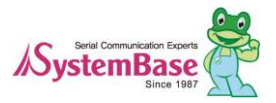

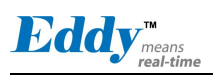

| PC2 | ADC2 | Input temperature sensor (TMP300), RN: U24 | IN |
|-----|------|--------------------------------------------|----|
| PC3 | ADC3 | N/A                                        | IN |

\* RN = Reference Number

### 2.4.2.2 S6:NAND Flash & Data Flash Chip Select

Select whether boot from flash programming through USB device or data flash and NAND flash in CPU.

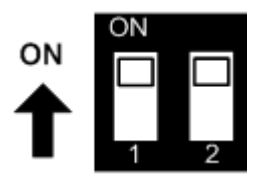

| Select Flash Programming & booting device |                |                                                                                                    |  |  |
|-------------------------------------------|----------------|----------------------------------------------------------------------------------------------------|--|--|
| Switch<br>No 1                            | Switch<br>No 2 | Operation description                                                                                                    |  |  |
| OFF                                       | OFF            | <b>For Flash Programming</b><br>Program firmware to data flash in Eddy-CPU v2.1/V2.5 through USB port.                                                                                                    |  |  |
| OFF                                       | ON             | Boot from data flash in Eddy-CPU v2.1/v2.5.                                                                                                    |  |  |
| ON                                        | OFF            | Boot from NAND Flash in Eddy-CPU v2.1/v2.5.                                                                                                    |  |  |
| ON                                        | ON             | Boot from Data Flash or NAND flash.<br>Data flash connected to SPU will be executed by CPU boot program<br>algorithm when both data flash and NAND flash is boot programmed.<br>If valid ARM vector sequence is undiscovered from data flash, NAND<br>flash boot program will be executed.<br>(refer to datasheet chapter 13 AT91SAM9260 Boot Program) |  |  |

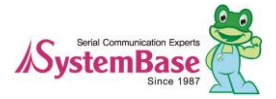

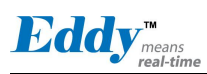

#### 2.4.2.3 S7:UART Select

When you set the switch to OFF, UART and serial driver are connected so you can test serial ports.

When you set the switch to ON, each ports will be set to GPIO so that you can check the control status by checking the LED connected to each GPIOs. If you turn on the No. 6 switch, all of 4 ports from the UART will be disconnected from serial driver and GPIO LED but only connected to the expansion header.

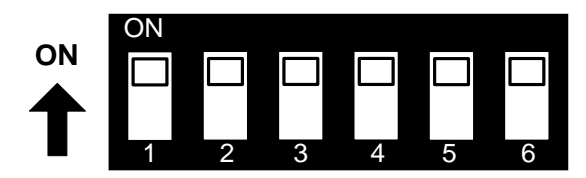

| Control S | Control Serial Port & LED |                                                                                                    |                                                                                                    |  |  |  |  |
|-----------|---------------------------|----------------------------------------------------------------------------------------------------|----------------------------------------------------------------------------------------------------|--|--|--|--|
| Switch    | Switch                    | Down Position (OFF)                                                                                                    | UP Position (ON)                                                                                                    |  |  |  |  |
| Bank      | No.                       | Serial Port Test                                                                                                    | GPIO TEST (High: LED On)                                                                                                    |  |  |  |  |
|           | 1                         | UART#0 TEST<br>TXD, RXD, RTS, CTS signals in<br>UART#0 are connected to RS232 driver.                                  | GPIO (PB4, PB5, PB26, PB27) ports are<br>connected with the GPIO LED of DK<br>board and disconnected with the RS232<br>Driver.                                      |  |  |  |  |
|           | 2                         | <b>UART#0 TEST</b><br>DTR, DSR, DCD, RI signal in UART#0<br>is connected to RS232 driver.                              | GPIO (PB24, PB22, PB23, PB25) ports<br>are connected with the GPIO LED of<br>DK board and disconnected with the<br>RS232 Driver.                                    |  |  |  |  |
| S7        | 3                         | UART#1 TEST<br>TXD, RXD, RTS, CTS signals in<br>UART#1 are connected to RS232 driver.                                  | GPIO (PB6, PB7, PB28, PB29) ports are<br>connected with the GPIO LED of DK<br>board and disconnected with the RS232<br>Driver.                                      |  |  |  |  |
|           | 4                         | UART#2 TEST<br>TXD, RXD, RTS, CTS signals in<br>UART#2 are connected to RS422/485<br>driver.                           | GPIO (PB8, PB9, PA4, PA5) ports are<br>connected with the GPIO LED of DK<br>board and disconnected with the<br>RS422/485 Driver.                                    |  |  |  |  |
|           | 5                         | UART#3 TEST<br>TXD, RXD, RTS, CTS signals in<br>UART#3are connected to RS422/485<br>driver.                            | GPIO (PB10, PB11, PC8, PC10) ports<br>are connected with the GPIO LED of<br>DK board and disconnected with the<br>RS422/485 Driver.                                 |  |  |  |  |
|           | 6                         | <b>For Serial Port &amp; GPIO Test</b><br>To test GPIO LED for serial port in DK<br>board, always maintain OFF status. | Connect to Expansion Header<br>UART#0~#3 and GPIO LEDs are<br>disconnected with the Eddy-CPU board<br>and directly connected with the<br>Expansion Header (J2, J4). |  |  |  |  |

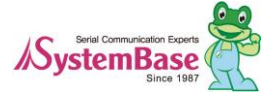

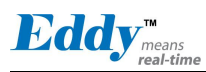

#### 2.4.2.4 S8:COM3 & S9: COM4 Select

COM Port #3 and COM Port #4 support both RS422/RS485 mode. Switches in the product are used to set configuration for use of RS422/RS485 or echo, non-echo mode for RS485.

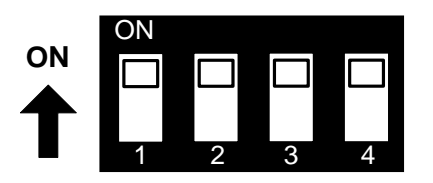

| COM PORT#3, #4 settings |              |                                             |                                         |  |  |  |
|-------------------------|--------------|---------------------------------------------|-----------------------------------------|--|--|--|
| Switch<br>Bank          | Switch<br>No | Down Position(OFF)                          | UP Position(ON)                         |  |  |  |
|                         | 1            | Set RS485 Half-Duplex                       | Set RS422 Full-Duplex                   |  |  |  |
| S8                      | 2            | RS422(RX enabled)<br>RS485 echo-mode        | RS485 non echo-mode                     |  |  |  |
| Port#3                  | 3            | RS422 Termination Resistor<br>not connected | RS422 Termination Resistor<br>Connected |  |  |  |
|                         | 4            | RS485 Termination Resistor<br>not connected | RS422 Termination Resistor<br>Connected |  |  |  |
|                         | 1            | RS485 Half-Duplex                           | RS422 Full-Duplex                       |  |  |  |
| S9<br>Port#4            | 2            | RS422(RX enabled)<br>RS485 echo-mode        | RS485 non echo-mode                     |  |  |  |
|                         | 3            | RS422 Termination Resistor<br>not connected | RS422 Termination Resistor<br>Connected |  |  |  |
|                         | 4            | RS485 Termination Resistor<br>not connected | RS422 Termination Resistor<br>Connected |  |  |  |

#### 2.4.2.5 SW1~SW16: Key Pad

The key pad in DK is designed to use 4 x 4 matrix. When GPIOs are set to the input mode, they will read key values. The key 2, 4, 6, 8 can be used for LCD menu selection. In other words, they can be used as (UP),  $\forall$  (DOWN),  $\triangleleft$  (LEFT),  $\blacktriangleright$  (RIGHT) direction keys.

| GPIOs | Connect with 4 x 4 Key matrix | I/O |
|-------|-------------------------------|-----|
| PB20  | Connect first <b>r</b> ow     | IN  |
| PB21  | Connect second row            | IN  |
| PB30  | Connect third row             | IN  |
| PB31  | Connect fourth row            | IN  |

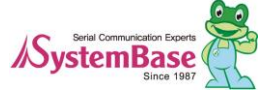

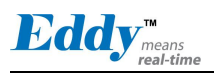

| PC20 | Connect first column  | IN |
|------|-----------------------|----|
| PC21 | Connect second column | IN |
| PC22 | Connect third column  | IN |
| PC23 | Connect fourth column | IN |

#### 2.4.2.6 SW17: Power

When turned on, this switch will allow power supply.

#### 2.4.2.7 Reset1:Reset

| Pin  | Function | Description                                                                                                    | I/O |
|------|----------|----------------------------------------------------------------------------------------------------|-----|
|      |          | Polling Input signal continually from External Reset<br>key, implement as below with checking the constant<br>time of "Low." |     |
| PC16 | nRESET   | Less than 5 seconds: General reset function.                                                                                 | IN  |
|      |          | More than 5 seconds: Factory Default function.                                                                               |     |
|      |          | When you press and hold reset key while powering up, you can enter boot loader.                                              |     |

# 2.4.3 LED Description

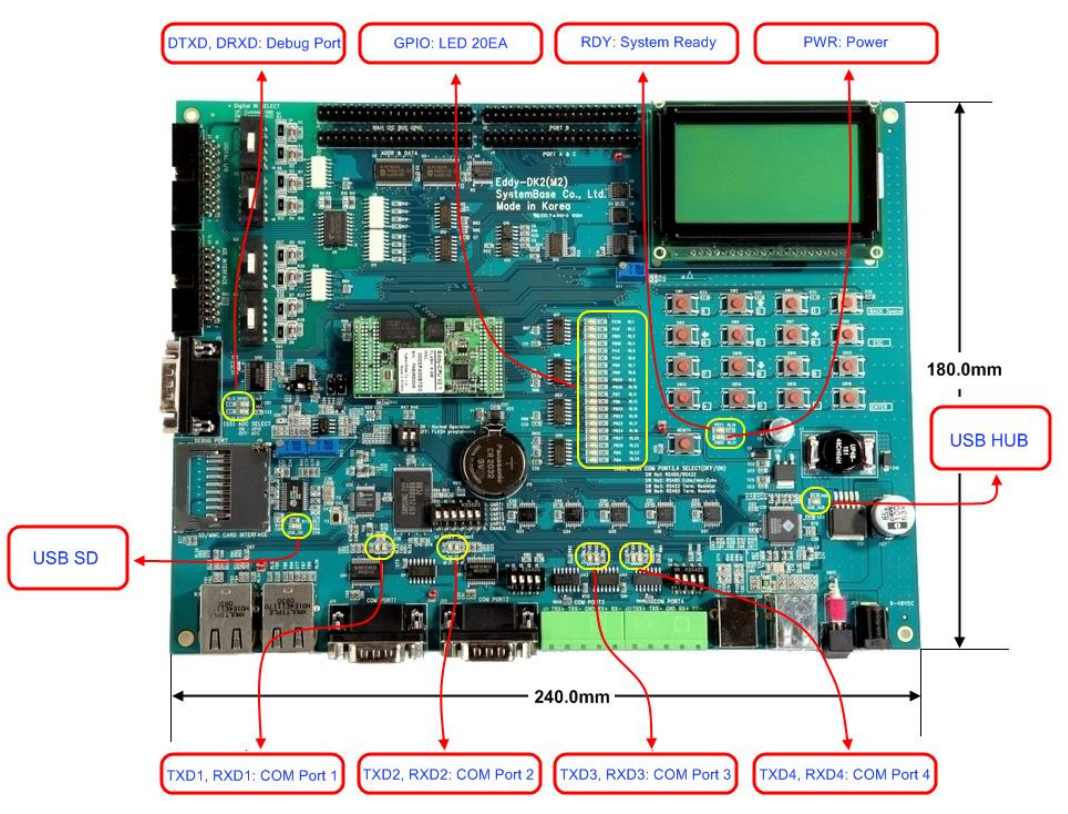

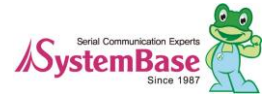

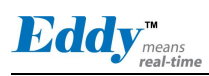

#### 2.4.3.1 GPIO LED

Eddy-CPU v2.1/v2.5 supports Max 56 GPIO ports. DK board has 20 GPIO LEDs of all GPIO to test. This GPIO LEDs are controlled by UART select switches. (Refer to 2.4.2.3.4 UART Select).

| Pin  | Function | Description                    | I/O |
|------|----------|--------------------------------|-----|
| PC10 | CTS3     | UART #3 Clear to Send          | Ι   |
| PC8  | RTS3     | UART #3 Request to Send        | 0   |
| PB11 | RXD3     | UART #3 Receive Data           | Ι   |
| PB10 | TXD3     | UART #3 Transmit Data          | 0   |
| PA5  | CTS2     | UART #2 Cleat to Send          | Ι   |
| PA4  | RTS2     | UART #2 Request to Send        | 0   |
| PB9  | RXD2     | UART #2 Receive Data           | Ι   |
| PB8  | TXD2     | UART #2 Transmit Data          | 0   |
| PB29 | CTS1     | UART #1 Cleat to Send          | Ι   |
| PB28 | RTS1     | UART #1 Request to Send        | 0   |
| PB7  | RXD1     | UART #1 Receive Data           | Ι   |
| PB6  | TXD1     | UART #1 Transmit Data          | 0   |
| PB25 | RI0      | UART #0 Ring Indicator         | Ι   |
| PB23 | DCD0     | UART #0 Data Carrier Detection | Ι   |
| PB22 | DSR      | UART #0 Data Set Ready         | 0   |
| PB24 | DTR0     | UART #0 Data Terminal Ready    | Ι   |
| PB27 | CTS0     | UART #0 Clear to Send          | Ι   |
| PB26 | RTS0     | UART #0 Request to Send        | 0   |
| PB5  | RXD0     | UART #0 Receive Data           | Ι   |
| PB4  | TXD0     | UART #0 Transmit Data          | 0   |

FYI, PIO line has high-drive current capable except PC4-PC31 (2mA), PIO line can drive 16mA. (41.2 DC characteristics in CPU Datasheet, refer to following table)

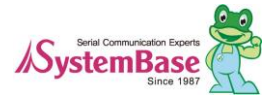

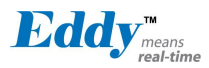

#### 41.2 DC Characteristics

| Symbol | Parameter      | Conditions                | Min | Туре | Max | Units |
|--------|----------------|---------------------------|-----|------|-----|-------|
| Io     | Output Current | PA0-PA31 PB0-PB31 PC0-PC3 |     |      | 16  |       |
|        |                | PC4 - PC31 in 3.3V range  |     |      | 2*  | mA    |
|        |                | PC4 - PC31 in 1.8V range  |     |      | 4   |       |

\* Eddy DK v2.1 is 3.3V range so PC4-PC31 PIO can driver 2mA.

#### 2.4.3.2 Power, Ready LED

System Ready (RDY): Indicates that the system is operating normally. (Normal operation: LED blinks) Power (PWR): Indicates that the power is being supplied. (Red LED ON status)

#### 2.4.3.3 Debug Port LED

DTXD (Debug Port Transmit Data LED): Shows transmission status of the Debug Port. DRXD (Debug Port Receive Data LED): Shows reception status of the Debug Port.

#### 2.4.3.4 COM Port 1 LED

COM Port 1 Transmit LED: Shows transmission status of COM1 Port. COM Port 1 Receive LED: Shows reception status of COM1 Port.

#### 2.4.3.5 COM Port 2 LED

COM Port 2 Transmit LED: Shows transmission status of COM2 Port. COM Port 2 Receive LED: Shows reception status of COM2 Port.

#### 2.4.3.6 COM Port 3 LED

COM Port 3 Transmit LED: Shows transmission status of COM3 Port. COM Port 3 Receive LED: Shows reception status of COM3 Port.

#### 2.4.3.7 COM Port 4 LED

COM Port 4 Transmit LED: Shows transmission status of COM4 Port. COM Port 4 Receive LED: Shows reception status of COM4 Port.

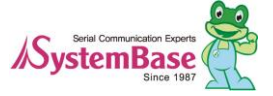

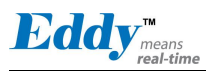

#### 2.4.4 Device Interface

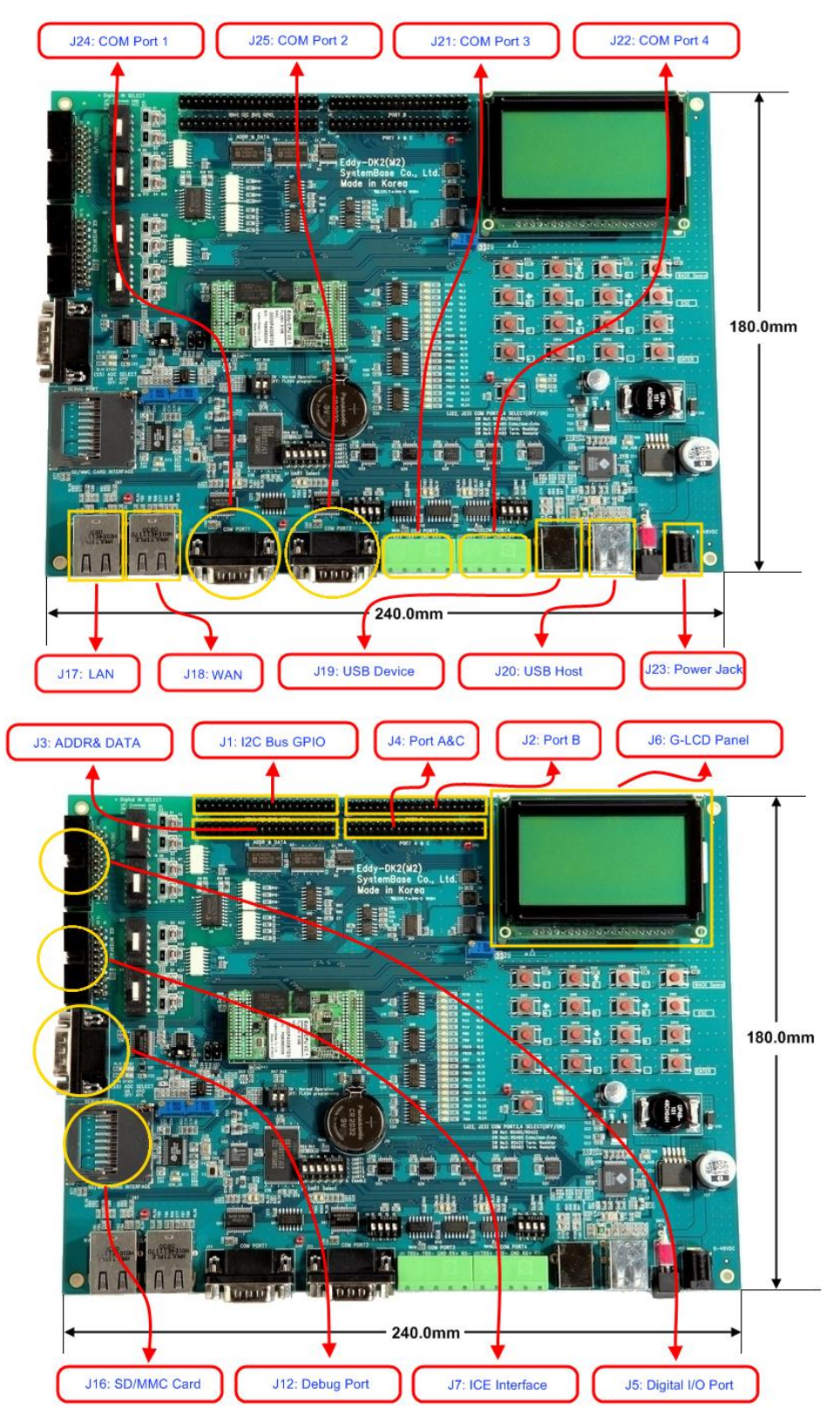

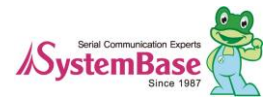

#### 2.4.4.1 WAN and LAN Interface

LAN Port automatically detects Cross/Direct. (Auto MDI/MDIX)

|                  | Pin          | Signal | Description                                                         |
|------------------|--------------|--------|---------------------------------------------------------------------|
|                  | 1            | TXD+   | Transmit Data +                                                     |
|                  | 2            | TXD-   | Transmit Data -                                                     |
|                  | 3            | RXD+   | Receive Data +                                                      |
|                  | 6            | RXD-   | Receive Data -                                                      |
|                  | LED          |        | Description                                                         |
| 3-RXD+<br>6-RXD- | Left Gree    | en     | While 100BaseT Link, it is ON, but while 10BaseT Link it is OFF.    |
|                  | Right Yellow |        | On when connected to network, blinks when data is received or sent. |

#### 2.4.4.2 COM Port 1 and COM Port 2

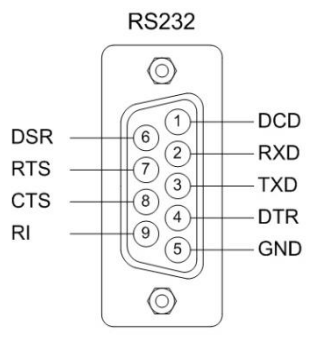

#### RS232

| Pin | Signal | Description                                      |
|-----|--------|--------------------------------------------------|
| 1   | DCD    | Data Carrier Detection (Input) (COM Port 1 only) |
| 2   | RXD    | Receive Data (Input)                             |
| 3   | TXD    | Transmit Data (Output)                           |
| 4   | DTR    | Data Terminal Ready (Output) (COM Port 1 only)   |
| 5   | GND    | Ground                                           |
| 6   | DSR    | Data Set Ready (input) (COM Port 1 only)         |
| 7   | RTS    | Request to Send (Output)                         |
| 8   | CTS    | Clear to Send (Input)                            |
| 9   | RI     | Ring Indicator (Input)                           |

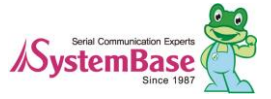

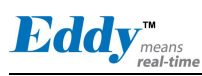

#### 2.4.4.3 COM Port 3 and COM Port 4

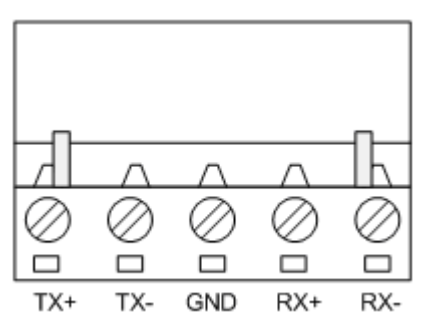

#### **RS422 Full Duplex**

|             | Pin           | Signal | Description                                  |
|-------------|---------------|--------|----------------------------------------------|
| -           | 1             | TXD+   | Transmit differential data positive (Output) |
| -           | 2             | TXD-   | Transmit differential data negative (Output) |
| -           | 3             | GND    | Ground                                       |
| -           | 4             | RXD+   | Receive differential data positive (Input)   |
| _           | 5             | RXD-   | Receive differential data negative (Input)   |
| <b>RS48</b> | 5 Half Duplex |        |                                              |
|             | Pin           | Signal | Description                                  |
| -           | 1             | TRX+   | Transmit/Receive differential data positive  |
|             | 2             | TRX-   | Transmit/Receive differential data negative  |

#### 2.4.4.4 Debug Port

With a debug port, a debug message from a product or status can be checked.

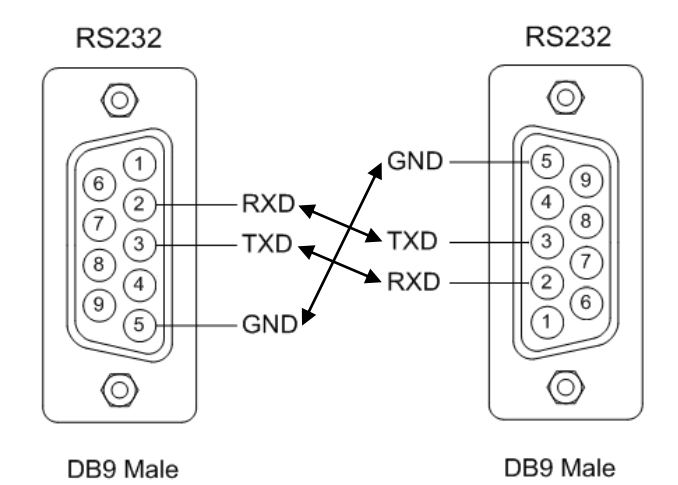

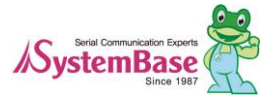
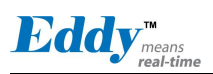

#### **Environment Setting**

Debug port is configured as follows so that user has to set his or her PC serial port connected to debug port as follows.

- Speed: 115,200 bps
- Data bit: 8 bit
- Parity bit: Non Parity
- Stop bit: 1 bit
- Flow control: none

#### 2.4.4.5 Power Jack

| Contact          | Polarity |
|------------------|----------|
| Center (D: 2mm)  | 9-48VDC  |
| Outer (D: 6.5mm) | Ground   |

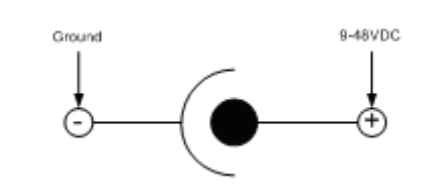

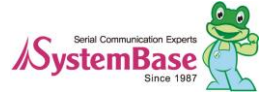

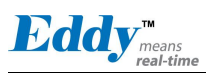

## 2.4.5 Internal Device Description

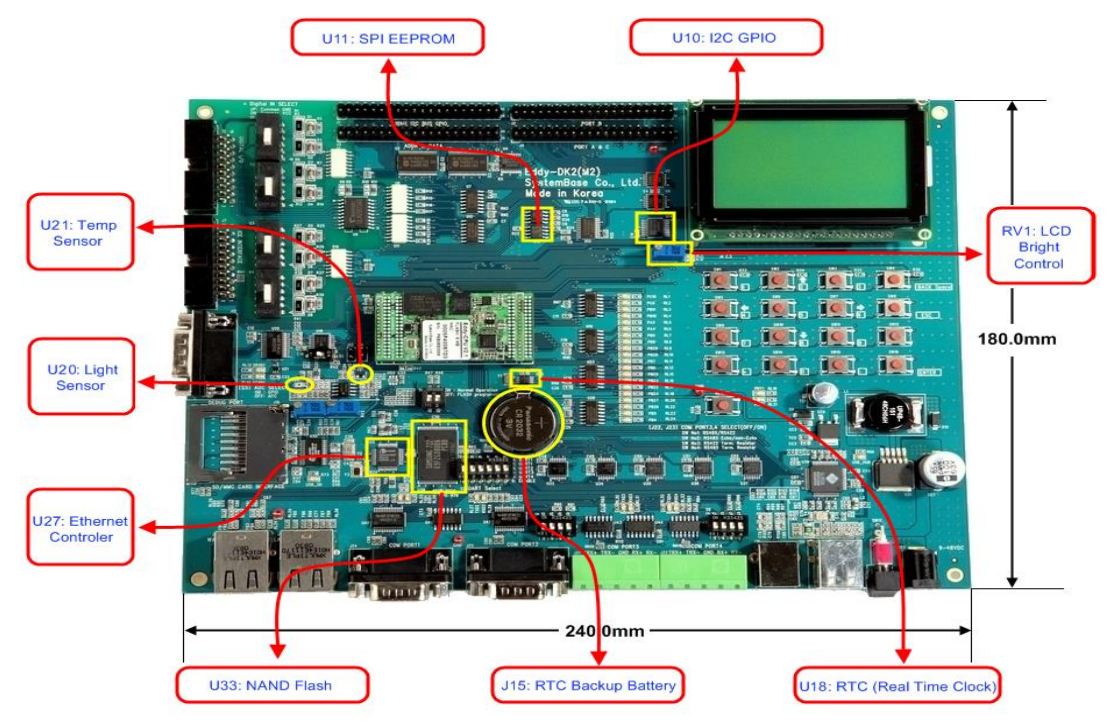

### 2.4.5.1 EEPROM

Eddy DK v2.1 is equipped with one EEPROM in SPI1. SPI1: AT25160, 2K x 8bit

#### 2.4.5.2 LCD Module

PowerTIP PG12864LRU-JCNH11Q, a graphic LCD module, is connected to I2C-Bus I/O Expander IC PCA9539.

| Signal Name | Function  | Description                                                                                                    | I/O |
|-------------|-----------|----------------------------------------------------------------------------------------------------|-----|
| P[00:07]    | Data bits | Used for data transfer between the CPU and the LCD module.                                                                         | I/O |
| P10         | /CS1      | Chip enable for D2 (Segment 1 to 64)                                                                                               | IN  |
| P11         | /CS2      | Chip enable for D3 (Segment 65 to 128)                                                                                             | IN  |
| P12         | R/W       | R/W signal input is used to select the read /write mode<br>High = Read mode, Low = Write mode                                      | IN  |
| P13         | D/ Ī      | Register selection input<br>High = Data register<br>Low = Instruction register (for write)<br>Busy flag address counter (for read) | IN  |
| P14         | E         | Start enable signal to read or write the data                                                                                      | IN  |

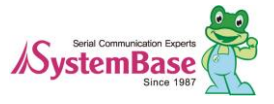

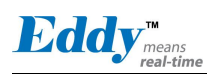

#### 2.4.5.3 16bit I2C Bus GPIO

Connect to I2C interface and usePCA9539 which has expandable 16-bit I/O. In Eddy DK v2.1, Slave address is set to 0x74 and by how you set A1, A0 address input settings, it can be change from 0x74 to 0x77.

16-bit I/O is used as Digital I/O as shown below and can be used as GPIO since it is connected to Expansion Header. When used as GPIO, separate I/O is available.

| Function | Description                                     | I/O |
|----------|-------------------------------------------------|-----|
| P00-P07  | DIO Output, consecutively connects to DO [0:7]. | OUT |
| P00      | DIO output, DO0 control                         |     |
| P01      | DIO output, DO1 control                         |     |
| P02      | DIO output, DO2 control                         |     |
| P03      | DIO output, DO3 control                         |     |
| P04      | DIO output, DO4 control                         |     |
| P05      | DIO output, DO5 control                         |     |
| P06      | DIO output, DO6 control                         |     |
| P07      | DIO output, DO7 control                         |     |
| P10-P17  | DIO Input, consecutively connects to DI [0:7].  | IN  |
| P10      | DIO Input, DI0 input                            |     |
| P11      | DIO Input, DI1 input                            |     |
| P12      | DIO Input, DI2 input                            |     |
| P13      | DIO Input, DI3 input                            |     |
| P14      | DIO Input, DI4 input                            |     |
| P15      | DIO Input, DI5 input                            |     |
| P16      | DIO Input, DI6 input                            |     |
| P17      | DIO Input, DI7 input                            | IN  |
| /INT     | Connect to Eddy-CPU PB16                        | OUT |

#### 2.4.5.4 RTC

- Use DS1340 connect to I2C interface.

- DS1340 should use crystal which has load capacitance of 12.5pF. (Refer to Crystal Specification below)

- The Crystal specifications are different among RTC Chip check before making a selection.

- CR2032 (235mAh) Lithium battery is used as backup battery.

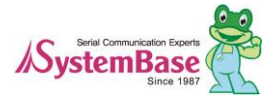

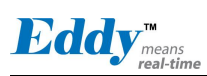

#### DS1340 Crystal Specifications

| Parameter         | Symbol | MIN | TYP    | MAX   | Units |
|-------------------|--------|-----|--------|-------|-------|
| Normal Frequency  | fo     |     | 32.768 |       | KHz   |
| Series Resistance | ESR    |     |        | 45,60 | KΩ    |
| Load Capacitance  | CL     |     | 12.5   |       | pF    |

2.4.5.5 Temp Sensor

LM50 by National is used for AD0 (PC0). +Vs (4.5V to 10V)

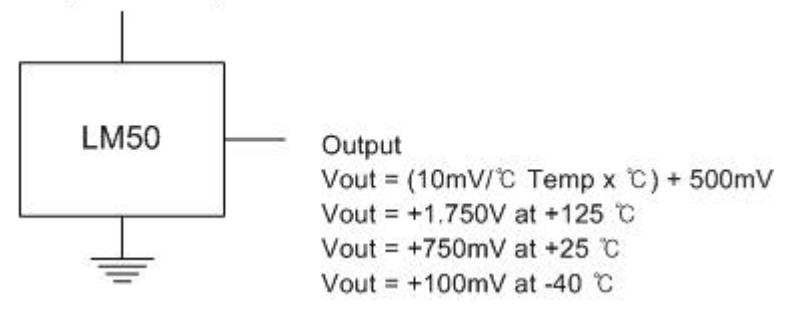

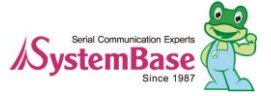

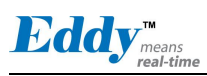

#### 2.4.5.6 Light Sensor

BH1600FVC by Rohm is used. Illuminance by different output current is as follows.

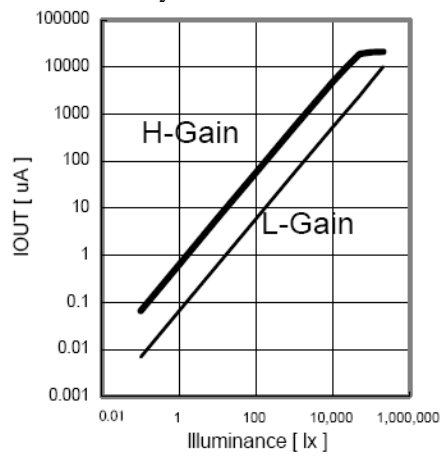

The Output voltage is calculated as below Viout = 0.6 x10-6 x Ev x R1 Where, Viout = IOUT output voltage [V]

Ev = illuminance of the ALS (Ambient Light Sensor) surface [lx]

R1 = IOUT output resistor [ $\Omega$ ]

#### 2.4.5.7 NAND Flash

- 256MB, 8 bit memory (Samsung K9F2G08U0A-PCB0)

- Use of chip Select #3, Address range: 0x4000\_0000 ~ 0x4FFF\_FFFF.

| Eddy-CPU<br>v2.1/V2.5<br>Signal Name | Function        | Description                                                                                                    | I/O |
|--------------------------------------|-----------------|----------------------------------------------------------------------------------------------------|-----|
| A22                                  | CLE             | <b>COMMAND LATCH ENABLE</b><br>The CLE input controls the activating path for<br>commands sent to the command register.                                                                                                    | OUT |
| A21                                  | ALE             | ADDRESS LATCH ENABLE<br>The ALE input controls the activating path for address<br>to the internal address registers.                                                                                                    | OUT |
| NANDOE                               | NANDOE          | data-out control                                                                                                    | OUT |
| NANDWE                               | NANDWE          | controls writes to the I/O port                                                                                                    | OUT |
| PC14(NCS3)                           | NANDCS          | device selection control                                                                                                    | OUT |
| PC17                                 | RDYBSY<br>(R/B) | <b>READY/BUSY OUTPUT</b><br>The R/B output indicates the status of the device<br>operation. When low, it indicates that a program, erase<br>or random read operation is in process and returns to<br>high state upon completion. It is an open drain output<br>and does not float to high-z condition when the chip is<br>deselected or when outputs are disabled. | IN  |

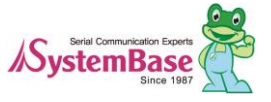

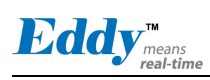

|        |           | DATA INPUTS/OUTPUTS                                                                                                    |     |
|--------|-----------|----------------------------------------------------------------------------------------------------|-----|
| D[0:7] | DATA bits | The I/O pins are used to input command, address and data, and to output data during read operations. The I/O pins float to high-z when the chip is deselected or when the outputs are disabled. | I/O |

#### 2.4.5.8 Ethernet Controller (WAN Port)

- 16bit mode connection in Davicom DM9000B Ethernet Controller.

- EECS pin, strap option pin internally set as pull-down, should be connected to external pull-up resistor to make the LED to operate.

- Power connected to RJ45 Transformer Center Tap should be connected to DM9000B AVDD18.

| Eddy-CPU<br>v2.1/V2.5<br>Signal Name | DM9000B<br>Signal Name | Description                                                                                                    | I/O |
|--------------------------------------|------------------------|----------------------------------------------------------------------------------------------------|-----|
| PC12/NCS7                            | CSN                    | Chip Select #7<br>Address : 0x8000 0000-0x8FFF FFFF                                                                                                    | OUT |
| PC15/IRQ1                            | INTRN                  | Interrupt polarity depends on the settings in EECK<br>(pin20).<br>1 : INT pin low active<br>0 : INT pin high active<br>EECK in DK v2.1 is float and perform as active high. | IN  |
| A2                                   | CMD                    | Command Type<br>When high, Data port<br>When low, INDEX port                                                                                                    | OUT |
| D[0:15]                              | Data Bus               | 16-bit mode connection                                                                                                    | I/O |

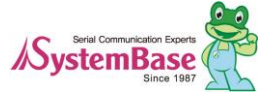

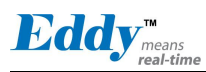

# 2.5 Eddy-S4M v2.1 / v2.5

A miniPCI type embedded module with ARM9 processor, 32MB SDRAM, 8MB DataFlash, 10/100Base-T Ethernet port, Max. 34 EA user programmable I/O and MicroSD, RTC, backup battery, 4 port serial (2 x RS232, 2 x Combo). Size of Eddy-S4M is 59.75 x 61.8mm. If it is used with Eddy-S4M-JIG board which is optional, users can develop easily without developing a hardware separately to save time and cost. Additionally, with exemplary source codes and Evaluation Kit circuit, users can build a customized system.

Eddy-S4M v2.1 and Eddy-S4M v2.5 are compatible which uses same DK board and JIG board

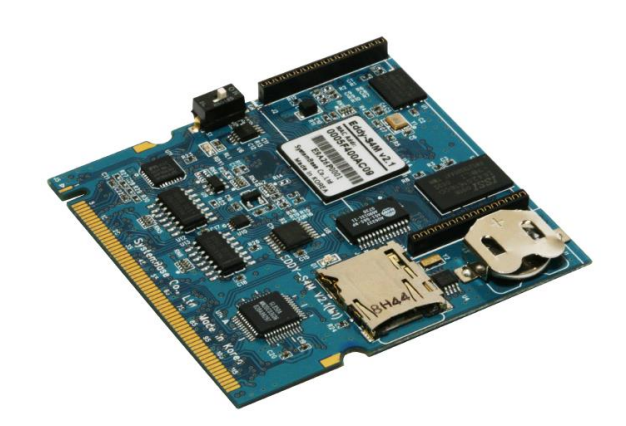

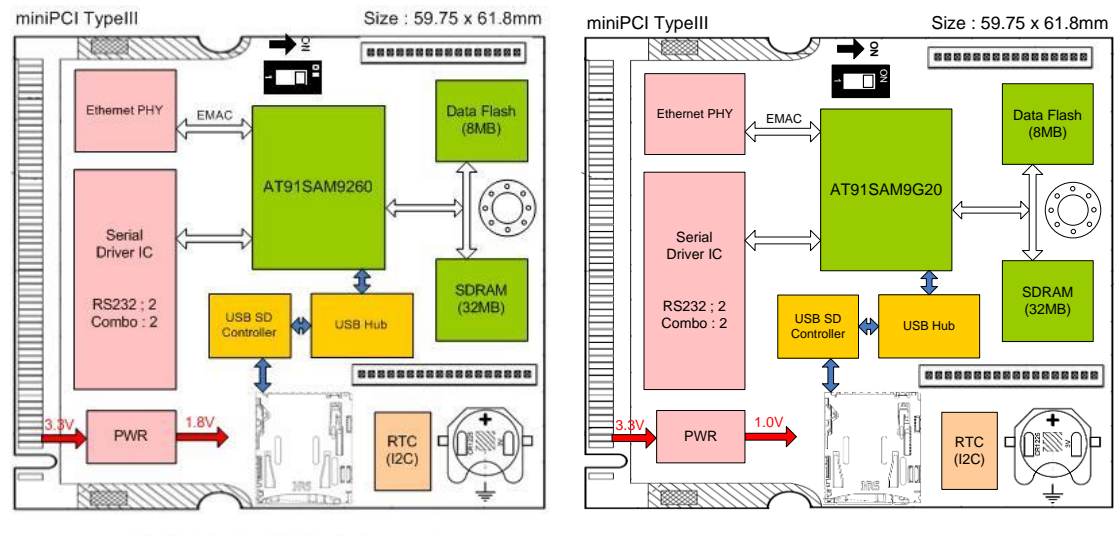

[Eddy-S4M v2.1 Block Diagram]

[ Eddy-S4M V2.5 Block Diagram]

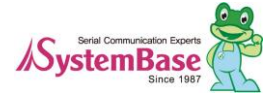

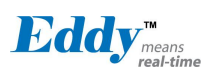

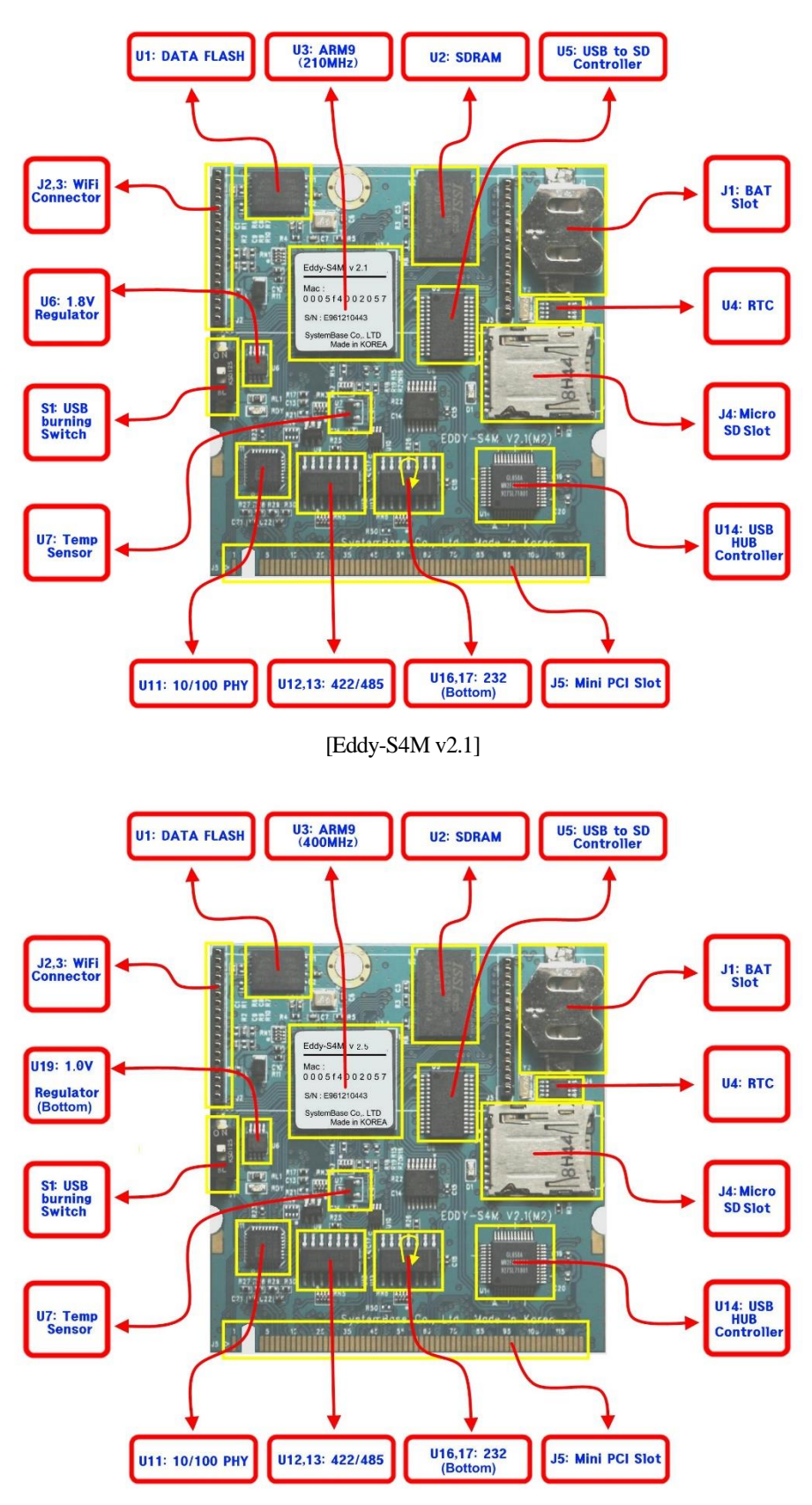

[Eddy-S4M v2.5]

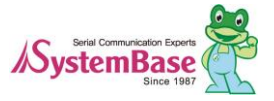

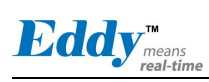

| Pin | Signal    | Pin | Signal    | Pin | Signal   | Pin | Signal  |
|-----|-----------|-----|-----------|-----|----------|-----|---------|
| 1   | JTAG_TDI  | 2   | JTAG_TDO  | 63  | 3.3V     | 64  | PB13    |
|     | Key       |     | Key       | 65  | PB16     | 66  | PB17    |
| 3   | JTAG_TMS  | 4   | JTAG_RTCK | 67  | PB18     | 68  | PB19    |
| 5   | JTAG_TCK  | 6   | ICE_NTRST | 69  | GND      | 70  | 3.3V    |
| 7   | LAN_RX+   | 8   | LAN_TX+   | 71  | PB20     | 72  | PB21    |
| 9   | LAN_RX-   | 10  | LAN_TX-   | 73  | PB30     | 74  | GND     |
| 11  | LAN_Speed | 12  | LAN_LINK  | 75  | PC0      | 76  | PB31    |
| 13  | P3_RX-    | 14  | RDY#      | 77  | GND      | 78  | PC1     |
| 15  | GND       | 16  | NC        | 79  | PC2      | 80  | PC3     |
| 17  | P3_RX+    | 18  | NC        | 81  | PC5      | 82  | GND     |
| 19  | 3.3V      | 20  | DCD0      | 83  | GND      | 84  | PC9     |
| 21  | P3_TX+    | 22  | DTR0      | 85  | PC10     | 86  | PC12    |
| 23  | GND       | 24  | 3.3V      | 87  | PC13     | 88  | 3.3V    |
| 25  | P3_TX-    | 26  | nRESET    | 89  | 3.3V     | 90  | PC14    |
| 27  | GND       | 28  | 3.3V      | 91  | PC15     | 92  | PC17    |
| 29  | P4_RX+    | 30  | RxD0#     | 93  | PC18     | 94  | PC19    |
| 31  | 3.3V      | 32  | GND       | 95  | PC24     | 96  | PC20    |
| 33  | P4_RX-    | 34  | RTS0      | 97  | NC       | 98  | PC25    |
| 35  | P4_TX+    | 36  | TxD0#     | 99  | I2C_TWCK | 100 | I2C_TWD |
| 37  | GND       | 38  | CTS0      | 101 | GND      | 102 | GND     |
| 39  | P4_TX-    | 40  | 3.3V      | 103 | DDM      | 104 | DDP     |
| 41  | DEBUG_TxD | 42  | DSR0      | 105 | DM2      | 106 | DP2     |
| 43  | DEBUG_RxD | 44  | RIO       | 107 | DM3      | 108 | DP3     |
| 45  | PA5       | 46  | RxD1#     | 109 | DM4      | 110 | DP4     |
| 47  | PA22      | 48  | RTS1      | 111 | SDDATA0  | 112 | SDDATA1 |
| 49  | GND       | 50  | GND       | 113 | SDDATA2  | 114 | GND     |
| 51  | PA30      | 52  | TxD1#     | 115 | SDCMD    | 116 | SDDATA3 |
| 53  | NC        | 54  | CTS1      | 117 | SDCDN    | 118 | SDCLK   |
| 55  | GND       | 56  | NRST      | 119 | JTAG_SEL | 120 | SDWP    |
| 57  | PB0       | 58  | PB1       | 121 | NC       | 122 | BMS     |
| 59  | PB2       | 60  | PB3       | 123 | NC       | 124 | 3.3V    |
| 61  | PB12      | 62  | GND       |     |          |     |         |

# 2.5.1 miniPCI Card Type III Connector Pinout (J5)

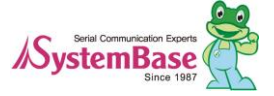

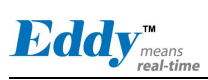

# 2.5.2 Board-specific connector pinout

## 2.5.2.1 ICE and JTAG

| S4M<br>Pin No.<br>(124) | Name    | S4M-JIG<br>Pin HDR<br>(46 x 2) | S4M-DK<br>Pin HDR<br>(46 x 2) | Description                                                                                                    |
|-------------------------|---------|--------------------------------|-------------------------------|----------------------------------------------------------------------------------------------------|
| 1                       | TDI     | -                              | -                             | Test Data IN                                                                                                    |
| 2                       | TDO     | -                              | - Test Data Out               |                                                                                                    |
| 3                       | TMS     | -                              | - Test Mode Select            |                                                                                                    |
| 4                       | RTCK    | -                              | - Return Test Clock           |                                                                                                    |
| 5                       | ТСК     | -                              | - Test Clock                  |                                                                                                    |
| 6                       | NTRST   | -                              | -                             | Test Reset                                                                                                    |
| 119                     | JTAGSEL | -                              | -                             | JTAG boundary scan can be used by connecting J3.<br>This pin should not be connected when using ICE (In-<br>Circuit Emulator) or in normal operation status. |

### 2.5.2.2 Ethernet signal from or to PHYceiver

| S4M<br>Pin No.<br>(124) | Name      | S4M-JIG<br>Pin HDR<br>(46 x 2) | S4M-DK<br>Pin HDR<br>(46 x 2) |                                                                    | Description                              |                                         |
|-------------------------|-----------|--------------------------------|-------------------------------|--------------------------------------------------------------------|------------------------------------------|-----------------------------------------|
| 7                       | LAN_RX+   | J5 pin2                        | J7 pin2                       | Internal CPU Etherr<br>signal (+ differential                      | et PHY Physical                          | receive or transmit                     |
| 8                       | LAN_TX+   | J5 pin1                        | J7 pin1                       | Internal CPU Etherr<br>signal (- differential                      | et PHY Physical                          | receive or transmit                     |
| 9                       | LAN_RX-   | J5 pin3                        | J7 pin3                       | Internal CPU Etherr<br>signal (+ differential                      | et PHY Physical                          | receive or transmit                     |
| 10                      | LAN_TX-   | J5 pin4                        | J7 pin4                       | Internal CPU Etherr<br>signal (- differential                      | et PHY Physical                          | receive or transmit                     |
| 11                      | LAN_Speed | J5 pin6                        | J7 pin6                       | LAN connection sta<br>Link/Activity<br>No Link<br>Link<br>Activity | tus LED<br>Pin State<br>H<br>L<br>Toggle | LED Definition<br>OFF<br>ON<br>Blinking |
| 12                      | LAN_Link  | J5 pin5                        | J7 pin5                       | Link/Activity<br>No Link<br>Link<br>Activity                       | Pin State<br>H<br>L<br>Toggle            | LED Definition<br>OFF<br>ON<br>Blinking |

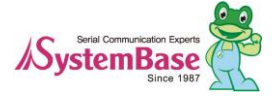

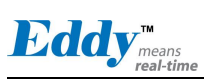

| S4M<br>Pin No<br>(124) | Name   | S4M-JIG<br>Pin HDR<br>(46 x 2) | S4M-DK<br>Pin HDR<br>(46 x 2)                             | Description                                                                                                    |
|------------------------|--------|--------------------------------|-----------------------------------------------------------|----------------------------------------------------------------------------------------------------|
| 13                     | P2_RX- | J4 pin20                       | J6 pin20                                                  | COM port #3 Receive differential data negative (Input)<br>Eddy-S4M built-in RS422/485 inverting receiver input                                                                                                    |
| 14                     | RDY#   | J4 pin45                       | J6 pin45 Indicate CPU activity (Normal operation: Blinks) |                                                                                                    |
| 17                     | P2_RX+ | J4 pin19                       | J6 pin19                                                  | COM port #3 Receive differential data positive (Input)<br>Eddy-S4M built-in RS422/485 Non-inverting receiver<br>input                                                                                                    |
| 20                     | DCD0   | J4 pin9                        | J6 pin9                                                   | COM port #1 Data Carrier Detection signal<br>Eddy-S4M built-in RS232 receiver input                                                                                                    |
| 21                     | P2_TX+ | J4 pin17                       | J6 pin17                                                  | COM port #3 Transmit differential data positive (Output)<br>Eddy-S4M built-in RS422/485 Non-inverting driver output                                                                                                    |
| 22                     | DTR0   | J4 pin7                        | J6 pin7                                                   | COM port #1 Data Terminal Ready signal<br>Eddy-S4M built-in RS232 driver output                                                                                                    |
| 25                     | P2_TX- | J4 pin18                       | J6 pin18                                                  | COM port #3 Transmit differential data negative (Output)<br>Eddy-S4M built-in RS422/485 inverting driver output                                                                                                    |
| 26                     | nRESET | J4 pin46                       | J6 pin46                                                  | Polling Input signal continually from External Reset key,<br>implement as below with checking the constant time of<br>"Low."<br>Less than 5 seconds: General reset function.<br>More than 5 seconds: Factory Default function. |
| 29                     | P3_RX+ | J4 pin23                       | J6 pin23                                                  | COM port #4 Receive differential data negative (Input)<br>Eddy-S4M built-in RS422/485 Non-inverting receiver<br>input                                                                                                    |
| 30                     | RxD0#  | J4 pin4                        | J6 pin4                                                   | COM port #1 Receive Data signal<br>Eddy-S4M built-in RS232 receiver input                                                                                                    |
| 33                     | P3_RX- | J4 pin24                       | J6 pin24                                                  | COM port #4 Receive differential data negative (Input)<br>Eddy-S4M built-in RS422/485 inverting receiver input                                                                                                    |
| 34                     | RTS0   | J4 pin5                        | J6 pin5                                                   | COM port #1 Request To Send signal<br>Eddy-S4M built-in RS232 driver output                                                                                                    |
| 35                     | P3_TX+ | J4 pin21                       | J6 pin21                                                  | COM port #4 Transmit differential data positive (Output)<br>Eddy-S4M built-in RS422/485 Non-inverting driver output                                                                                                    |
| 36                     | TxD0#  | J4 pin3                        | J6 pin3                                                   | COM port #1 Transmit Data signal<br>Eddy-S4M built-in RS232 driver output                                                                                                    |
| 38                     | CTS0   | J4 pin6                        | J6 pin6                                                   | COM port #1 Request to Send signal<br>Eddy-S4M built-in RS232 receiver input                                                                                                    |
| 39                     | P3_TX- | J4 pin22                       | J6 pin22                                                  | COM port #4 Transmit differential data negative(Output)<br>Eddy-S4M built-in RS422/485 inverting driver output                                                                                                    |
| 41                     | DTxD#  | J4 pin1                        | J6 pin1                                                   | Transmit Data signal of Debug Port<br>Eddy-S4M built-in RS232 driver output                                                                                                    |
| 42                     | DSR0   | J4 pin8                        | J6 pin8                                                   | COM port #1 Data Set Ready signal<br>Eddy-S4M built-in RS232 receiver input                                                                                                    |
| 43                     | DRxD   | J4 pin2                        | J6 pin2                                                   | Receive Data signal of Debug Port<br>Eddy-S4M built-in RS232 receiver input                                                                                                    |
| 44                     | RIO    | J4 pin8                        | J6 pin8                                                   | COM port #1 Ring Indicator signal<br>Eddy-S4M built-in RS232 receiver input                                                                                                    |
| 45                     | PA5    | J5 pin7                        | J7 pin7                                                   | Can be used for GPIO only                                                                                                    |
| 46                     | RxD1#  | J4 pin12                       | J6 pin12                                                  | COM port #1 Receive Data signal<br>Eddy-S4M built-in RS232 receiver input                                                                                                    |
| 47                     | PA22   | J5 pin8                        | J7 pin8                                                   | Can be used for GPIO                                                                                                    |
| 48                     | RTS1   | J4 pin13                       | J6 pin13                                                  | COM port #1 Request to Send signal<br>Eddy-S4M built-in RS232 driver output                                                                                                    |
| 51                     | PA30   | J5 pin9                        | J7 pin9                                                   | Can be used for GPIO only                                                                                                    |

### 2.5.2.3 Serial (RS232 & COMBO) and PIOA (Peripheral I/O Controller A)

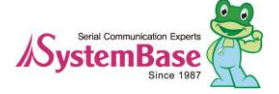

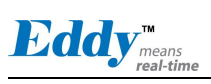

| 52 | TxD1# | J4 pin11 | J6 pin11 | COM port #1 Request to Send signal<br>Eddy-S4M built-in RS232 driver output  |
|----|-------|----------|----------|------------------------------------------------------------------------------|
| 54 | CTS1  | J4 pin14 | J6 pin14 | COM port #1 Request to Send signal<br>Eddy-S4M built-in RS232 receiver input |
| 56 | NRST  | J5 pin46 | J7 pin46 | External device Reset output signal (active low)                             |

2.5.2.4 PIOB and PIOC (Peripheral I/O Controller B/C)

| S4M<br>Pin No<br>(124) | Name | S4M-JIG<br>Pin HDR<br>(46 x 2) | S4M-DK<br>Pin HDR<br>(46 x 2) | Description                  |                                                               |
|------------------------|------|--------------------------------|-------------------------------|------------------------------|---------------------------------------------------------------|
| 57                     | PBO  | I5 pin11                       | 17 pin11                      | Peripheral A :<br>SPI1_MISO  | SPI1(Serial Peripheral Interface)<br>Master In Slave Out      |
| 51                     | 1 60 | <b>J</b> 5 pm11                | J7 pm11                       | Peripheral B :<br>TIOA3      | Timer Counter ch3 I/O Line A                                  |
| 50                     |      | 15 : 10                        | 17 . 10                       | Peripheral A :<br>SPI1_MOSI  | SPI1(Serial Peripheral Interface)<br>Master Out Slave In      |
| 58                     | PBI  | J5 pin12                       | J7 pin12                      | Peripheral B :<br>TIOB3      | Timer Counter ch3 I/O Line B                                  |
| 59                     | PB2  | J5 pin13                       | J7 pin13                      | Peripheral A :<br>SPI1_SPCK  | SPI1(Serial Peripheral Interface)<br>Serial Clock             |
| 60                     | PB3  | I5 pin14                       | I7 pin14                      | Peripheral A :<br>SPI1_NPCS0 | SPI1(Serial Peripheral Interface)<br>Peripheral Chip Select 0 |
|                        | 105  | <b>55</b> pm14                 | <i>37</i> pm14                | Peripheral B :<br>TIOA5      | Timer Counter ch5 I/O Line A                                  |
| 61                     | PB12 | J5 pin17                       | J7 pin17                      | Peripheral A :<br>TXD5       | USART5 Transmit Data                                          |
| 64                     | PB13 | J5 pin18                       | J7 pin18                      | Peripheral A :<br>RXD5       | USART5 Receive Data                                           |
| 65                     | PB16 | .15 pin119                     | J7 pin119                     | Peripheral A :<br>TK0        | SSC Transmit Clock                                            |
|                        |      |                                | , built                       | Peripheral B :<br>TCLK3      | Timer Counter ch3 External CLK IN                             |
| 66                     | PB17 | J5 pin20                       | J7 pin20                      | Peripheral A :<br>TF0        | SSC Transmit Frame Sync                                       |
|                        | -    |                                |                               | Peripheral B :<br>TCLK4      | Timer Counter ch4 External CLK IN                             |
| 67                     | PB18 | J5 pin21                       | J7 pin21                      | Peripheral A :<br>TD0        | SSC Transmit Data                                             |
|                        |      |                                | J / pin21                     | Peripheral B :<br>TIOB4      | Timer Counter ch4 I/O Line B                                  |
| 69                     | PB19 | 15 nin22                       | I7 nin22                      | Peripheral A :<br>RD0        | SSC Receive Data                                              |
|                        |      | 55 pm22                        | • · Piii22                    | Peripheral B :<br>TIOB5      | Timer Counter ch5 I/O Line B                                  |
| 71                     | PB20 | J5 pin23                       | J7 pin23                      | Peripheral A :<br>RK0        | SSC Receive Clock                                             |

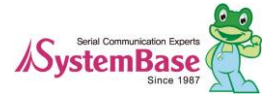

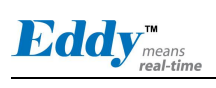

## Eddy DK Programmer Guide

| 72 | PB21 | J5 pin24 | J7 pin24 | Peripheral A :<br>RF0        | SSC Receive Frame Sync                                        |
|----|------|----------|----------|------------------------------|---------------------------------------------------------------|
| 73 | PB30 | J5 pin25 | J7 pin25 | Peripheral A :<br>PCK0       | Programmable Clock Output 0                                   |
| 75 | PC0  | J5 pin27 | J7 pin27 | Peripheral A :<br>AD0        | Analog to Digital Converter Input Ch0                         |
| 76 | PB31 | J5 pin26 | J7 pin26 | Peripheral A :<br>PCK1       | Programmable Clock Output 1                                   |
| 78 | PC1  | J5 pin28 | J7 pin28 | Peripheral A :<br>AD1        | Analog to Digital Converter Input Ch1                         |
|    |      |          |          | Peripheral B :<br>PCK0       | Programmable Clock Output 0                                   |
| 70 | DC2  | 15 : 20  | 17 : 20  | Peripheral A :<br>AD2        | Analog to Digital Converter Input Ch2                         |
| 19 | PC2  | J5 pin29 | J7 pin29 | Peripheral B :<br>PCK1       | Programmable Clock Output 1                                   |
| 80 | DC2  |          |          | Peripheral A :<br>AD3        | Analog to Digital Converter Input Ch3                         |
| 80 | PC3  | J5 pin30 | J7 pin30 | Peripheral B :<br>SPI1_NPCS3 | SPI1(Serial Peripheral Interface)<br>Peripheral Chip Select 3 |
| 81 | PC5  | J5 pin33 | J7 pin33 | Peripheral B :<br>SPI1_NPCS1 | SPI1(Serial Peripheral Interface)<br>Peripheral Chip Select 1 |
| 84 | PC9  | J5 pin34 | J7 pin34 | Can be used for GPIO only    |                                                               |
| 85 | PC10 | J5 pin35 | J7 pin35 | Can be used for G            | PIO only                                                      |
| 86 | PC12 | J5 pin36 | J7 pin36 | Can be used for G            | PIO only                                                      |
| 87 | PC13 | J5 pin37 | J7 pin37 | Can be used for G            | PIO only                                                      |
| 90 | PC14 | J5 pin38 | J7 pin38 | Can be used for G            | PIO only                                                      |
| 91 | PC15 | J5 pin39 | J7 pin39 | Can be used for G            | PIO only                                                      |
| 92 | PC17 | J5 pin40 | J7 pin40 | Can be used for G            | PIO only                                                      |
| 93 | PC18 | J5 pin41 | J7 pin41 | Peripheral B :<br>SPI1_NPCS1 | SPI1(Serial Peripheral Interface)<br>Peripheral Chip Select 1 |
| 94 | PC19 | J5 pin42 | J7 pin42 | Peripheral B :<br>SPI1_NPCS2 | SPI1(Serial Peripheral Interface)<br>Peripheral Chip Select 2 |
| 95 | PC24 | J5 pin44 | J7 pin44 | Can be used for G            | PIO only                                                      |
| 96 | PC20 | J5 pin43 | J7 pin43 | Peripheral B :<br>SPI1_NPCS3 | SPI1(Serial Peripheral Interface)<br>Peripheral Chip Select 3 |
| 98 | PC25 | J5 pin45 | J7 pin45 | Can be used for GPIO only    |                                                               |

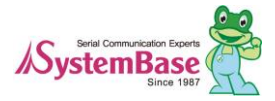

#### 2.5.2.5 Two Wire Interface

| S4M<br>Pin No<br>(124) | Name     | S4M-JIG<br>Pin HDR<br>(46 x 2) | S4M-DK<br>Pin HDR<br>(46 x 2) | Description                                                                      |
|------------------------|----------|--------------------------------|-------------------------------|----------------------------------------------------------------------------------|
| 99                     | I2C_TWCK | J4 pin43                       | J6 pin43                      | Two-wire Serial Clock.<br>This can be used GPIO pin unless RTC function is used. |
| 100                    | I2C_TWD  | J4 pin44                       | J6 pin44                      | Two-wire Serial Clock.<br>This can be used GPIO pin unless RTC function is used. |

### 2.5.2.6 Universal Serial Bus

| S4M<br>Pin No<br>(124) | Name | S4M-JIG<br>Pin HDR<br>(46 x 2) | S4M-DK<br>Pin HDR<br>(46 x 2) | Description                                                                 |
|------------------------|------|--------------------------------|-------------------------------|-----------------------------------------------------------------------------|
| 103                    | DDM  | J4 pin25                       | J6 pin25                      | USB Device Port Data –                                                      |
| 104                    | DDP  | J4 pin26                       | J6 pin26                      | USB Device Port Data +                                                      |
| 105                    | DM2  | J4 pin27                       | J6 pin27                      | USB Port2 Data –. Connected to DSPORT2 in GL850A USB 2.0 Hub Controller.    |
| 106                    | DP2  | J4 pin27                       | J6 pin27                      | USB Port2 Data +. Connected to DSPORT2 in GL850A<br>USB 2.0 Hub Controller. |
| 107                    | DM3  | J4 pin29                       | J6 pin29                      | USB Port3 Data –. Connected to DSPORT3 in GL850A USB 2.0 Hub Controller.    |
| 108                    | DP3  | J4 pin30                       | J6 pin30                      | USB Port3 Data +. Connected to DSPORT3 in GL850A<br>USB 2.0 Hub Controller. |
| 109                    | DM4  | J4 pin33                       | J6 pin33                      | USB Port4 Data Connected to DSPORT4 in GL850A USB 2.0 Hub Controller.       |
| 110                    | DP4  | J4 pin34                       | J6 pin34                      | USB Port4 Data +. Connected to DSPORT4 in GL850A<br>USB 2.0 Hub Controller. |

### 2.5.2.7 Multimedia Card Interface

| S4M<br>Pin No<br>(124) | Name    | S4M-JIG<br>Pin HDR<br>(46 x 2) | S4M-DK<br>Pin HDR<br>(46 x 2) | Description                                                                                  |
|------------------------|---------|--------------------------------|-------------------------------|----------------------------------------------------------------------------------------------|
| 111                    | SDDATA0 | J4 pin35                       | J6 pin35                      | SD Data0                                                                                     |
| 112                    | SDDATA1 | J4 pin36                       | J6 pin36                      | SD Data1                                                                                     |
| 113                    | SDDATA2 | J4 pin37                       | J6 pin37                      | SD Data2                                                                                     |
| 115                    | SDCMD   | J4 pin38                       | J6 pin38                      | SD command                                                                                   |
| 116                    | SDDATA3 | J4 pin39                       | J6 pin39                      | SD Data3                                                                                     |
| 117                    | SDCDN   | J4 pin40                       | J6 pin40                      | SD card detect                                                                               |
| 118                    | SDCLK   | J4 pin41                       | J6 pin41                      | SD Clock                                                                                     |
| 120                    | SDWP    | J4 pin42                       | J6 pin42                      | SD Write Protect                                                                             |
| 122                    | BMS     | -                              | -                             | Boot Mode Select signal<br>BMS = 1, Boot on Embedded ROM<br>BMS = 0, Boot on External Memory |

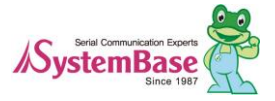

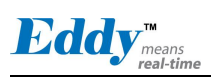

### 2.5.2.8 Etc.

| S4M<br>Pin No<br>(124)                                                            | Name | S4M-JIG<br>Pin HDR<br>(46 x 2) | S4M-DK<br>Pin HDR<br>(46 x 2) | Description             |
|-----------------------------------------------------------------------------------|------|--------------------------------|-------------------------------|-------------------------|
| 16, 18, 53, 97,<br>121, 123                                                       | NC   | J5 pin10                       | J5 pin10                      | No Connection           |
| 15, 23, 27, 32,<br>37, 49, 50, 55,<br>62, 69, 74, 77,<br>82, 83, 101,<br>102, 114 | GND  | J4: 31,32<br>J5: 31,32         | J6: 31,32<br>J7: 31,32        | Ground                  |
| 19, 24, 28, 31,<br>40, 63, 70, 88,<br>89, 124                                     | 3.3V | J4: 15,16                      | J6: 15,16                     | 3.0 to 3.6V power input |

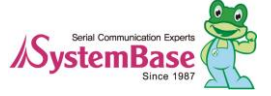

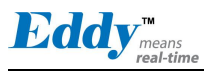

### 2.5.3 Switch operation

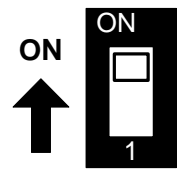

| Switch No 1 | Operation description                                                                                                    |
|-------------|----------------------------------------------------------------------------------------------------|
| OFF         | <b>For Flash Programming</b><br>Through USB device port, firmware images are saved into the Flash<br>memory (Only available by Windows host). For detailed<br>information, refer to chapter 9 System recovery in this manual. |
| ON          | Boot through Eddy-S4M v2.1 data flash.                                                                                                    |

### 2.5.4 LED operation

System Ready (RDY) indicated that system is operating normally. (Normal operation: Blinks)

#### 2.5.5 Ethernet

Eddy-S4M has built-in KSZ8041NL PHY so that RJ45 connector with built-in transformer can be connected to implement Ethernet.

**WARNING:** RJ45 with built-in transformer maybe different among products. Therefore, when designing a board, check your pin numbers for internal circuit for RJ45 connector.

KSZ8041NL features are as follows.

- Fully compliant to IEEE 802.3u Standard
- Supports MDI/MDI-X auto crossover (Auto-MDI)
- MII interface support
- RMII interface support with external 50MHz system clock
- ESD rating (6kV)
- Built-in 1.8V regulator for core
- Available in 32-pin (5 x 5mm) MLF® package

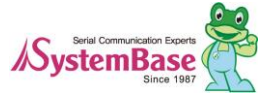

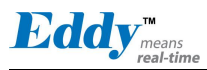

### 2.5.6 RTC

- Use DS1340 connected by I2C interface.
- For DS1340, crystal should be used with load capacitance of 12.5pF. (Refer to Crystal Specification below)
- Crystal specification is different among RTC Chip, check before selecting parts.
- CR2032 (235mAh) Lithium battery is used for a backup battery.

DS1340 Crystal Specifications

| Parameter         | Symbol | MIN | TYP    | MAX   | Units |
|-------------------|--------|-----|--------|-------|-------|
| Normal Frequency  | fo     |     | 32.768 |       | KHz   |
| Series Resistance | ESR    |     |        | 45,60 | KΩ    |
| Load Capacitance  | CL     |     | 12.5   |       | pF    |

### 2.5.7 Temp Sensor

LM50 by National is used in AD0 (PC0). +Vs (4.5V to 10V)

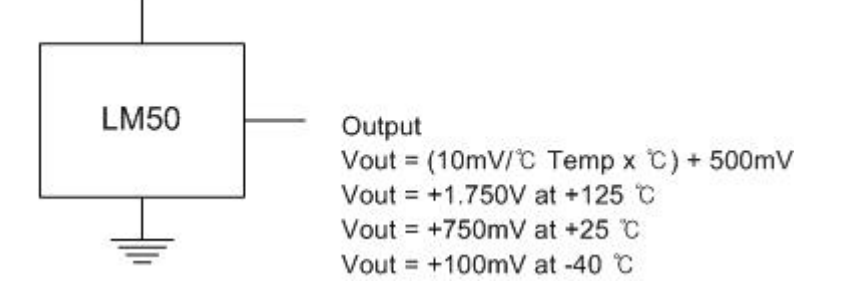

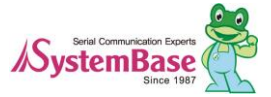

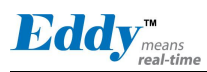

# 2.6 Eddy-S4M-DK v2.1

Eddy-S4M development kit (DK) is mounted with Eddy-S4M so that the programmer can easily upload his or her application and test.

2.6.1 Descriptions for switch and connector

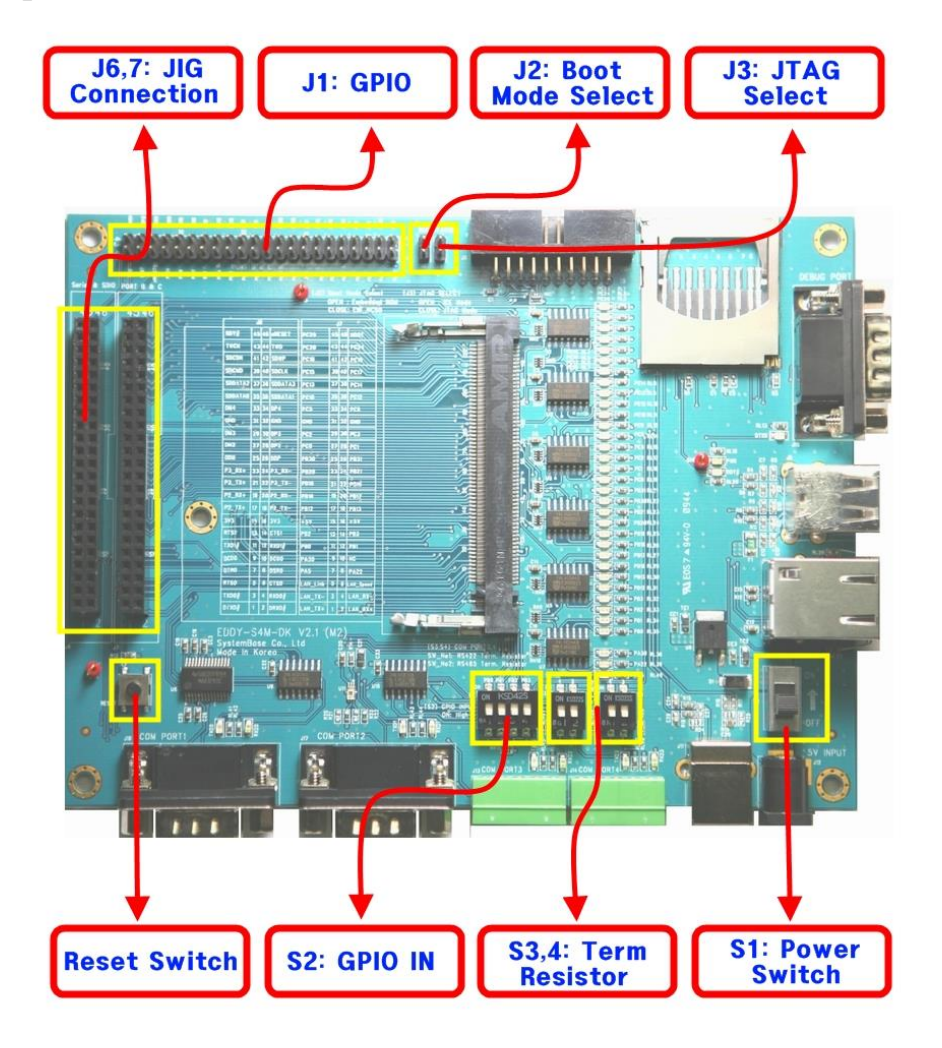

#### 2.6.1.1 S2 : GPIO input setting

Set PB0-PB4 as input and configure switches to check if input value is changed.

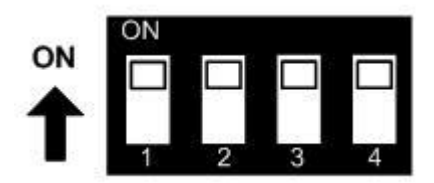

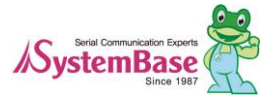

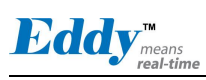

| Switch No |                 | Down Position(OFF) | UP Position(ON) |
|-----------|-----------------|--------------------|-----------------|
| 1         | PB0 input value | Low                | High            |
| 2         | PB0 input value | Low                | High            |
| 3         | PB0 input value | Low                | High            |
| 4         | PB0 input value | Low                | High            |

#### 2.6.1.2 S3,4 : select terminal resistor

COM Port #3 and COM Port #4 are Combo ports supporting RS422/RS485. Terminal resistors in these ports are configured by switches located above each terminal block ports.

| Switch No | Down Position(OFF)                       | UP Position(ON)                      |
|-----------|------------------------------------------|--------------------------------------|
| 1         | RS422 Termination Resistor not connected | RS422 Termination Resistor Connected |
| 2         | RS485 Termination Resistor not connected | RS422 Termination Resistor Connected |
| 1         | RS422 Termination Resistor not connected | RS422 Termination Resistor Connected |
| 2         | RS485 Termination Resistor not connected | RS422 Termination Resistor Connected |

#### 2.6.1.3 J6,J7 : JIG board connector(Socket)

J6

### J7

| Pin | Signal  | Pin | Signal     |
|-----|---------|-----|------------|
| 1   | DTxD    | 2   | DRxD       |
| 3   | TxD0#   | 4   | RxD0#      |
| 5   | RTS0    | 6   | CTS0       |
| 7   | DTR0    | 8   | DSR0       |
| 9   | DCD0    | 10  | RI0        |
| 11  | TxD1#   | 12  | RxD1#      |
| 13  | RTS1    | 14  | CTS1       |
| 15  | 3.3V    | 16  | 3.3V       |
| 17  | P3_TX+  | 18  | P3_TX-     |
| 19  | P3_RX+  | 20  | P3_RX-     |
| 21  | P4_TX+  | 22  | P4_TX-     |
| 23  | P4_RX+  | 24  | P4_RX-     |
| 25  | DDM     | 26  | DDP        |
| 27  | DM2     | 28  | DP2        |
| 29  | DM3     | 30  | DP3        |
| 31  | GND     | 32  | GND        |
| 33  | DM4     | 34  | DP4        |
| 35  | SDDATA0 | 36  | SDDATA1    |
| 37  | SDDATA2 | 38  | SDDATA3    |
| 39  | SDCMD   | 40  | SDCLK      |
| 41  | SDCDN   | 42  | SDWP       |
| 43  | TWCK    | 44  | TWD        |
| 45  | RDY#    | 46  | nRESET(IN) |

| Pin | Signal   | Pin | Signal    |
|-----|----------|-----|-----------|
| 1   | LAN_TX+  | 2   | LAN_RX+   |
| 3   | LAN_TX - | 4   | LAN_RX-   |
| 5   | LAN_LINK | 6   | LAN_Speed |
| 7   | PA5      | 8   | PA22      |
| 9   | PA30     | 10  | NC        |
| 11  | PB0      | 12  | PB1       |
| 13  | PB2      | 14  | PB3       |
| 15  | 5V       | 16  | 5V        |
| 17  | PB12     | 18  | PB13      |
| 19  | PB16     | 20  | PB17      |
| 21  | PB18     | 22  | PB19      |
| 23  | PB20     | 24  | PB21      |
| 25  | PB30     | 26  | PB31      |
| 27  | PC0      | 28  | PC1       |
| 29  | PC2      | 30  | PC3       |
| 31  | GND      | 32  | GND       |
| 33  | PC5      | 34  | PC9       |
| 35  | PC10     | 36  | PC12      |
| 37  | PC13     | 38  | PC14      |
| 39  | PC15     | 40  | PC17      |
| 41  | PC18     | 42  | PC19      |
| 43  | PC20     | 44  | PC24      |
| 45  | PC25     | 46  | NRST(OUT) |

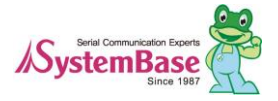

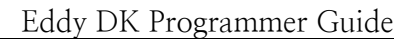

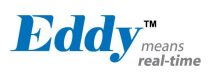

### 2.6.1.4 U7 : Light Sensor

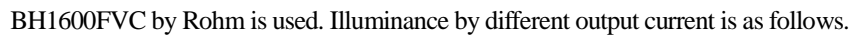

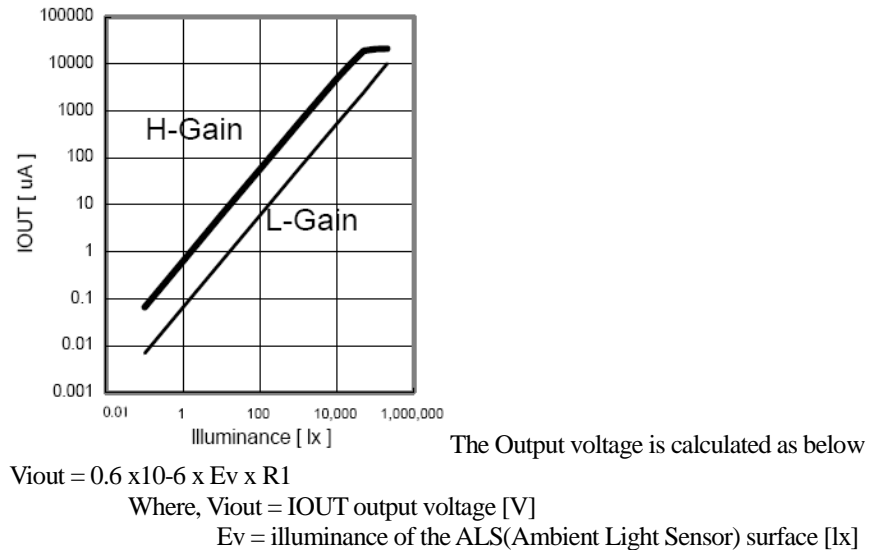

Ev = illuminance of the ALS(AR1 = IOUT output resistor [ $\Omega$ ]

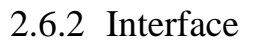

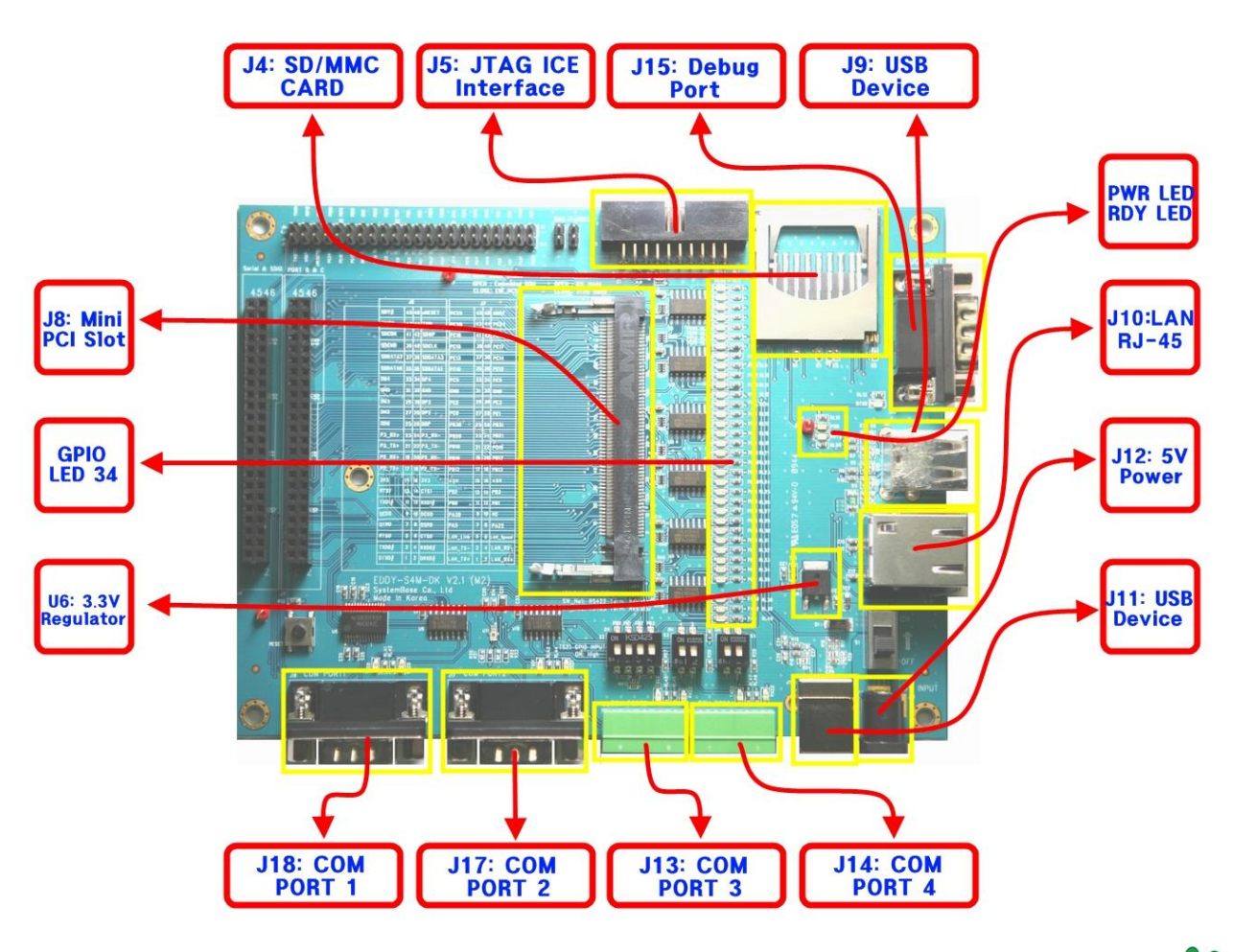

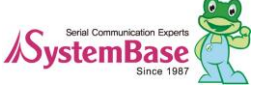

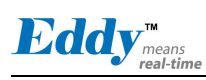

### 2.6.2.1 Power, Ready LED

System Ready (RDY): Indicates system is operating normally. (Normal operation: Blinking) Power (PWR): Indicates power is supplied. (Red LED: ON status)

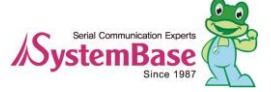

#### 2.6.2.2 Serial Port LED

| Pin name                    | Function | Description                                                                                            |  |
|-----------------------------|----------|----------------------------------------------------------------------------------------------------|--|
| Dobug Port                  | TxD      | Debug Port displays receiving/transmitting status                                                      |  |
| Debug Fort                  | RxD      | Debug Port displays receiving status                                                                   |  |
| COM Port 1                  | TxD      | COM Port1 displays transmitting status                                                                 |  |
| (RS232)                     | RxD      | COM Port1 displays receiving status                                                                    |  |
| COM Port 2<br>(RS232)       | TxD      | COM Port2 displays transmitting status                                                                 |  |
|                             | RxD      | COM Port2 displays receiving status                                                                    |  |
| COM Port 3<br>(RS422/RS485) | TxD      | For RS422, COM Port3 displays transmitting status<br>For RS485, displays receiving/transmitting status |  |
|                             | RxD      | For RS422, COM Port3 displays receiving status<br>For RS485, N/A (LED off)                             |  |
| COM Port 4<br>(RS422/RS485) | TxD      | For RS422, COM Port4 displays transmitting status<br>For RS485, displays receiving/transmitting status |  |
|                             | RxD      | For RS422, COM Port4 displays receiving status<br>For RS485, N/A (LED off)                             |  |

### 2.6.2.3 GPIO LED

Eddy-S4M provides total 34 GPIOs.

| No | Pin name | Description               | I/O |
|----|----------|---------------------------|-----|
| 1  | PC25     | Can be used for GPIO only | I/O |
| 2  | PC24     | Can be used for GPIO only | I/O |
| 3  | PC20     | GPIO or SPI1_NPCS3        | I/O |
| 4  | PC19     | GPIO or SPI1_NPCS2        | I/O |
| 5  | PC18     | GPIO or SPI1_NPCS1        | I/O |
| 6  | PC17     | Can be used for GPIO only | I/O |
| 7  | PC15     | Can be used for GPIO only | I/O |
| 8  | PC14     | Can be used for GPIO only | I/O |
| 9  | PC13     | Can be used for GPIO only | I/O |
| 10 | PC12     | Can be used for GPIO only | I/O |
| 11 | PC10     | Can be used for GPIO only | I/O |
| 12 | PC9      | Can be used for GPIO only | I/O |
| 13 | PC5      | GPIO or SPI1_NPCS1        | I/O |
| 14 | PC3      | GPIO or AD3 or SPI1_NPCS3 | I/O |
| 15 | PC2      | GPIO or AD2 or PCK0       | I/O |
| 16 | PC1      | GPIO or AD1 or PCK0       | I/O |
| 17 | PC0      | GPIO or AD0               | I/O |
| 18 | PB31     | GPIO or PCK1              | I/O |
| 19 | PB30     | GPIO or PCK0              | I/O |
| 20 | PB21     | GPIO or RF0               | I/O |
| 21 | PB20     | GPIO or RK0               | I/O |

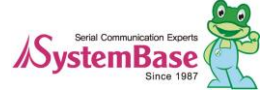

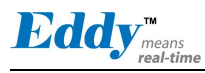

| 22 | PB19 | GPIO or RTD0 or TIOB5       | I/O |
|----|------|-----------------------------|-----|
| 23 | PB18 | GPIO or TD0 or TIOB4        | I/O |
| 24 | PB17 | GPIO or TF0 or TCLK4        | I/O |
| 25 | PB16 | GPIO or RxD5 or TCLK3       | I/O |
| 26 | PB13 | GPIO or RxD5                | I/O |
| 27 | PB12 | GPIO or TxD5                | I/O |
| 28 | PB3  | GPIO or SPI1_NPCS0 or TIOA5 | I/O |
| 29 | PB2  | GPIO or SPI1_SPCK           | I/O |
| 30 | PB1  | GPIO or SPI1_MOSI or TIOB3  | I/O |
| 31 | PB0  | GPIO or SPI1_MISO or TIOA3  | I/O |
| 32 | PA30 | Can be used for GPIO only   | I/O |
| 33 | PA22 | Can be used for GPIO only   | I/O |
| 34 | PA5  | Can be used for GPIO only   | I/O |

FYI, PIO line has high-drive current capable so except PC4-PC31 (2mA) PIO line can driver 16mA. (41.2 DC characteristics from CPU Datasheet, refer to table below)

#### AT91SAM9260 DC Characteristics

| Symbol            | Parameter                 | Conditions               | Min | Туре | Max | Units |
|-------------------|---------------------------|--------------------------|-----|------|-----|-------|
| Io Output Current | PA0-PA31 PB0-PB31 PC0-PC3 |                          |     | 16   |     |       |
|                   | Output Current            | PC4 - PC31 in 3.3V range |     |      | 2*  | mA    |
|                   |                           | PC4 - PC31 in 1.8V range |     |      | 4   |       |

\* Eddy DK v2.1 has 3.3V range so that PC4-PC31 PIO can driver 2mA.

#### 2.6.2.4 J10 : Ethernet

Eddy-S4M has built-in KSZ8041NL PHY so that RJ45 connector with built-in transformer can be connected to implement Ethernet.

**WARNING:** RJ45 with built-in transformer maybe different among products. Therefore, when designing a board, check your pin numbers for internal circuit for RJ45 connector.

Features of KSZ8041NL are as follows.

- Fully compliant to IEEE 802.3u Standard
- Supports MDI/MDI-X auto crossover (Auto-MDI)
- MII interface support
- RMII interface support with external 50MHz system clock
- ESD rating (6kV)
- Built-in 1.8V regulator for core
- Available in 32-pin (5mm x 5mm) MLF® package

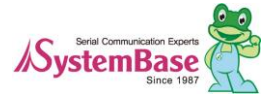

| · · · · | -(3)-RXD+  |
|---------|------------|
|         | -(6)- RXD- |

| Pin | Signal | Description                                          |
|-----|--------|------------------------------------------------------|
| 1   | TXD+   | Physical transmit or receive signal (+ differential) |
| 2   | TXD-   | Physical transmit or receive signal (- differential) |
| 3   | RXD+   | Physical transmit or receive signal (+ differential) |
| 6   | RXD-   | Physical transmit or receive signal (- differential) |
| LED |        | Description                                          |

Left Green

| LAN Connection Speed |           |                |  |
|----------------------|-----------|----------------|--|
| Speed                | Pin State | LED Definition |  |
| 10Base-T             | Н         | OFF            |  |
| 100Base-TX           | L         | ON             |  |

LAN Connection Status

| Speed    | Pin State | LED Definition |
|----------|-----------|----------------|
| No Link  | Н         | OFF            |
| Link     | L         | ON             |
| Activity | Toggle    | Blinking       |

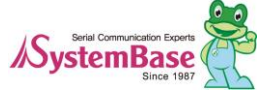

#### $2.6.2.5\ \ J17,\,18:COM$ Port 1 and Port 2

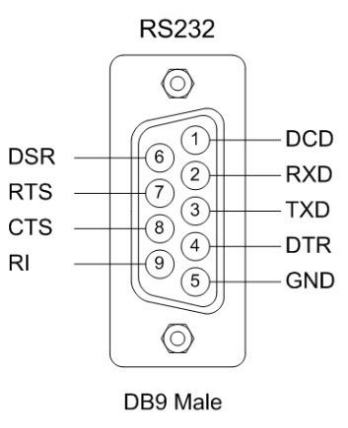

#### RS232

| Pin | Signal | Description                                      |
|-----|--------|--------------------------------------------------|
| 1   | DCD    | Data Carrier Detection (Input) (COM Port 1 only) |
| 2   | RXD    | Receive Data (Input)                             |
| 3   | TXD    | Transmit Data (Output)                           |
| 4   | DTR    | Data Terminal Ready (Output) (COM Port 1 only)   |
| 5   | GND    | Ground                                           |
| 6   | DSR    | Data Set Ready (input) (COM Port 1 only)         |
| 7   | RTS    | Request to Send (Output)                         |
| 8   | CTS    | Clear to Send (Input)                            |
| 9   | RI     | Ring Indicator (Input)                           |

\* COM Port 2 only provides TxD, RxD, RTS, and CTS signals.

#### 2.6.2.6 J13, 14 : COM Port 3 and Port 4

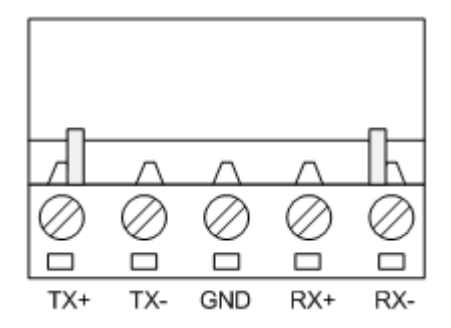

#### RS422 Full Duplex

| Pin   | Signal | Description                                  |
|-------|--------|----------------------------------------------|
| <br>1 | TXD+   | Transmit differential data positive (Output) |
| <br>2 | TXD-   | Transmit differential data negative (Output) |
| <br>3 | GND    | Ground                                       |
| <br>4 | RXD+   | Receive differential data positive (Input)   |
| <br>5 | RXD-   | Receive differential data negative (input)   |

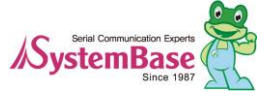

#### **RS485 Half Duplex**

| <br> |        |                                             |
|------|--------|---------------------------------------------|
| Pin  | Signal | Description                                 |
| 1    | TRX+   | Transmit/Receive differential data positive |
| 2    | TRX-   | Transmit/Receive differential data negative |

#### 2.6.2.7 J15 : Debug Port

You can check debug message or status information with debug port.

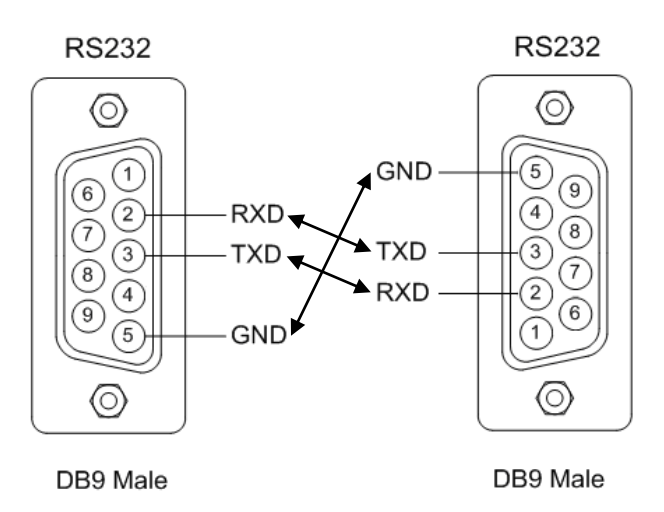

#### **Environment Setting**

Debug port is configured as follows so user has to set his or her PC serial port connected to debug port as follows.

- Speed: 115200 bps
- Data bit: 8 bit
- Parity bit: Non Parity
- Stop bit: 1 bit
- Flow control: none

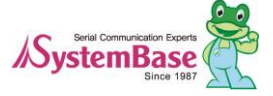

### 2.6.2.8 S1 : Power Jack

| Contact          | Polarity |
|------------------|----------|
| Center (D: 2mm)  | 5VDC     |
| Outer (D: 6.5mm) | Ground   |

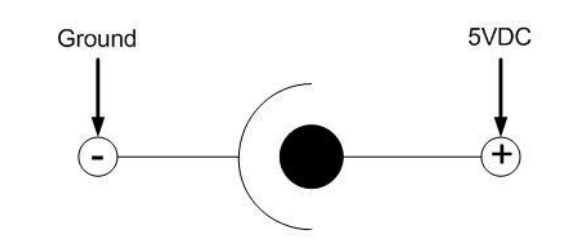

### **GPIO** Connector pinout

| Pin | Signal | Pin | Signal      |
|-----|--------|-----|-------------|
| 1   | PA5    | 2   | PA22        |
| 3   | PA30   | 4   | NC          |
| 5   | PB0    | 6   | PB1         |
| 7   | PB2    | 8   | PB3         |
| 9   | PB12   | 10  | PB13        |
| 11  | PB16   | 12  | PB17        |
| 13  | PB18   | 14  | PB19        |
| 15  | 3.3V   | 16  | 3.3V        |
| 17  | PB20   | 18  | PB21        |
| 19  | PB30   | 20  | PB31        |
| 21  | PC0    | 22  | PC1         |
| 23  | PC2    | 24  | PC3         |
| 25  | PC5    | 26  | PC9         |
| 27  | PC10   | 28  | PC12        |
| 29  | PC13   | 30  | PC14        |
| 31  | GND    | 32  | GND         |
| 33  | PC15   | 34  | PC17        |
| 35  | PC18   | 36  | PC19        |
| 37  | PC20   | 38  | PC24        |
| 39  | PC25   | 40  | nRESET (IN) |
| 41  | RDY#   | 42  | NRST (OUT)  |
| 43  | ТWCК   | 44  | TWD         |

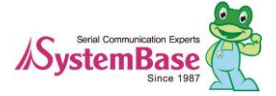

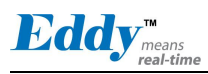

# 2.7 Eddy-S4M-JiG v2.1

Eddy-S4M JIG board is a test board which enables for the user to integrate and test their application with Eddy-S4M. JIG board including mini connector for joining Eddy-S4M, Ethernet RJ45, USB Host, Power, Reset Switch, and providing connectors to all Eddy-S4M functions.

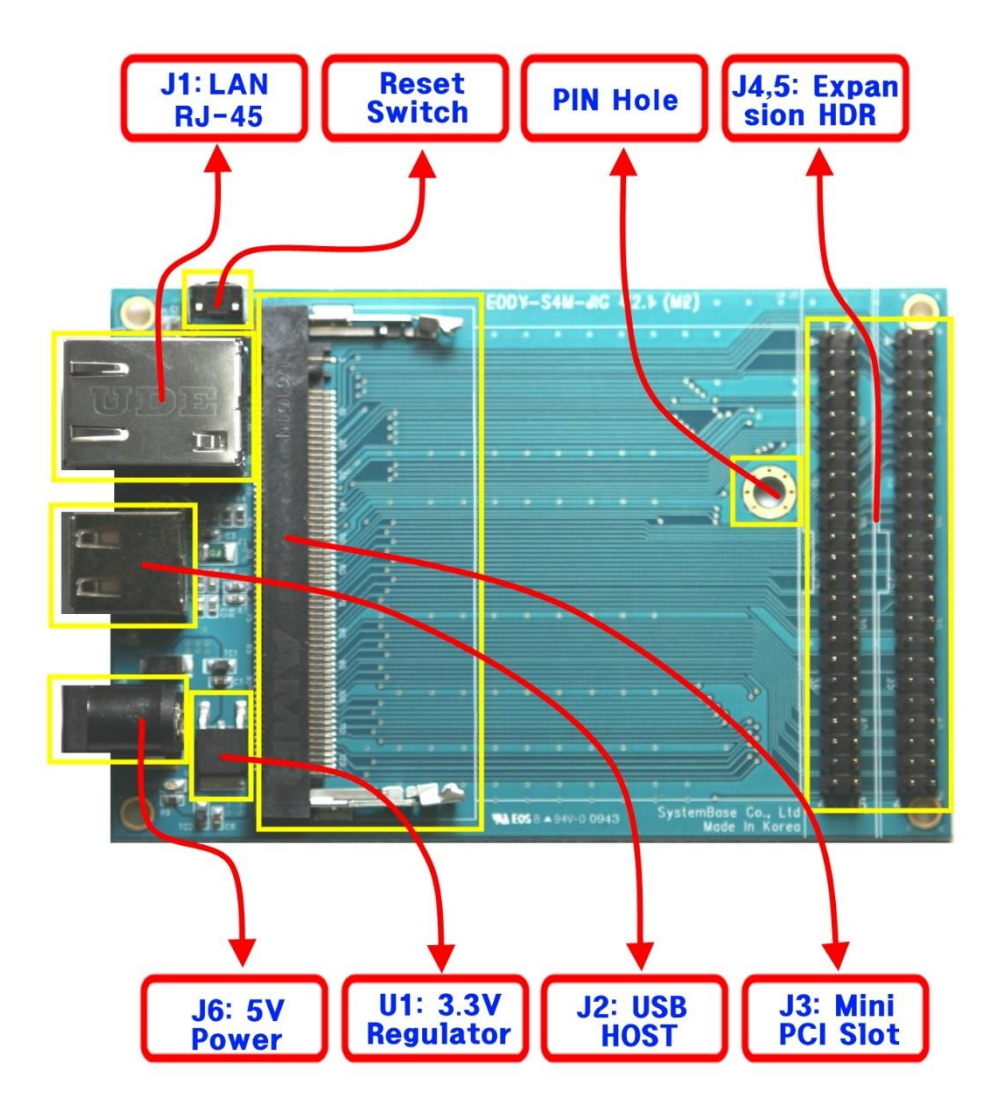

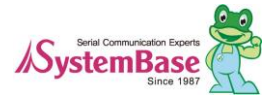

### 2.7.1 J6 : Power Jack

| Contact          | Polarity |
|------------------|----------|
| Center (D: 2mm)  | 5 VDC    |
| Outer (D: 6.5mm) | Ground   |

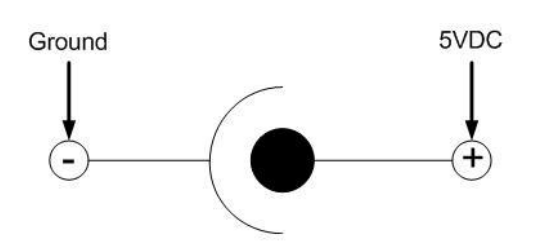

### 2.7.2 J1 : Ethernet

Since there is KSZ8041NL PHY in Eddy-S4M module, when integrating Ethernet, just connect RJ45 where transformer is located

WARNING: When you use RJ45 which has transformer in its internal circuit, it is possible to each product doesn't have equal PIN spec. Therefore, you must confirm PIN number

Below is KSZ8041NL functions

- Fully compliant to IEEE 802.3u Standard
- Supports MDI/MDI-X auto crossover (Auto-MDI)
- MII interface support
- RMII interface support with external 50MHz system clock
- ESD rating (6kV)
- Built-in 1.8V regulator for core
- Available in 32-pin (5mm x 5mm) MLF® package

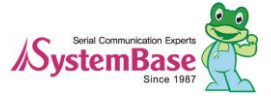

|                                              | Pin        | Signal |                                                        | Descrij                                    | otion                                   |        |
|----------------------------------------------|------------|--------|--------------------------------------------------------|--------------------------------------------|-----------------------------------------|--------|
|                                              | 1          | TXD+   | Physical transm                                        | it or receive                              | e signal (+ differer                    | ntial) |
|                                              | 2          | TXD-   | Physical transm                                        | it or receive                              | e signal (- differen                    | tial)  |
|                                              | 3          | RXD+   | Physical transm                                        | it or receive                              | e signal (+ differer                    | ntial) |
| 1 — TXD+<br>2 — TXD-<br>3 — RXD+<br>6 — RXD- | 6          | RXD-   | Physical transmit or receive signal (- differential)   |                                            |                                         | tial)  |
|                                              | LED        |        | Description                                            |                                            |                                         |        |
|                                              | Left Greer | 1      | LAN Connection<br>Speed<br>10Base-T<br>100Base-TX      | on Speed<br>Pin State<br>H<br>L            | LED Definition<br>OFF<br>ON             |        |
|                                              | Right Yell | ow     | LAN Connection<br>Speed<br>No Link<br>Link<br>Activity | on Status<br>Pin State<br>H<br>L<br>Toggle | LED Definition<br>OFF<br>ON<br>Blinking |        |

### 2.7.3 J2 : USB Host

I

J2 is connected to USB HUB ControllerEddy-S4M in Eddy-S4M. Below is its PIN specification.

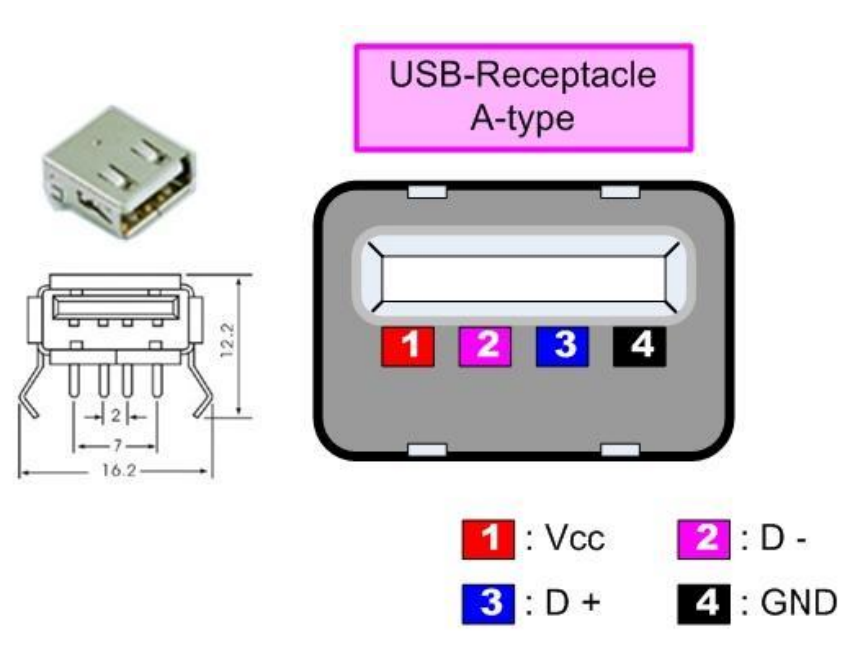

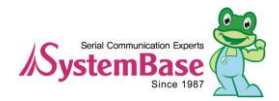

| 2.7.4 | RESET | switch |
|-------|-------|--------|
|-------|-------|--------|

| Pin  | Function | Description                                                                                                    | I/O |
|------|----------|----------------------------------------------------------------------------------------------------|-----|
| PC16 | nRESET   | Polling input signal continually from external reset key,<br>implement as below with checking the constant time of<br>"Low."<br>Less than 5 seconds: Reboot<br>5 seconds or more: Factory Default function | IN  |

J5

# 2.7.5 J4, 5 : Expansion Header

Provide most function of Eddy-S4M with pin connector. You can confirm the function with direct conjunction to Eddy-S4M-DK.

J4

| Pin | Signal  | Pin | Signal      |
|-----|---------|-----|-------------|
| 1   | DTxD    | 2   | DRxD        |
| 3   | TxD0#   | 4   | RxD0#       |
| 5   | RTS0    | 6   | CTS0        |
| 7   | DTR0    | 8   | DSR0        |
| 9   | DCD0    | 10  | RIO         |
| 11  | TxD1#   | 12  | RxD1#       |
| 13  | RTS1    | 14  | CTS1        |
| 15  | 3.3V    | 16  | 3.3V        |
| 17  | P3_TX+  | 18  | P3_TX-      |
| 19  | P3_RX+  | 20  | P3_RX-      |
| 21  | P4_TX+  | 22  | P4_TX-      |
| 23  | P4_RX+  | 24  | P4_RX-      |
| 25  | DDM     | 26  | DDP         |
| 27  | DM2     | 28  | DP2         |
| 29  | DM3     | 30  | DP3         |
| 31  | GND     | 32  | GND         |
| 33  | DM4     | 34  | DP4         |
| 35  | SDDATA0 | 36  | SDDATA1     |
| 37  | SDDATA2 | 38  | SDDATA3     |
| 39  | SDCMD   | 40  | SDCLK       |
| 41  | SDCDN   | 42  | SDWP        |
| 43  | TWCK    | 44  | TWD         |
| 45  | RDY#    | 46  | nRESET (IN) |

| Pin | Signal   | Pin | Signal     |
|-----|----------|-----|------------|
| 1   | LAN_TX+  | 2   | LAN_RX+    |
| 3   | LAN_TX - | 4   | LAN_RX-    |
| 5   | LAN_LINK | 6   | LAN_Speed  |
| 7   | PA5      | 8   | PA22       |
| 9   | PA30     | 10  | NC         |
| 11  | PB0      | 12  | PB1        |
| 13  | PB2      | 14  | PB3        |
| 15  | 5V       | 16  | 5V         |
| 17  | PB12     | 18  | PB13       |
| 19  | PB16     | 20  | PB17       |
| 21  | PB18     | 22  | PB19       |
| 23  | PB20     | 24  | PB21       |
| 25  | PB30     | 26  | PB31       |
| 27  | PC0      | 28  | PC1        |
| 29  | PC2      | 30  | PC3        |
| 31  | GND      | 32  | GND        |
| 33  | PC5      | 34  | PC9        |
| 35  | PC10     | 36  | PC12       |
| 37  | PC13     | 38  | PC14       |
| 39  | PC15     | 40  | PC17       |
| 41  | PC18     | 42  | PC19       |
| 43  | PC20     | 44  | PC24       |
| 45  | PC25     | 46  | NRST (OUT) |

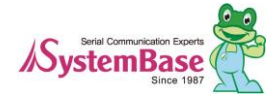

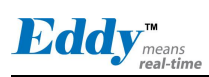

# 2.8 Eddy-WiFi v3.0

(Note) For information about Eddy-WiFi v2.1 refer to the previous manual.

Eddy-WiFi is used with Eddy-CPU v2.5 series to add wireless LAN feature to use with security device, communication related device, modem, printer, industrial instruments, etc. Eddy-WiFi module supports IEEE 802.11b/g/n wireless standard.

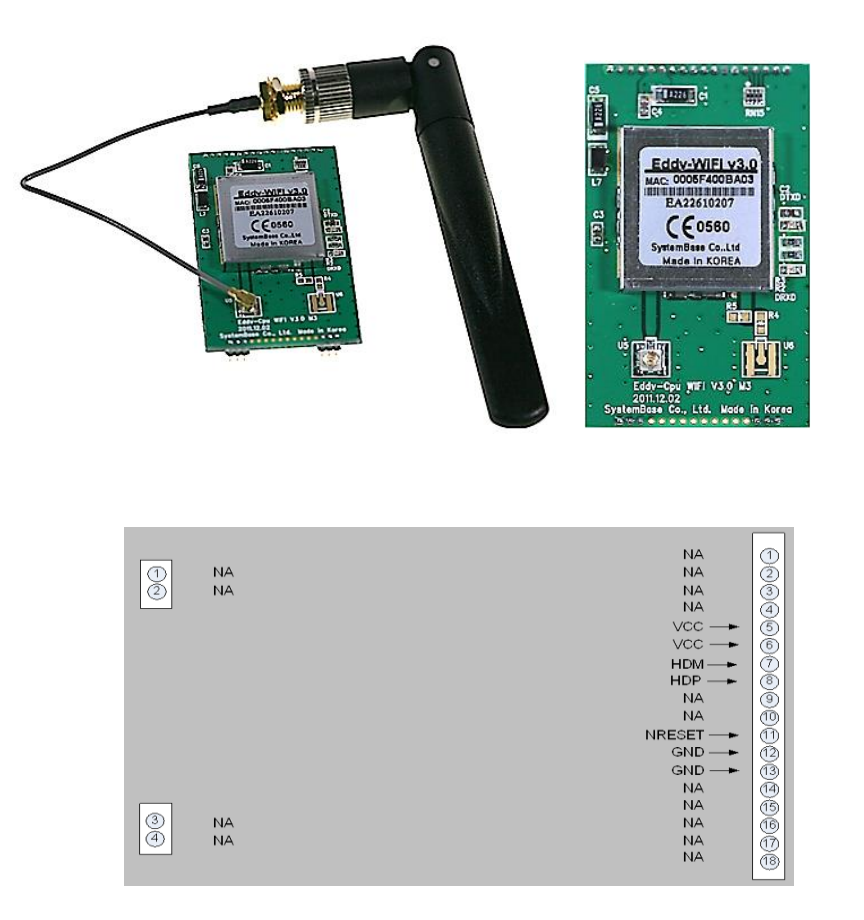

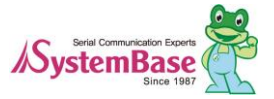

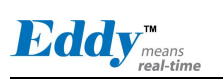

| LEFT | Description |
|------|-------------|
|      |             |
| 1    | NA          |
| 2    | NA          |
|      |             |
|      |             |
|      |             |
|      |             |
|      |             |
|      |             |
|      |             |
|      |             |
|      |             |
|      |             |
|      |             |
|      |             |
| 3    | NA          |
| 4    | NA          |
|      |             |

| RIGHT | Description      |
|-------|------------------|
| 1     | NA               |
| 2     | NA               |
| 3     | NA               |
| 4     | NA               |
| 5     | VCC(3.3V)        |
| 6     | VCC(3.3V)        |
| 7     | USB Host Data(-) |
| 8     | USB Host Data(+) |
| 9     | NA               |
| 10    | NA               |
| 11    | H/W Reset        |
| 12    | Ground           |
| 13    | Ground           |
| 14    | NA               |
| 15    | NA               |
| 16    | NA               |
| 17    | NA               |
| 18    | NA               |

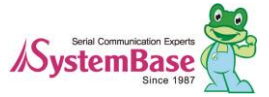

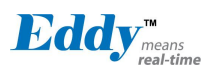

## 2.9 Eddy-BT v2.1

Eddy-BT module is based on Bluetooth 2.0 and supports communication distance of up to 100m. Linking to E ddy-CPU and Eddy-S4M, Eddy-BT module enables communication with various types of Bluetooth device in B luetooth method. Eddy-BT module's communication interface supports serial method. To connect to Eddy-CPU, Eddy-S4M, it uses 4th serial port.

Since it is not considered to use Eddy-BT in Eddy's operating environment, it can lose data in case of using HW Flow Control. (4th port is composed to support RS422 or RS 485. Since it uses RTS/CTS signal line in Auto Toggle method, it cannot be used for HW flow control of RS232.)

For sample Eddy-BT source code, please refer to test\_bluetooth.c. To control Eddy-BT, refer to chapter 6 from Eddy\_User\_Guide.

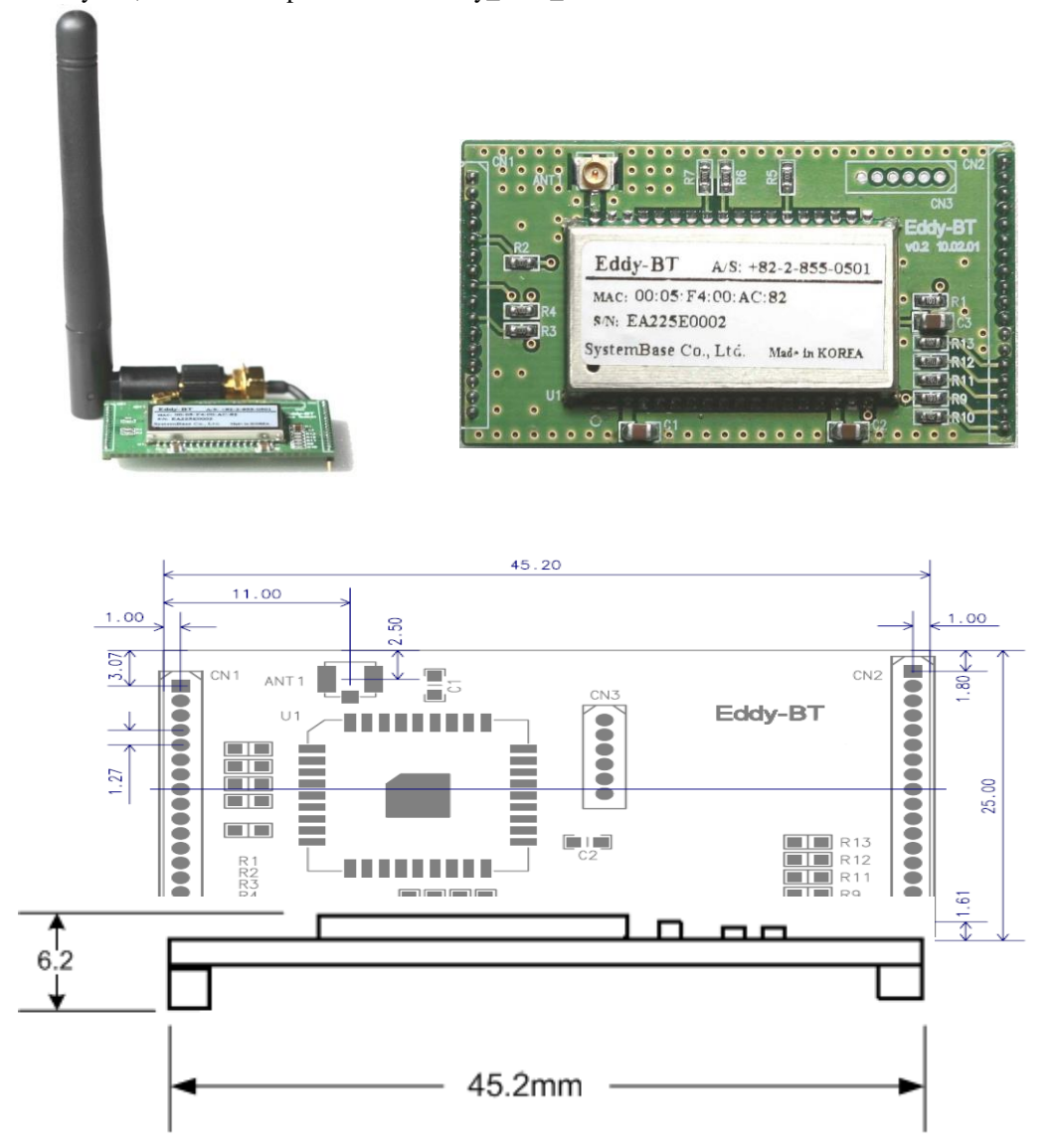

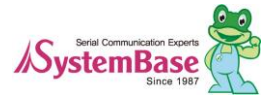

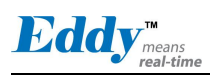

|                       | [     |      |
|-----------------------|-------|------|
|                       | NA    |      |
| (1) NA                | NA    |      |
| D NA                  | NA    | ă.   |
|                       | NA    | ă.   |
|                       | VCC — | ର    |
| 5 - FACTORY DEFAULT   |       | õ    |
| (б) <del>- т</del> хр | NA    | M    |
| ☆  <del>- </del> RXD  | NA    | ത്ര  |
| 👸 🛶 RTS               | NA    | ดี   |
| ğ  ← cts              | NA    | m    |
| M NA                  |       | m    |
| M NA                  | GND — | (Ž)  |
| (12) NA               | GND — | (3)  |
| (Ť) NA                | NA    | (14) |
| (Ā) ← GND             | NA    | 15   |
| GND - GND             | NA    | m    |
| GND - GND             | NA    | m    |
|                       | NA    | 18   |
|                       |       |      |

| LEFT | Description    |
|------|----------------|
| 1    | NA             |
| 2    | NA             |
| 3    | NA             |
| 4    | VCC(3.3V)      |
| 5    | Factory Reset  |
| 6    | UART TXD       |
| 7    | UART RXD       |
| 8    | UART RTS       |
| 9    | UART CTS       |
| 10   | Pairing Signal |
| 11   | H/W Reset      |
| 12   | NA             |
| 13   | NA             |
| 14   | Ground         |
| 15   | Ground         |
| 16   | Ground         |
|      |                |
|      |                |

| RIGHT | Description |  |  |  |  |
|-------|-------------|--|--|--|--|
| 1     | NA          |  |  |  |  |
| 2     | NA          |  |  |  |  |
| 3     | NA          |  |  |  |  |
| 4     | NA          |  |  |  |  |
| 5     | VCC(3.3V)   |  |  |  |  |
| 6     | VCC(3.3V)   |  |  |  |  |
| 7     | NA          |  |  |  |  |
| 8     | NA          |  |  |  |  |
| 9     | NA          |  |  |  |  |
| 10    | NA          |  |  |  |  |
| 11    | H/W Reset   |  |  |  |  |
| 12    | Ground      |  |  |  |  |
| 13    | Ground      |  |  |  |  |
| 14    | NA          |  |  |  |  |
| 15    | NA          |  |  |  |  |
| 16    | NA          |  |  |  |  |
| 17    | NA          |  |  |  |  |
| 18    | NA          |  |  |  |  |

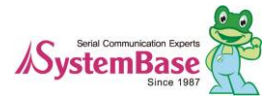

# 2.10 Eddy-CPU/mp v2.5

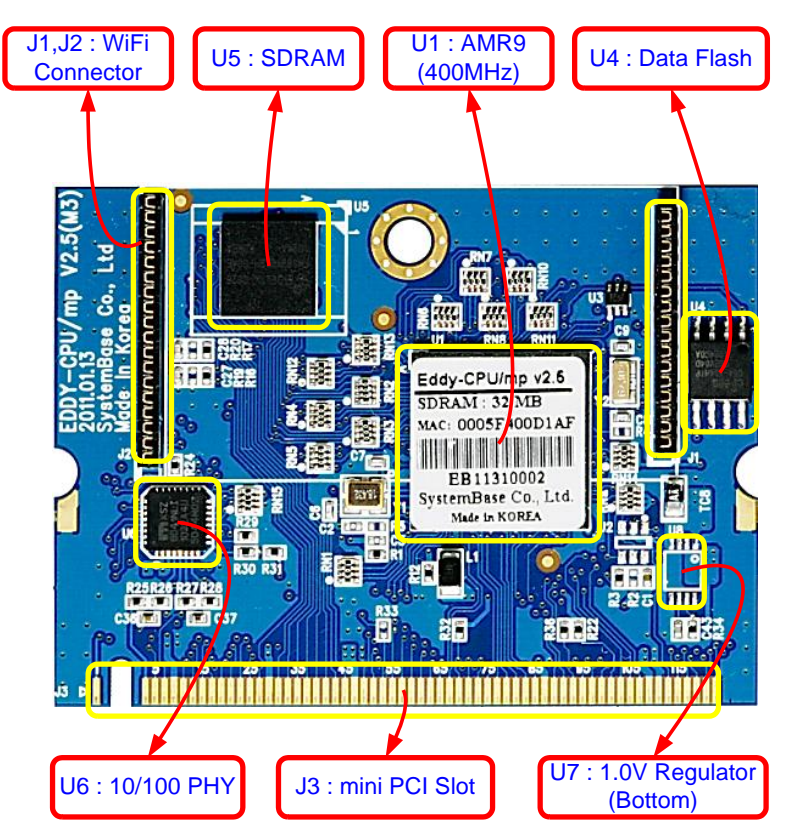

Eddy-CPU/mp V2.5 Mini PCI Card Type III System Connector Pinout(J3)

| Pin | Signal    | Pin | Signal   | Pin | Signal | Pin | Signal |
|-----|-----------|-----|----------|-----|--------|-----|--------|
| 1   | LAN_RX+   | 2   | LAN_TX+  | 63  | PB8    | 64  | PB9    |
|     | Key       |     | Key      | 65  | PB10   | 66  | PB11   |
| 3   | LAN_RX-   | 4   | LAN_TX-  | 67  | PB12   | 68  | PB13   |
| 5   | LAN_Speed | 6   | LAN_LINK | 69  | DRXD   | 70  | DTXD   |
| 7   | FPG       | 8   | RDY#     | 71  | PB16   | 72  | PB17   |
| 9   | 3.3V      | 10  | GND      | 73  | PB18   | 74  | PB19   |
| 11  | D0        | 12  | D1       | 75  | PB20   | 76  | PB21   |
| 13  | D2        | 14  | D3       | 77  | PB22   | 78  | PB23   |
| 15  | D4        | 16  | D5       | 79  | PB24   | 80  | PB25   |
| 17  | D6        | 18  | D7       | 81  | PB26   | 82  | PB27   |
| 19  | D8        | 20  | D9       | 83  | PB28   | 84  | PB29   |
| 21  | D10       | 22  | D11      | 85  | PB30   | 86  | PB31   |
| 23  | D12       | 24  | D13      | 87  | 3.3V   | 88  | GND    |
| 25  | D14       | 26  | D15      | 89  | PC0    | 90  | PC1    |
| 27  | NRD       | 28  | NWE      | 91  | PC2    | 92  | PC3    |
| 29  | 3.3V      | 30  | GND      | 93  | PC5    | 94  | PC8    |
| 31  | A0        | 32  | A1       | 95  | PC9    | 96  | PC10   |
| 33  | A2        | 34  | A3       | 97  | PC12   | 98  | PC13   |
| 35  | A4        | 36  | A5       | 99  | PC14   | 100 | PC15   |
| 37  | A6        | 38  | A7       | 101 | nRESET | 102 | PC17   |
| 39  | A8        | 40  | A9       | 103 | PC18   | 104 | PC19   |
| 41  | A10       | 42  | A11      | 105 | PC20   | 106 | PC21   |
| 43  | A12       | 44  | A13      | 107 | PC22   | 108 | PC23   |
| 45  | A14       | 46  | A15      | 109 | 3.3V   | 110 | GND    |
| 47  | 3.3V      | 48  | GND      | 111 | GND    | 112 | PC26   |

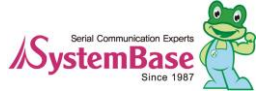
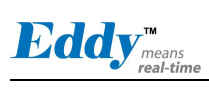

## Eddy DK Programmer Guide

| 49 | PA4  | 50 | PA22 | 113 | TWCK    | 114 | TWD  |
|----|------|----|------|-----|---------|-----|------|
| 51 | PA5  | 52 | PA30 | 115 | DDP     | 116 | DDM  |
| 53 | PA31 | 54 | NRST | 117 | HDPA    | 118 | HDPB |
| 55 | PB0  | 56 | PB1  | 119 | HDMA    | 120 | HDMB |
| 57 | PB2  | 58 | PB3  | 121 | NAND_OE | 122 | A21  |
| 59 | PB4  | 60 | PB5  | 123 | NAND_WE | 124 | A22  |
| 61 | PB6  | 62 | PB7  |     |         |     |      |

|     | J2                     |
|-----|------------------------|
| Pin | Signal Name            |
| 1   | PB0                    |
| 2   | PB1                    |
| 3   | PB2                    |
| 4   | PB3                    |
| 5   | 3.3V                   |
| 6   | 3.3V                   |
| 7   | BHDM, USB Host Data(-) |
| 8   | BHDP, USB Host Data(+) |
| 9   | PA31 / TXD4            |
| 10  | PA30 / RXD4            |
| 11  | NRST                   |
| 12  | GND                    |
| 13  | GND                    |
| 14  | PA9 / WPID0            |
| 15  | PC6 / WPID1            |
| 16  | PC7 / WPID2            |
| 17  | NC                     |
| 18  | NC                     |

|     | J1                |  |  |  |  |  |
|-----|-------------------|--|--|--|--|--|
| Pin | Signal Name       |  |  |  |  |  |
|     |                   |  |  |  |  |  |
| 1   | NC                |  |  |  |  |  |
| 2   | NC                |  |  |  |  |  |
| 3   | 3.3V              |  |  |  |  |  |
| 4   | 3.3V              |  |  |  |  |  |
| 5   | PC25 / BT_Factory |  |  |  |  |  |
| 6   | PB10 / TXD3       |  |  |  |  |  |
| 7   | PB11 / RXD3       |  |  |  |  |  |
| 8   | PC8 / RTS3        |  |  |  |  |  |
| 9   | PC10 / CTS3       |  |  |  |  |  |
| 10  | PC24 / BT_MODE    |  |  |  |  |  |
| 11  | NRST              |  |  |  |  |  |
| 12  | GND               |  |  |  |  |  |
| 13  | GND               |  |  |  |  |  |
| 14  | NC                |  |  |  |  |  |
| 15  | NC                |  |  |  |  |  |
| 16  | NC                |  |  |  |  |  |
|     |                   |  |  |  |  |  |

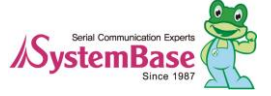

# 2.11 Eddy-CPU/mp v2.5 32bit

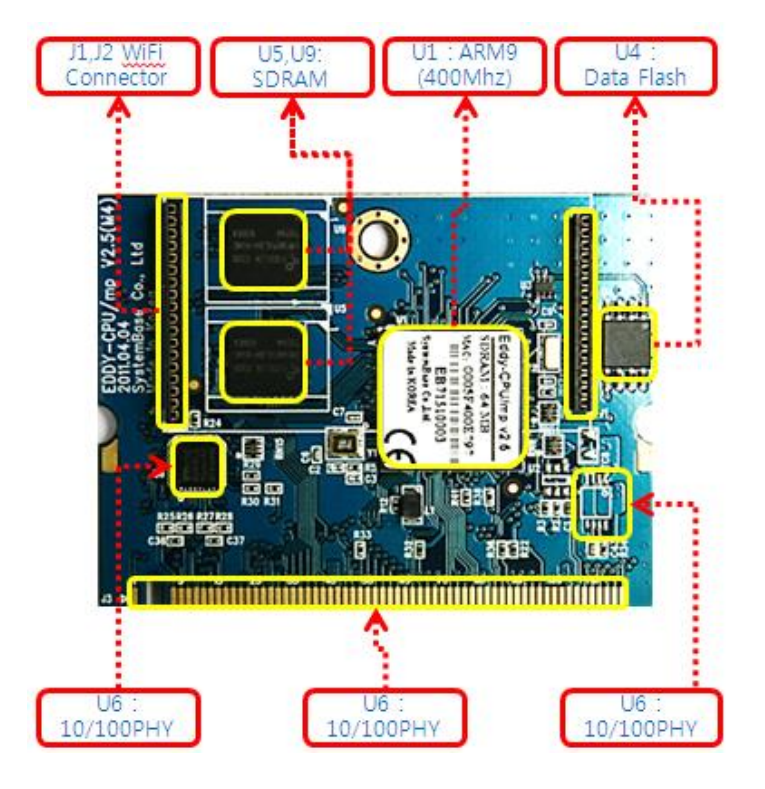

Eddy-CPU/mp v2.5 32bit Mini PCI Card Type III System Connector pinout (J3)

|     |           |     | <b>7</b> |     |        | · · / |        |
|-----|-----------|-----|----------|-----|--------|-------|--------|
| Pin | Signal    | Pin | Signal   | Pin | Signal | Pin   | Signal |
| 1   | LAN_RX+   | 2   | LAN_TX+  | 63  | PB8    | 64    | PB9    |
|     | Key       |     | Key      | 65  | PB10   | 66    | PB11   |
| 3   | LAN_RX-   | 4   | LAN_TX-  | 67  | PB12   | 68    | PB13   |
| 5   | LAN_Speed | 6   | LAN_LINK | 69  | DRXD   | 70    | DTXD   |
| 7   | FPG       | 8   | RDY#     | 71  | PB16   | 72    | PB17   |
| 9   | 3.3V      | 10  | GND      | 73  | PB18   | 74    | PB19   |
| 11  | D0        | 12  | D1       | 75  | PB20   | 76    | PB21   |
| 13  | D2        | 14  | D3       | 77  | PB22   | 78    | PB23   |
| 15  | D4        | 16  | D5       | 79  | PB24   | 80    | PB25   |
| 17  | D6        | 18  | D7       | 81  | PB26   | 82    | PB27   |
| 19  | D8        | 20  | D9       | 83  | PB28   | 84    | PB29   |
| 21  | D10       | 22  | D11      | 85  | PB30   | 86    | PB31   |
| 23  | D12       | 24  | D13      | 87  | 3.3V   | 88    | GND    |
| 25  | D14       | 26  | D15      | 89  | PC0    | 90    | PC1    |
| 27  | NRD       | 28  | NWE      | 91  | PC2    | 92    | PC3    |
| 29  | 3.3V      | 30  | GND      | 93  | PC5    | 94    | PC8    |
| 31  | A0        | 32  | A1       | 95  | PC9    | 96    | PC10   |
| 33  | A2        | 34  | A3       | 97  | PC12   | 98    | PC13   |
| 35  | A4        | 36  | A5       | 99  | PC14   | 100   | PC15   |
| 37  | A6        | 38  | A7       | 101 | nRESET | 102   | PC17   |
| 39  | A8        | 40  | A9       | 103 | PC18   | 104   | PC19   |
| 41  | A10       | 42  | A11      | 105 | PC20   | 106   | PC21   |
| 43  | A12       | 44  | A13      | 107 | PC22   | 108   | PC23   |
| 45  | A14       | 46  | A15      | 109 | 3.3V   | 110   | GND    |
| 47  | 3.3V      | 48  | GND      | 111 | GND    | 112   | PC26   |
| 49  | PA4       | 50  | PA22     | 113 | TWCK   | 114   | TWD    |
| 51  | PA5       | 52  | PA30     | 115 | DDP    | 116   | DDM    |

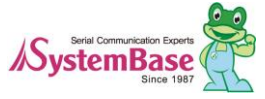

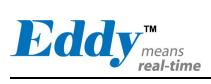

Eddy DK Programmer Guide

| 53 | PA31 | 54 | NRST | 117 | HDPA    | 118 | HDPB |
|----|------|----|------|-----|---------|-----|------|
| 55 | PB0  | 56 | PB1  | 119 | HDMA    | 120 | HDMB |
| 57 | PB2  | 58 | PB3  | 121 | NAND_OE | 122 | A21  |
| 59 | PB4  | 60 | PB5  | 123 | NAND_WE | 124 | A22  |
| 61 | PB6  | 62 | PB7  |     |         |     |      |

|     | J2                     |
|-----|------------------------|
| Pin | Signal Name            |
| 1   | PB0                    |
| 2   | PB1                    |
| 3   | PB2                    |
| 4   | PB3                    |
| 5   | 3.3V                   |
| 6   | 3.3V                   |
| 7   | BHDM, USB Host Data(-) |
| 8   | BHDP, USB Host Data(+) |
| 9   | PA31 / TXD4            |
| 10  | PA30 / RXD4            |
| 11  | NRST                   |
| 12  | GND                    |
| 13  | GND                    |
| 14  | PA9 / WPID0            |
| 15  | PC6 / WPID1            |
| 16  | PC7 / WPID2            |
| 17  | NC                     |
| 18  | NC                     |

| J1  |                   |  |  |  |
|-----|-------------------|--|--|--|
| Pin | Signal Name       |  |  |  |
|     |                   |  |  |  |
| 1   | GND               |  |  |  |
| 2   | GND               |  |  |  |
| 3   | GND               |  |  |  |
| 4   | 3.3V              |  |  |  |
| 5   | PC25 / BT_Factory |  |  |  |
| 6   | PB10 / TXD3       |  |  |  |
| 7   | PB11 / RXD3       |  |  |  |
| 8   | PC8 / RTS3        |  |  |  |
| 9   | PC10 / CTS3       |  |  |  |
| 10  | PC24 / BT_MODE    |  |  |  |
| 11  | NRST              |  |  |  |
| 12  | 3.3V              |  |  |  |
| 13  | 3.3V              |  |  |  |
| 14  | GND               |  |  |  |
| 15  | GND               |  |  |  |
| 16  | GND               |  |  |  |
|     |                   |  |  |  |

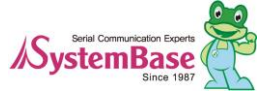

Eddy<sup>means</sup>

# **Chapter 3. Development Environment**

This chapter explains the process of application programming and other important notes. The folder structures for SDK are as follows.

#### Note:

All material related to Eddy including documents, reference sources and utilities are periodically updated at www.embeddedmodule.com without prior notice. Please visit and download the latest updates from the site.

# 3.1 Structure of the folders containing source codes

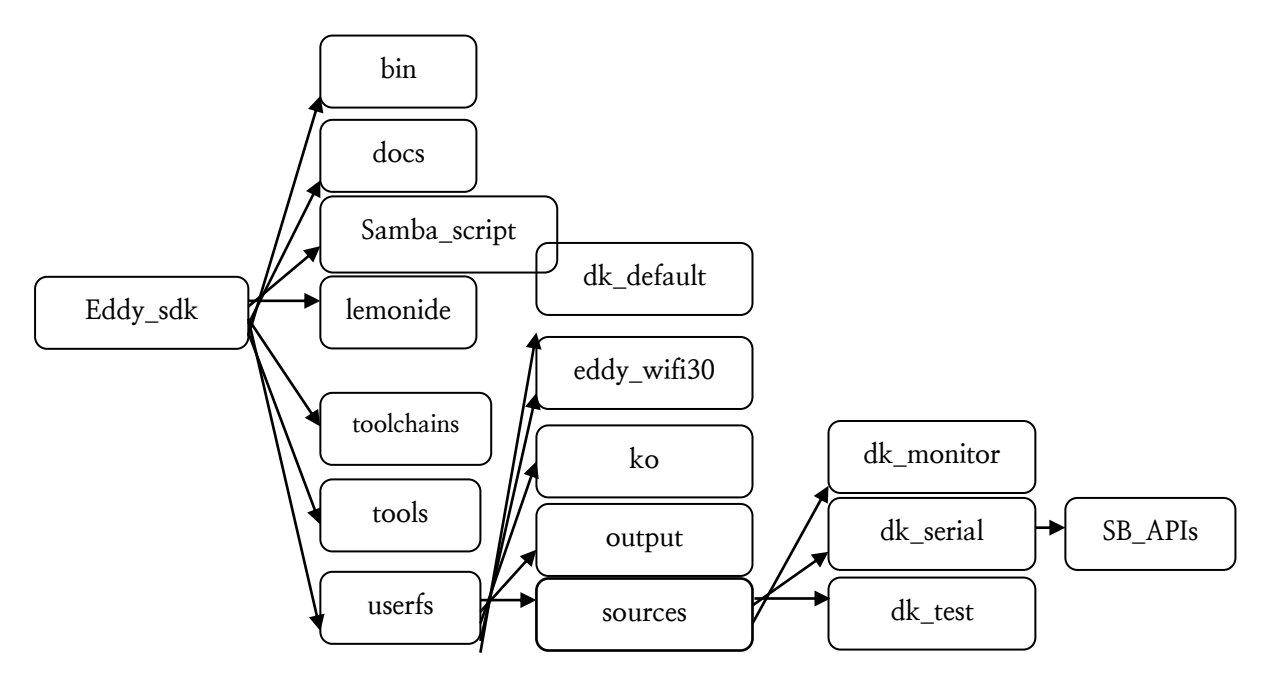

#### bin

Repository for Cygwin binary and library to use cross toolchain

#### toolchains

Repository of cross toolchain for Eddy software development

#### tools

Repository for windows tools used for Eddy software development

#### lemonide

Eddy software development based on Eclipse Integrated Development Environment (IDE)

userfs/dk\_default

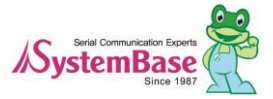

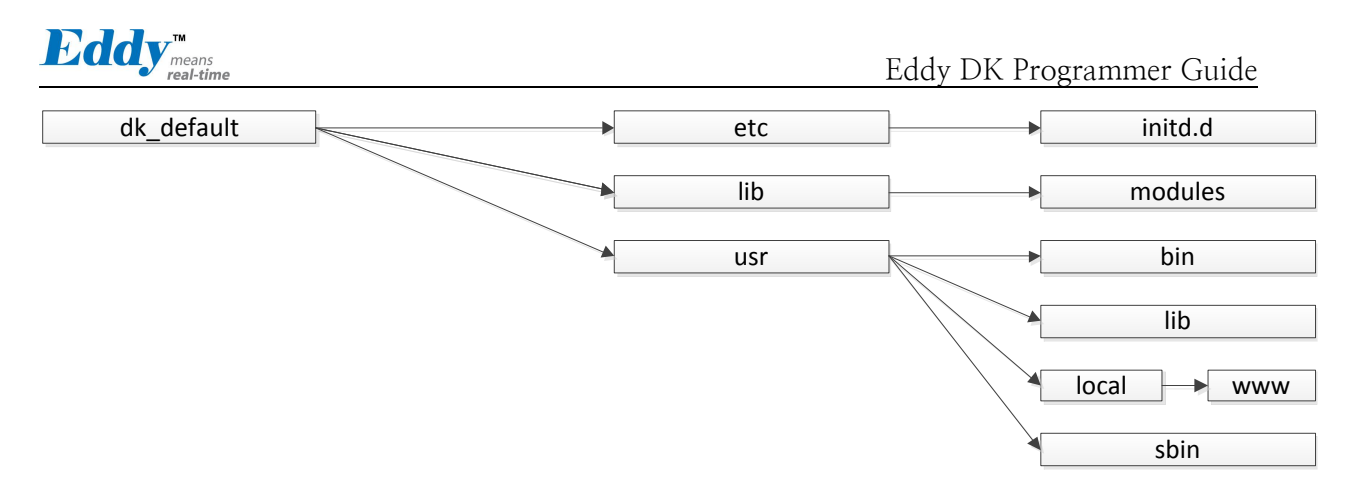

Folders are divided by etc, usr, lib according to basic use of file system in Eddy DK. In this file system, when you create a file and build a firmware in this location, it will be compressed as Eddy\_sdk/userfs/output/dk\_default.zip. If you upload this to your Eddy, it will be applied to Eddy file system.

#### - etc/initd.d

This is where the scripts for initial execution when Eddy boots. You can create scripts that you would like to run the application or modules.

#### - lib/modules

Device driver modules used in Eddy DK are located.

- usr/bin

Basically includes applications for Eddy DK, but user applications can be added also.

- usr/lib

Basically includes library for Eddy DK, but user library can be added also.

- usr/local/www

Web page and configuration files for web pages are stored which is displayed when you connect Eddy DK with a web browser. To get more information to customize these settings, refer to 'chapter 8 Modify the Web Page'.

- usr /sbin

System programs used in Eddy DK are located here.

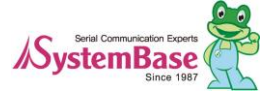

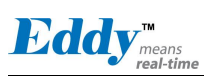

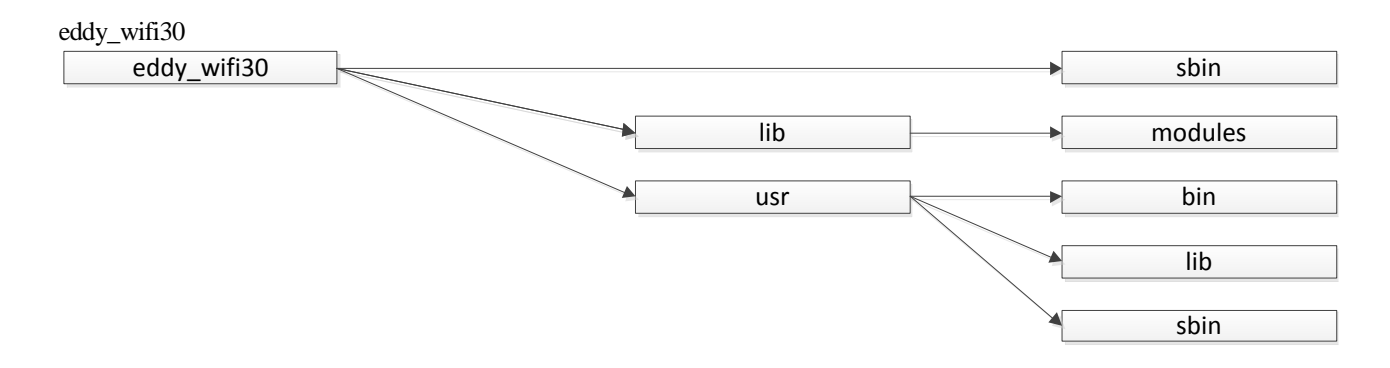

- sbin

The iwconfig needed for wireless connection is located.

#### - lib/modules

Drivers module used for Eddy\_wifi30 are located.

- usr/bin

Commands for connecting wifi are located. You can add customized functions and include them.

#### - usr/lib

Basic libraries for Eddy\_wifi30 are included. You can add your own libraries to include them.

- usr/sbin

System commands used in Eddy\_wifi30 are located.

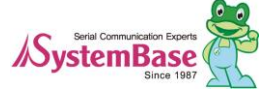

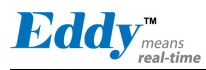

## 3.2 Language in use

Eddy-DK application should be composed with C language. All example source codes provided is composed in C language. You can use more than one source file if you are using C programming Language. If you are familiar with programming with ANSI C, there will be no difficulties creating applications for Eddy.

# 3.3 Development Environment

To develop with Eddy DK, you need Linux or Windows operating system. Following table shows tested the compatible environment under Linux and Windows.

| Windows              | Linux                           |
|----------------------|---------------------------------|
|                      | Red Hat 9.0                     |
| Windows 7 22hit      | Fedora Core 4, 5, 6             |
| Windows VD SD2 22hit | SUSE Enterprise Server 10.2     |
| Windows 2000         | Ubuntu 6.x, 7.x                 |
| Windows 2000         | Debian 4.0                      |
| windows 2003         | CentOS 4.5                      |
|                      | Asianux 3 <sup>rd</sup> edition |

## 3.4 Installing in Windows

This chapter will describe how to install Eddy Development Environment on Windows host. The explanation of this manual based on Windows XP. To establish Eddy's integrated development environment, LemonIDE, please refer to "LemonIDE\_User\_Guide" for further instructions.

## 3.4.1 Installing Eddy SDK

Run Eddy SDK.exe, and install it by following order.

| i Setup - Eddy SDK |                                                                                                    | j 🔂 Setup - Eddy SDK                                                                                                    |
|--------------------|----------------------------------------------------------------------------------------------------|----------------------------------------------------------------------------------------------------|
|                    | Welcome to the Eddy SDK Setup<br>Wizard                                                                                                    | Select Destination Location<br>Where should Eddy SDK be installed?                                                                                                    |
|                    | This will install Eddy SDK version 1.0 on your computer.<br>It is recommended that you close all other applications before<br>continuing.<br>Click Next to continue, or Cancel to exit Setup. | Setup will install Eddy SDK into the following folder.<br>To continue, click Next. If you would like to select a different folder, click Browse<br>Stiffeday_sets<br>Browse |
| R                  |                                                                                                    | At least 426.6 MB of free disk space is required.                                                                                                    |
|                    | Neit > Cancel                                                                                                    | < Back Not > Cancel                                                                                                    |

When you run setup file, you will see an installation window as shown above. Click Next in 1. Next screenshot shows where SDK will be installed the default folder is C:\eddy\_s. Click Next in 2.

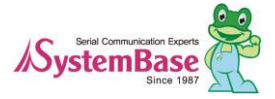

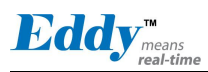

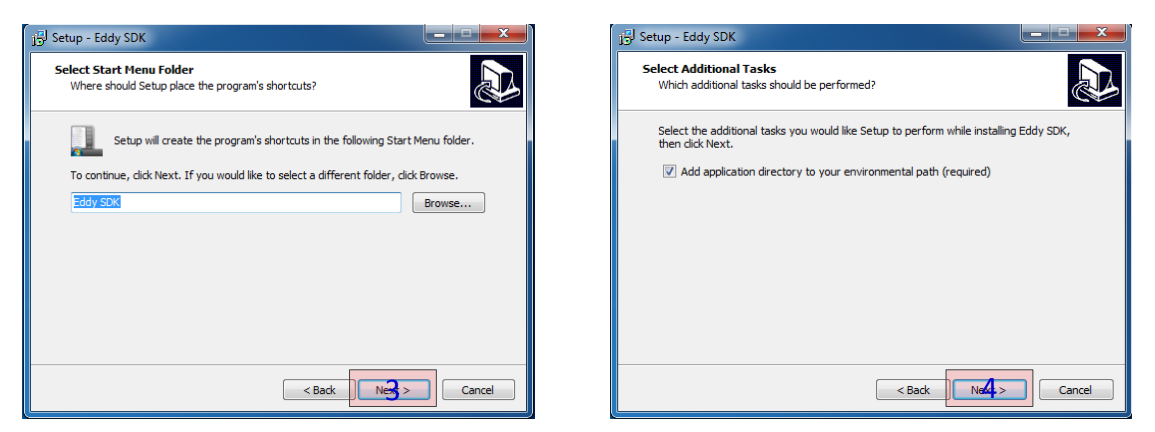

Choose the folder name for start menu in Windows and click Next in 3. Default name is set to Eddy\_SDK. Next one shows that for environmental path, setup will add application directory to the current path to access the files in the directory. Click Next in 4.

| j 🚽 Setup - Eddy SDK                                                                                            | j등 <sup>J</sup> Setup - Eddy SDK |                                                                                                    |
|----------------------------------------------------------------------------------------------------|----------------------------------|----------------------------------------------------------------------------------------------------|
| Ready to Install<br>Setup is now ready to begin installing Eddy SDK on your computer.                           |                                  | Completing the Eddy SDK Setup<br>Wizard                                                                                       |
| Click Install to continue with the installation, or click Back if you want to review or<br>change any settings. |                                  | Setup has finished installing Eddy SDK on your computer. The<br>application may be launched by selecting the installed icons. |
| Destination location:<br>C:₩eddy_sdk                                                                            |                                  | Click Finish to exit Setup.                                                                                                   |
| Start Menu folder:<br>Eddy SDK                                                                                  |                                  |                                                                                                    |
| Additional tasks:<br>Add application directory to your environmental path (required)                            | え                                |                                                                                                    |
| ۳.<br>۲                                                                                                    |                                  |                                                                                                    |
| < Back                                                                                                    |                                  | FOI                                                                                                    |

Depends on your system, it takes few minutes to complete installing Eddy SDK. When it is complete, click Finish in 6.

# 3.5 Removing Development Environment

Development Environment can be removed by simply deleting the folder where installed files are located.

## 3.5.1 Removing Windows Development Environment

Uninstall Eddy SDK in Windows to remove Eddy development environment.

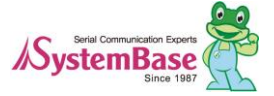

Eddy<sup>means</sup>

# **Chapter 4. Compiling an Application Program**

## 4.1 Introduction to writing a program

Write an application program, compile it and upload it into Eddy to see whether it is running without any problem. It shows how to save the firmware image in Eddy flash memory.

When writing a new application program, refer to the sample source codes in Eddy\_sdk/userfs/source folder. There are no dedicated application only source code for Device Server, but developers can refer to the sample codes to write a customized application.

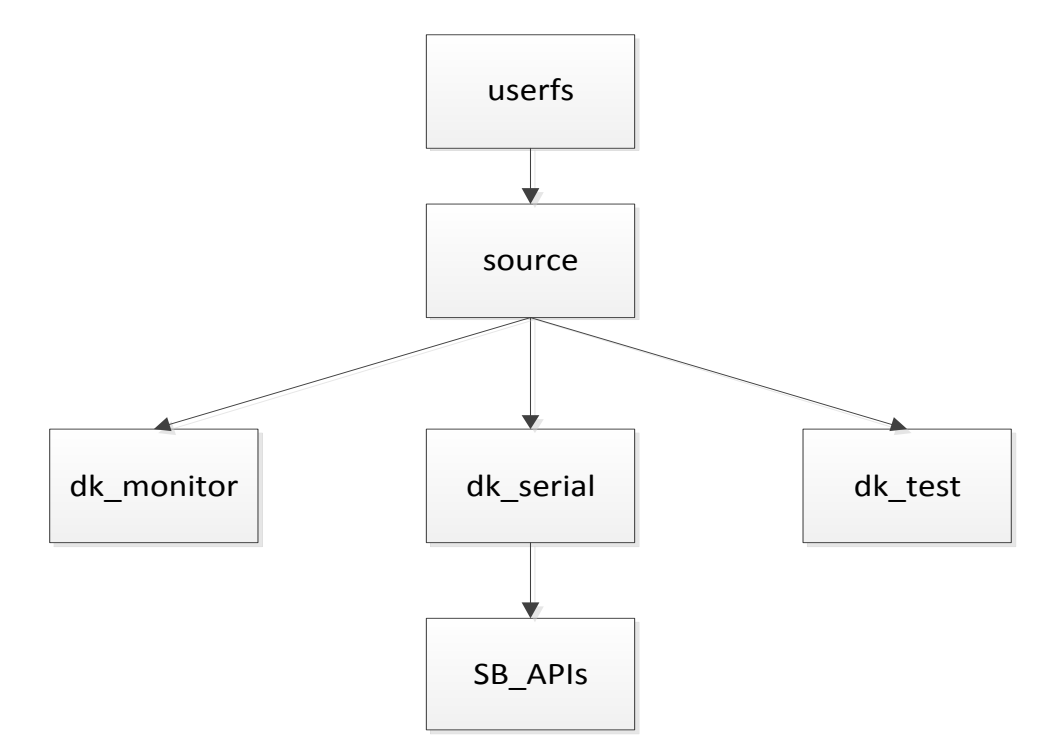

#### dk\_monitor

There is a sample that shows how to display value in LCD for Eddy DK. Depending on a keypad input, change in result can be seen from LCD.

#### dk\_serial

Sample for Ethernet and RS232, RS422/485 type serial communications are included. Subfolders in /SB\_APIs includes API samples for developers who wants to implement with themor just to check those functions.

#### dk\_test

Samples source codes to test each devices in Eddy DK are located. Developers can refer to these samples to write and test their codes.

## 4.2 How to write an application program

Create application program that can be run from Eddy. First, write a hello.c as below under /userfs/source/dk\_test/. (This example is based on de\_test folder, if necessary, include dk\_monitor or dk\_serial folder)

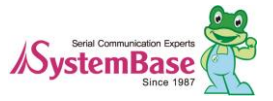

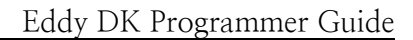

```
#include <stdio.h>
int main()
{
    int i;
    sleep(20);
    for(i=0;i < 5; i++)
    {
        printf("Hello World!!\mun");
        sleep(1);
    }
    return 0;
}</pre>
```

Eddy<sup>™</sup> means

# 4.3 How to make a Makefile

To compile an application program, related information should be registered under /dk\_test/Makefile/. (Same with other folders.) Following file is from the Makefile under /userfs/source/dk\_test/. Marked in red is what are added to the environment setting for application compile.

```
CC=arm-linux-gcc
all: dk_test hello
clean:
@rm -f *.o
@rm -f dk_test
install: dk_test
@cp dk_test ../../dk_default/usr/bin
dk_test: dk_test.o
```

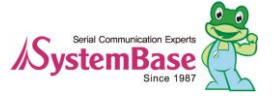

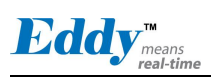

When using /dk\_serial/Makefile, use as shown below instead of using 'all: dk\_test hello'

TARGETS = dk\_serial serialconf dk\_serial\_test hello all : \$(TARGETS) @echo done

...

•••

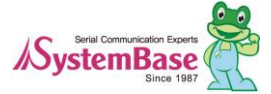

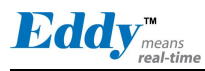

## 4.4 Compile an applicationprogram

Compile the application program to execute on Eddy after registering the compile environment to the "Makefile".

## 4.4.1 Compile in Windows

Enter "make" command through CMD (command prompt) on the folder where "Makefile" is located. As shown below, if a compile is successfully completed, execution file named "Hello\_World" would be created. Of course, as this file was cross-compiled, it cannot run on Windows environment. Upload this file to Eddy using FTP to execute the file on Eddy, (Files uploaded with FTP will not permanently saved in Eddy.). This will be further explained on the next chapter (Chapter 5 User File System).

C:\#eddy\_sdk\#userfs\#sources\#dk\_test\make hello arm-linux-gcc -c -o hello.o hello.c

arm-linux-gcc hello.o -o hello

### 4.4.2

Makefile dk\_test.c eddy\_gpio.h hello.c

Makefile~ eddy\_adc.h hello hello.o

## 4.5 Run in Eddy

To run an application on Eddy, there are several methods. First method is to convert an application as a firmware and loads it into the flash memory area and execute. However, this method is not recommended for developing phase of application, since it is time consuming task. Second method is to load and execution file of an application to RAM type file system by using the FTP Server on Eddy DK, and execute it from there. This method is suitable for developing phase of application; however the application loaded to Eddy will be deleted when the power is disconnected.

The LemonIDE integrated developing environment provides advanced solution. LemonIDE debugging tool supports the direct transmission of compiled applications to Eddy. By using this tool, the user can execute and check the result instantly on site.

If you wish to use LemonIDE, please refer to "LemonIDE\_User\_Guide".

## 4.5.1 Run after uploading into Eddy

Connect to Eddy by using FTP. ID and password for FTP server are same as the one using with telnet connection. The example below shows how to upload an example file, 'hello', to /tmp folder of Eddy on Linux using FTP. When uploading a file, "bin" command must be entered first for binary mode. For uploading enter "put <file name> on the command line. Following is an example how you can connect Eddy through FTP from Linux.

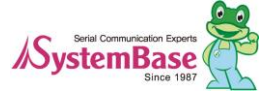

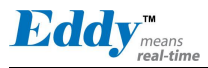

[root@localhost dk\_test]# ftp 192.168.0.223 Connected to 192.168.0.223 (192.168.0.223). 220 Welcome to Eddy FTP service. Name (192.168.0.223:root): eddy 331 Please specify the password. Password:\*\*\*\*\*\* 230 Login successful. Remote system type is UNIX. Using binary mode to transfer files. ftp> put hello local: hello remote: hello 227 Entering Passive Mode (192,168,0,223,234,124). 150 Ok to send data. 226 Transfer complete. 5014 bytes sent in 0.000448 secs (11191.96 Kbytes/sec) ftp> bye

#### FTP program from the Command Prompt. Following is an example related to it.

C:₩eddy\_sdk₩userfs₩sources₩dk\_test>ftp 192.168.0.223

Connected to 192.168.0.223.

220 Welcome to Eddy FTP service.

User (192.168.0.223:(none)): eddy

331 Please specify the password.

Password: \*\*\*\*\*\*\*

230 Login successful.

ftp> bin

200 Switching to Binary mode.

ftp> put hello

200 PORT command successful. Consider using PASV.

150 Ok to send data.

226 Transfer complete.

ftp: 5006 bytes sent in 0.00Seconds 5006000.00Kbytes/sec.

When the transmission is completed, a user can check the file using Telnet terminal connected Eddy. The file is executable using "chmod" command; however the mode has to be switched to executable.

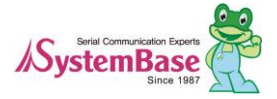

After switching to Executable Mode, execute the file by entering "/hello\_world". To terminate a program, press "Ctrl" and "C" keys simultaneously.

## 4.5.2 Set the Application to run automatically when Eddy boots

| # cd /tmp          |               |          |          |             |            |  |  |  |
|--------------------|---------------|----------|----------|-------------|------------|--|--|--|
| # <mark>1</mark> s |               |          |          |             |            |  |  |  |
| eddy.cfg           | ifstate       | log      | login.pw | resolv.conf | utmp       |  |  |  |
| hello              | klogd.pid     | login.id | messages | syslog.pid  | vsftpd.log |  |  |  |
| # chmod 77         | 7 hello       |          |          |             |            |  |  |  |
| # ./hello          |               |          |          |             |            |  |  |  |
| hello world!       | hello world!! |          |          |             |            |  |  |  |
| hello world!!      |               |          |          |             |            |  |  |  |
| hello world!!      |               |          |          |             |            |  |  |  |
| hello world!       | !             |          |          |             |            |  |  |  |

If the application is successfully executed on Eddy, make a firmware image and load to Flash memory of Eddy to execute on booting.

In chapter 4.4 Compile an application program, it described that when you run make install from the application program it will create a user created executable file under folder for firmware file. To successfully do this task, refer to 4.3 Makefile.

To do this task manually, copy executable file to /eddy\_sdk/userfs/dk\_default/usr/bin/ for Eddy DK, and for Eddy-WiFi copy it to /eddy\_sdk/userfs/eddy\_wifi30/usr/bin/.

If you build a file system from this status, user application program will include in file system. If you would like to know how to apply it to Eddy, refer to Chapter 5. Here we will go over with how to run an application program from Eddy automatically.

There are serveral ways to automatically run the user application program. We will go over with two easier way to do it.

1. First, you can use the initialization script in Eddy.

There are scripts that will automatically start in dk\_default/etc/initd.d folder. If you add a command that executes user application, it will run automatically. If you do not need any files to be run automatically, you can skip this.

#### #!/bin/sh

/usr/bin/hello &

The reason that & is added at the end of the command is, to prevent Eddy for waiting infinitely when hello is executed. If you do not add &, Eddy will not continue initialization and try to standby endlessly.

There are rules for naming files in this folder. Following shows files under /dk\_default/etc/initd.d/ for Windows. U11apps2 is the exemplary script file containing the content related to above and it is written in UXXFilename form.

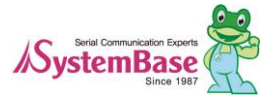

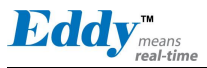

C:\eddy\_sdk\userfs\dk\_default\etc\init.d>ls U01i2c U02gpioinit U03adcinit U04lcdinit U05ipv6 U06usb U10apps U11apps2

 $C:\eddy\_sdk\userfs\dk\_default\etc\init.d>$ 

The first letter U is used for user created script. Next two digits XX are numbers that indicate the order of the execution. The last, Filename, is just as it states, the name of the script file. In order for the script file to run successfully, first three UXX must be named in such way.

If you complete all the tasks up to this point, you will be able to automatically run Eddy when it is booted. In chapter5 User File System, you will learn how to apply modified file system in Eddy.

2. Second, you can use the user-modified initialization script

During booting, Eddy runs the initialization script defined in environmental variable "userinit".

This script executes before anything else, so it is good place to include high priority files to be executed. Those files are executed before the file system, therefore, if you try to use the commands in the file system, you will see the following message.

The dk\_default.zip was executed before unzip is applied and showing "not found".

Starting logging: OK Run /flash/userinit /flash/userinit: line 2: /usr/bin/hello: not found Unzip /flash/eddy\_wifi30.zip at / Unzip /flash/dk\_default.zip at / Starting network...

As shown here, if you are trying to use userinit, you have to upload an executable file in /flash folder to run it.

userinit=/flash/userinit

When the environmental variable is set as above, /flash/userinit will be used for initialization scrip and while booting, user-defined initialization script will be called.

While pressing and holding the reset button when you supply power to Eddy, it will enter the bootloader configuration menu. (Hold for more than 5 seconds.) You can use printenv command to check the values in userinit.

Eddy> printenv userinit userinit=/flash/userinit Eddy>

To remove or add values to environmental variable setting in userinit under bootloader configuration,

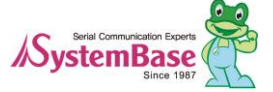

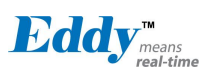

refer to the example below.

Eddy> setenv userinit Eddy> saveenv Saving Environment to dataflash...

Eddy> printenv userinit ## Error: "userinit" not defined Eddy> setenv userinit /flash/userinit Eddy> saveenv Saving Environment to dataflash...

Eddy> printenv userinit userinit=/flash/userinit Eddy>

Userinit script files set in userinit should be in /flash folder and this allows user to write a script or upload directly from Eddy.

Login to Eddy and move to /flash folder. Use the vi editor to create userinit file shown as below.

# cd /flash/
# vi userinit

Use vi editor to write a content as shown below.

#!/bin/sh
/flash/hello &

Change file permission to 777 as shown below.

```
# chmod 777 userinit
#
```

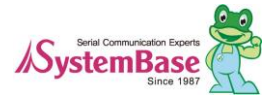

| # | <sup>e</sup> ps |        |               |
|---|-----------------|--------|---------------|
|   | PID USER        | VSZ ST | TAT COMMAND   |
|   | 1 root          | 1168 S | init          |
|   | 2 root          | 0 SW<  | [kthreadd]    |
|   |                 |        |               |
|   | 298 root        | 588 S  | /flash/hello  |
|   | •••             |        |               |
|   | 611 root        | 1148 S | usleep 500000 |
|   | 612 root        | 1148 S | usleep 500000 |
|   | 613 root        | 1156 R | ps            |
| # | Hello World!!   |        |               |
| ŀ | Hello World!!   |        |               |
| ŀ | Hello World!!   |        |               |
| ŀ | Hello World!!   |        |               |
| ŀ | Hello World!!   |        |               |
|   |                 |        |               |
| # | Ļ               |        |               |

After rebooting, check whether the program works as intended with the command shown below.

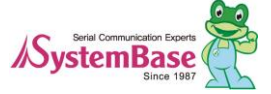

Eddy<sup>™</sup> means real-time

# Chapter 5. Create User File System

On the previous chapter, we explained how to make and compile application program with sample program. This chapter introduces methods to create a firmware which permanently saves the application into the Eddy module and apply it to hardware of Eddy.

## 5.1 Compressing file system

When you run Makefile under eddy\_sdk/userfs, Eddy file system under dk\_default and eddy\_wifi30 folders will be compressed to ZIP format in / eddy\_sdk/userfs/output/.

In Eddy, the build and the clean execution files will be provided to run Makefile easily for GUI under Windows. Following is an execution example for GUI under Windows.

When you run build, file system will be compressed under output folder. When you run clean, compressed file created by build will be deleted.

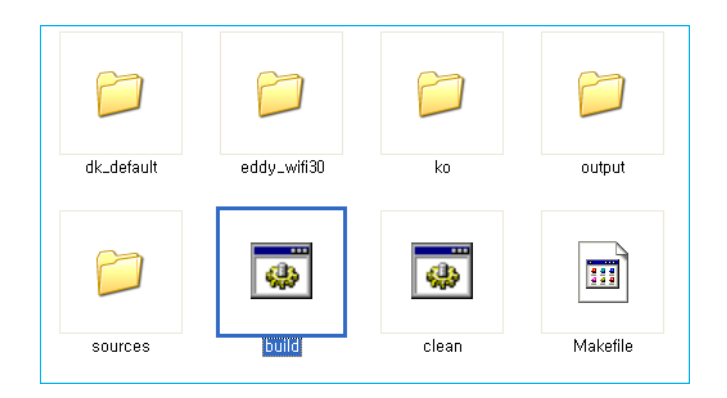

When build is executed successfully, you will see created files as below in the output folder.

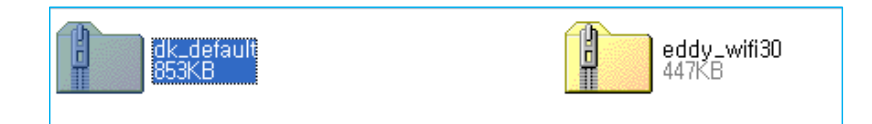

In Linux, you can execute it with make command. The following is the example for it.

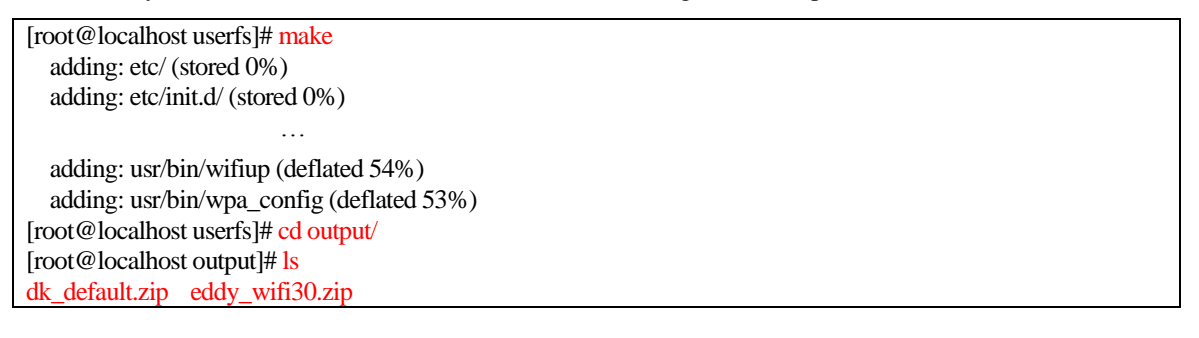

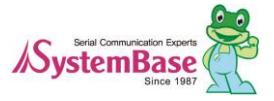

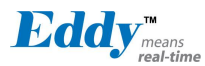

The following shows how you can execute in command prompt in Windows.

C:\eddy\_sdk\userfs>make updating: etc/ (stored 0%)

updating: etc/init.d/ (stored 0%)

updating: usr/sbin/wpa\_supplicant (deflated 51%)

C:\eddy\_sdk\userfs>cd output C:\eddy\_sdk\userfs\output>ls

dk\_default.zip eddy\_wifi30.zip

# 5.1 Apply file system in Eddy

## 5.1.1 How to upload a file using FTP service

Let's user FTP to apply compressed file system from above in Eddy. The following example shows how you can use FTP to upload the compressed file system into Eddy.

 $C:\eddy\_sdk\userfs\output>ls$ dk default.zip eddy wifi30.zip C:\eddy sdk\userfs\output>ftp 192.168.0.223 Connected to 192.168.0.223. 220 Welcome to Eddy FTP service. User (192.168.0.223:(none)): eddy 331 Please specify the password. Password:\*\*\*\*\*\* 230 Login successful. ftp> bi 200 Switching to Binary mode. ftp> put dk\_default.zip 200 PORT command successful. Consider using PASV. 150 Ok to send data. 226 Transfer complete. ftp: 875135 bytes sent in 4.09Seconds 213.76Kbytes/sec. ftp> bye

C:\eddy\_sdk\userfs\output>

Use telnet to connect to Eddy. Following example shows how you can move uploaded file system to /flash in Eddy.

| # pwd                       |           |             |            |
|-----------------------------|-----------|-------------|------------|
| /tmp                        |           |             |            |
| # <mark>1s</mark>           |           |             |            |
| dk_default.zip              | klogd.pid | login.pw    | syslog.pid |
| eddy.cfg                    | log       | messages    | utmp       |
| ifstate                     | login.id  | resolv.conf | vsftpd.log |
| # mv dk_default.zip /flash/ |           |             |            |

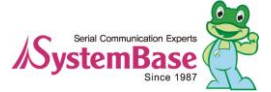

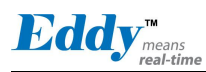

| # cd /flash/    |
|-----------------|
| # <u>1s</u>     |
| dk_default.zip  |
| eddy_wifi30.zip |
| upgrade.log     |
| #               |

## Configure bootloader to apply the file system

With Eddy bootloader, developers can apply modified file system easily. When you press and hold reset button while supplying power to Eddy, it will enter bootloader configuration menu. (Hold the button for more than 5 seconds.)

Bootloader is only displayed from system standard output, the console port. Connect debug port from Eddy DK board to serial port in your PC. Use HyperTerminal or equivalent serial emulator and set the speed to 115k, none, 8, 1 to check the result from it.

The following will be displayed when you successfully enter the bootloader.

#### RomBOOT

U-Boot 1.3.4-svn12 (Nov 15 2012 - 18:41:00)

DRAM: 32 MB In: serial Out: serial Err: serial Net: macb0 macb0: Starting autonegotiation... macb0: Autonegotiation complete macb0: link up, 100Mbps half-duplex (lpa: 0x00e0) Eddy>

To apply uploaded file system, /flash/dk\_default.zip, through FTP, to the root file system, configure settings as following.

Eddy> setenv /flash/dk\_default.zip / Eddy> saveenv Saving Environment to dataflash... Eddy> printenv baudrate=115200 ethaddr=00:05:f4:00:90:57 ethact=macb0 wan=static ... stdout=serial stderr=serial /flash/dk\_default.zip=/ Environment size: 938/65532 bytes

Eddy>

The setenv command is used to set the environmental variable the format to use it is setenv [environmental variable]

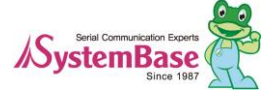

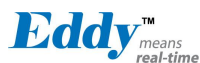

#### [variable].

As shown above, when you use setenv [filesystem.zip] [path to uncompressed] to execute this command, dk\_default.zip will be applied to the top most /. When you change the environmental variables, use saveenv command to save the changed value.

To check the modified value, use printenv.

Press the reset button to run the applications automatically you created previously. The results will only be displayed from the console port. The console port in Eddy is debug port for Eddy DK therefore, you cannot use telnet to check the result of your application program. Connect debug port in Eddy DK to the serial port in your PC and use HyperTerminal or equivalent serial emulator program and set the communication speed to 115k, none, 8, 1 to check the result for your application program.

| <pre># hello world!!</pre> |  |
|----------------------------|--|
| nello world!!              |  |
| nello world!!              |  |
| nello world!!              |  |
| nello world!!              |  |

To cancel applied file system, enter bootloader mode and use printenv command to check the current settings.

| RomBOOT                                           |
|---------------------------------------------------|
| U-Boot 1.3.4-svn12 (Nov 15 2012 - 18:41:00)       |
| DRAM: 32 MB                                       |
| In: serial                                        |
| Out: serial                                       |
| Err: serial                                       |
| Net: macb0                                        |
| macb0: Starting autonegotiation                   |
| macb0: Autonegotiation complete                   |
| macb0: link up, 100Mbps half-duplex (lpa: 0x00e0) |
| Eddy>printenv                                     |
|                                                   |
| userinit=/flash/userinit                          |
| /flash/dk_default.zip=/                           |
| stdin=serial                                      |
| stdout=serial                                     |
| stderr=serial                                     |
| Environment size: 938/65532 bytes                 |
|                                                   |

You can see that variable settings are set to /flash/dk\_default.zip as shown above. Following is an example how you can check and remove the environmental variable.

Eddy> setenv /flash/dk\_default.zip Eddy> saveenv Saving Environment to dataflash... Eddy> printenv baudrate=115200 ethaddr=00:05:f4:00:90:57 ethact=macb0

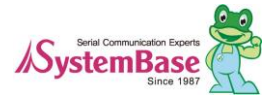

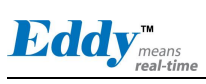

... userinit=/flash/userinit stdin=serial stdout=serial stderr=serial Environment size: 914/65532 bytes

Eddy>

Since the variable is removed, applied file system is not working anymore.

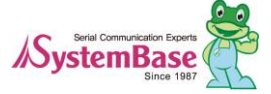

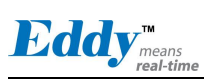

## 5.1.2 How to use Eddy with a Web Browser

Eddy provides a service where you can use any web browser to configure its settings. When you connect to the IP assigned to Eddy, it will show as following. When you select User Filesystem, current files in /flash folder will be displayed under Zip File List.

| ← → @ http://19                                                                    | 92.168.0.2 🎗 - 🖒 🗙                         | 🥖 Eddy Web Conf                                                                     | iguation ×                                     |        |                                                                                |                                                     | - □ ×<br>↑ ★ ‡      |                  |
|------------------------------------------------------------------------------------|--------------------------------------------|-------------------------------------------------------------------------------------|------------------------------------------------|--------|--------------------------------------------------------------------------------|-----------------------------------------------------|---------------------|------------------|
| Eddy"                                                                              | •                                          |                                                                                     |                                                |        |                                                                                | www.embeddedn                                       | nodule.com          |                  |
| MODEL                                                                              | Eddy v2.5                                  | = IP                                                                                | 192.168.0.223                                  |        | MAC                                                                            | 00:05:f4:00:90:5                                    | 7                   |                  |
| NAME                                                                               | eddy                                       | = WIFI                                                                              | no device                                      |        | Firmware                                                                       | 2.5.3.1 rev 50                                      |                     |                  |
| Overview<br>Network<br>Serial<br>User Filesystem<br>Update Firmware<br>Reboot      | User<br>Zip File<br># /flash/<br># /flash/ | Filesvstem<br>e List<br>eddy_wifi30.zip<br>dk_default.zip<br>d<br>Bro<br>Bro<br>Bro | /<br>/<br>Apply<br>DWSP<br>2013 Systembase Co. | Cancel | Delete<br>Delete                                                               |                                                     |                     |                  |
| 1<br>User Files<br>E/flash/eddy_wi<br>B/flash/eddy_wi<br>Upload                    | ifi30.zip /<br>ult.zip /<br>A<br>Browse    | pply Cancel                                                                         | elete                                          | 2<br>L | Jser Files<br>Zip File List<br>I /flash/eddy_w<br>Upload                       | rifi30.zip<br>Browse                                | / Apply (           | Delete<br>Cancel |
|                                                                                    |                                            |                                                                                     |                                                |        |                                                                                |                                                     |                     |                  |
| 3<br>User Files<br>Zip File List<br>⊕ /flash/eddy_wit<br>Cleddy_sdkluser<br>Upload | fi30.zip (<br>Ai<br>rfs\outi (Browse)      | Deply Cancel                                                                        | elete                                          | 4      | Iser Files<br>Zip File List<br>#/flash/eddy_wifi<br>#/flash/dk_defau<br>Upload | vstem<br><sup>i30.zip</sup> [<br>It.zip [<br>Browse | /<br>/<br>Apply Car | Delete<br>Delete |

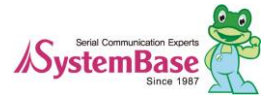

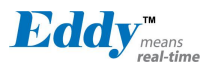

In the first page above, you can remove files from Zip File List simply pressing delete button. The second page shows that it is removed from the Zip File List when delete button is pressed. The bottom of the second page provides a feature to upload current file in PC to /flash in Eddy. Click on Browse button to choose a file to upload. You will see a file path as in third page. Click on Upload button to see that your file has been uploaded and displayed in the Zip File List.

| User Filesvstem                                                                                                    | User Filesvstem                                                                                                    |
|----------------------------------------------------------------------------------------------------|----------------------------------------------------------------------------------------------------|
| Zip File List<br>//flash/eddy_wifi30.zip<br>//flash/dk_default.zip //flash/dk_default.zip | Zip File List<br>/flash/eddy_wifi30.zip<br>/flash/dk_default.zip     /flash/dk_default.zip     /flash/dk_default.zip     /flash/dk_default.zip     /flash/dk_default.zip     /flash/dk_default.zip |
| Upload Browse                                                                                                    | Upload<br>Upload                                                                                                    |

Even if the file is in the Zip File List, it is not always uncompressed. eddy\_wifi30.zip and dk\_default.zip files are in the file system which is by default set to uncompressed in /. When you delete this value and click on Apply button, it will show "don't unzip" and file uncompressing will not be applied. You do not have to remove the file when you uploaded a user file system that you do not want to apply it immediately. You can simply use this avoid using it for now.

# 5.3 Firmware upgrade

Upload a firmware file into Eddy and save it in the flash memory. There are 4 ways to upgrade the firmware.

| By FTP         | Use FTP to connect to Eddy and upload a firmware image. Then, use telnet to save it in the flash memory with upgrade command.                                                                                  |
|----------------|----------------------------------------------------------------------------------------------------|
| By Web browser | Connect through Web server in Eddy and user Upgrade tab to save a firmware image in the flash memory. For more information, refer to Eddy-User Guide.                                                          |
| By bootloader  | When rebooting enter bootloader mode and save a firmware image in the flash memory using debug port in Eddy DK board. For more information, refer to chapter 9, section 1 System recovery via bootloader.      |
| By USB         | Use the USB client port in Eddy DK board to save a firmware image in the flash memory. This is only available from Windows host. For more information, refer to chapter 9, section 2 System recovery via port. |

This section show how you can use FTP to update.

In Windows, you can use CMD (Command Prompt) and pre-installed FTP program from Windows to upload. A complete image, eddy-fs-2.x.x.bin, can be uploaded to /tmp/ in Eddy via FTP.

C:\eddy\_sdk\samba\_script>ftp 192.168.0.212 Connected to 192.168.0.212. 220 Welcome to Eddy FTP service. User (192.168.0.212:(none)): eddy 331 Please specify the password. Password: 230 Login successful. ftp> bi 200 Switching to Binary mode. ftp> put eddy-2.5.3.1.bin

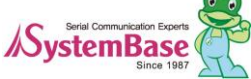

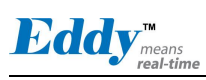

200 PORT command successful. Consider using PASV.
150 Ok to send data.
226 Transfer complete.
ftp: 8388608 bytes sent in 7.09Seconds 1182.49Kbytes/sec.
ftp> bye

C:\eddy\_sdk\samba\_script>

Use telnet to connect to Eddy and check 'eddy-2.x.x.x.bin' file at /tmp/ folder. Upgrade the firmware with 'upgrade eddy-2.x.x.bin' command.

| /tmp<br># ls<br>eddy-2.5.3.1.bin klogd.pid login.pw syslog.pid<br>eddy.cfg log messages utmp<br>ifstate login.id resolv.conf vsftpd.log<br># upgrade eddy-2.5.3.1.bin<br>Firmware version is 2.5.2.0 rev 34<br>Erasing 64 Kibyte @ 1f0000 - 100% complete.<br>Writing firmwaredone<br>Verifyingok<br>read done<br>Updating environments is done.<br>success<br># exit                                                                                                    | # pwd                          |                    |                |            |  |
|----------------------------------------------------------------------------------------------------|--------------------------------|--------------------|----------------|------------|--|
| # ls         eddy-2.5.3.1.bin       klogd.pid       login.pw       syslog.pid         eddy.cfg       log       messages       utmp         ifstate       login.id       resolv.conf       vsftpd.log         # upgrade eddy-2.5.3.1.bin       resolv.conf       vsftpd.log         Firmware version is 2.5.2.0 rev 34       Erasing 64 Kibyte @ 1f0000 - 100% complete.       Verifyingok         Writing firmwaredone       Verifyingok       read done         Updating environments is done.       success       # exit | /tmp                           |                    |                |            |  |
| eddy-2.5.3.1.bin klogd.pid login.pw syslog.pid<br>eddy.cfg log messages utmp<br>ifstate login.id resolv.conf vsftpd.log<br># upgrade eddy-2.5.3.1.bin<br>Firmware version is 2.5.2.0 rev 34<br>Erasing 64 Kibyte @ 1f0000 - 100% complete.<br>Writing firmwaredone<br>Verifyingok<br>read done<br>Updating environments is done.<br>success<br># exit                                                                                                    | # <mark>ls</mark>              |                    |                |            |  |
| eddy.cfg log messages utmp<br>ifstate login.id resolv.conf vsftpd.log<br># upgrade eddy-2.5.3.1.bin<br>Firmware version is 2.5.2.0 rev 34<br>Erasing 64 Kibyte @ 1f0000 - 100% complete.<br>Writing firmwaredone<br>Verifyingok<br>read done<br>Updating environments is done.<br>success<br># exit                                                                                                    | eddy-2.5.3.1.1                 | oin klogd.pid      | login.pw       | syslog.pid |  |
| ifstate login,id resolv.conf vsftpd.log<br># upgrade eddy-2.5.3.1.bin<br>Firmware version is 2.5.2.0 rev 34<br>Erasing 64 Kibyte @ 1f0000 - 100% complete.<br>Writing firmwaredone<br>Verifyingok<br>read done<br>Updating environments is done.<br>success<br># exit                                                                                                    | eddy.cfg                       | log                | messages       | utmp       |  |
| <pre># upgrade eddy-2.5.3.1.bin Firmware version is 2.5.2.0 rev 34 Erasing 64 Kibyte @ 1f0000 - 100% complete. Writing firmwaredone Verifyingok read done Updating environments is done. success # exit</pre>                                                                                                    | ifstate                        | login.id           | resolv.conf    | vsftpd.log |  |
| Firmware version is 2.5.2.0 rev 34<br>Erasing 64 Kibyte @ 1f0000 – 100% complete.<br>Writing firmwaredone<br>Verifyingok<br>read done<br>Updating environments is done.<br>success<br># exit                                                                                                    | # upgrade edd                  | y-2.5.3.1.bin      |                |            |  |
| Erasing 64 Kibyte @ 1f0000 – 100% complete.<br>Writing firmwaredone<br>Verifyingok<br>read done<br>Updating environments is done.<br>success<br># exit                                                                                                    | Firmware vers                  | ion is 2.5.2.0 rev | 34             |            |  |
| Writing firmwaredone<br>Verifyingok<br>read done<br>Updating environments is done.<br>success<br># exit                                                                                                    | Erasing 64 Kib                 | oyte @ 1f0000 - 2  | 100% complete. |            |  |
| Verifyingok<br>read done<br>Updating environments is done.<br>success<br># exit                                                                                                    | Writing firmwaredone           |                    |                |            |  |
| read done<br>Updating environments is done.<br>success<br># exit                                                                                                    | Verifyingok                    |                    |                |            |  |
| Updating environments is done.<br>success<br># exit                                                                                                    | read done                      |                    |                |            |  |
| success # exit                                                                                                    | Updating environments is done. |                    |                |            |  |
| # exit                                                                                                    | success                        |                    |                |            |  |
|                                                                                                    | # exit                         |                    |                |            |  |

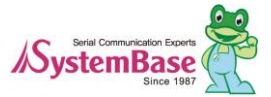

# Chapter 6. Bootloader

This chapter covers about environmental settings and commands regarding the bootloader. To enter bootloader mode, supply power and press the reset button for 3 seconds. You should press the button right after you power on the unit, but if it is difficult, you can press the reset button before you supply the power, but hold the button for 3 seconds after the power is supplied.

```
RomBOOT
U-Boot 1.3.4-svn12 (Nov 15 2012 - 18:41:00)
DRAM: 32 MB
In: serial
Out: serial
Err: serial
Net: macb0
macb0: Starting autonegotiation...
```

## 6.1 Bootloader commands

Type 'help or '?' to see what kind of commands are there in bootloader.

```
Eddy> help
?
       - alias for 'help'
         - print or set address offset
base
          - memory compare
cmp
coninfo - print console devices and information
         - memory copy
ср
printenv- print environment variables
       - Perform RESET of the CPU
reset
        - run commands in an environment variable
run
saveenv - save environment variables to persistent storage
setenv - set environment variables
tftpboot- boot image via network using TFTP protocol
version - print monitor version
Eddy>
```

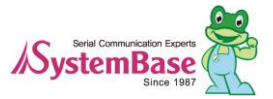

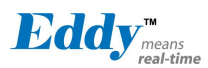

- help : display list of commands

- install : Install firmware at bootloader level. Use this when the firmware is corrupted. For more information, refer to chapter 9.

- printenv : Display all the environmental variables. When used with the variable name, only its value is displayed. (example: printenv serverip)

- setenv : Set environmental variables. The format is "setenv [name of the environmental variable] [value]". If you need to remove the value, use 'setenv [name of the environmental variable]' when you do specify the value, it will be deleted.

- saveenv : Save the modified value in Eddy. If you do not save it, modified value will not be applied.
- tftpboot : Used when you want to connect to Ethernet in bootloader to download the firmware image. For more information, refer to chapter 9. Appendix

## 6.2 Using Environmental Variable

When you use printenv command from the bootloader, environmental variables will be displayed as following.

Eddy> printenv baudrate=115200 ethaddr=00:05:f4:00:90:57 ethact=macb0 wan=static filesize=1E5070 fileaddr=20000000 gatewayip=192.168.0.254 netmask=255.255.255.0 ipaddr=192.168.0.212 serverip=192.168.0.220 dnsip=168.126.63.1 product=Eddy v2.5 firmware=2.5.3.1 rev ?? ... /flash/dk\_default.zip=/ userinit=/flash/userinit stdin=serial stdout=serial stderr=serial Environment size: 955/65532 bytes Eddy>

Use setenv and saveenv commands to change the variables. Variables used here are same in Kernel therefore you can save and edit the value from bootloader or from Kernel.

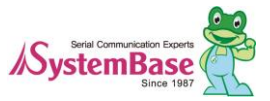

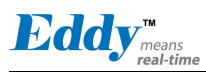

For example, when you are trying to get the IP of WAN in Eddy, go to bootloader and check for the value for ipaddr or change the value and access through the web browser.

Additionally, you can change the ID and PW to connect to Eddy or use userinit variable to run the script you want to execute. Environmental variables such as /flash/dk\_default.zip and /flash/eddy\_wifi30.zip can apply file system to Eddy which are stored in /flash.

Environmental variables which name start with /flash is a system path that is trying to be uncompressed. For example, If you want to apply a user defined file system, userfs.zip, to Eddy, save userfs.zip in /flash and run setenv /flash/userinit/ command from bootloader. Use saveenv to save and reboot to see the user created userinit is applied in Eddy.

Eddy> setenv /flash/userfs.zip / Eddy> saveenv Saving Environment to dataflash...

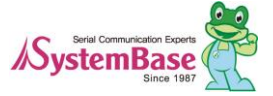

# Chapter 7. Library

In this chapter, it will cover various APIs for users who wants to use Eddy DK to develop a program.

# 7.1 Before you start

All the functions introduced in this chapter is located in /userfs/sources/dk\_serial/SB\_APIs/ folder. They are APIs included in SB\_\*.c. Serial related exemplary programs are provided with Eddy DK will be using these so please refer to source code examples and Makefile.

# 7.1 Makefile

Library sources are saved as SB\_\*.c under /userfs/sources/dk\_serial/SB\_APIs/ folder. To use these libraries, you need to include it from Makefile, so refer to Makefile under userfs/sources/dk\_serial folder.

# 7.2 System Family Functions

Timer and delay functions used when writing an application program.

| SB_GetTick |                                                                                                    |  |  |  |
|------------|----------------------------------------------------------------------------------------------------|--|--|--|
|            |                                                                                                    |  |  |  |
| Function   | After Eddy boots return the time spent in msec.                                                                                                    |  |  |  |
| Format     | Unsigned long SB_GetTick (Void);                                                                                                    |  |  |  |
| Parameter  | None                                                                                                    |  |  |  |
| Returns    | 0 ~ 4,294,967,295                                                                                                    |  |  |  |
| Notice     | Returned value is tick counter in msec, it will start again from 0 after max. value of 0xffffffff in unsigned long format. (It cycles in about 50 days.) |  |  |  |

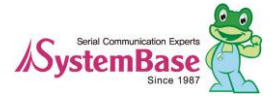

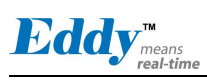

### SB\_msleep

| Function  | Delay by g | Delay by given time in msec. |  |  |
|-----------|------------|------------------------------|--|--|
| Format    | void SB_m  | sleep (int msec);            |  |  |
| Parameter | msec       | Set time in msec             |  |  |
| Returns   | none       |                              |  |  |
| Notice    | Delay by g | Delay by given time in msec. |  |  |

#### SB\_AliveTime

| Function  | Return the value in days, hours, minutes, and seconds since Eddy start operating. |           |                              |
|-----------|-----------------------------------------------------------------------------------|-----------|------------------------------|
| Format    | void SB_AliveTime (int *day, int *hour, int *min, int *sec);                      |           |                              |
| Parameter | *day                                                                              | Number of | of days operated $(0 \sim )$ |
|           | *hour                                                                             | hour (0 ~ | 23)                          |
|           | *min                                                                              | minute    | (0 ~ 59)                     |
|           | *sec                                                                              | second    | (0 ~ 59)                     |
| Returns   | None                                                                              |           |                              |
| Notice    |                                                                                   |           |                              |

# 7.3 Serial family function

Functions used to control UART.

| SB_OpenSerial |                  |                                       |
|---------------|------------------|---------------------------------------|
|               |                  |                                       |
| Function      | Open serial port |                                       |
| Format        | int SB_OpenSeria | al (int Port_No, int Interface);      |
| Parameter     | Port_No          | Serial port number                    |
|               |                  | 0 - 3 : First ~ fourth serial port    |
|               | Interface        | Kinds of interface                    |
|               |                  | SB_RS232 : RS-232 interface           |
|               |                  | SB_RS422 : RS-422 interface           |
|               |                  | SB_RS485_NONE_ECHO : RS-485 none echo |
|               |                  | SB_RS485_ECHO : RS-485 echo           |
| Returns       | -1 ~ N           | Handle opened serial ports            |
|               |                  | -1 : Open error                       |
|               |                  | N: Handle opened serial port          |

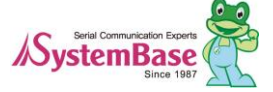

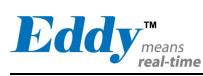

Notice

.

Eddy provides up to 4 serial ports, but general models equipped with Eddy-CPU provides only 1 serial port.

DK board has 4 built-in serial ports so if you set it to recognize Eddy-CPU or Eddy DK, you can use all 4 ports.

| SB_InitSerial |                |                                                      |  |  |
|---------------|----------------|------------------------------------------------------|--|--|
|               |                |                                                      |  |  |
| Function      | Reset data com | munication style for serial port.                    |  |  |
| Format        | Void SB_InitSe | erial (int Handle, char Speed, char LCR, char Flow); |  |  |
| Parameter     | Handle         | Handler for opened serial port                       |  |  |
|               | Speed          |                                                      |  |  |
|               |                | 0 : 150 BPS, 1 : 300 BPS                             |  |  |
|               |                | 2 : 600 BPS 3 : 1200 BPS:                            |  |  |
|               |                | 4 : 2400 BPS 5 : 4800 BPS                            |  |  |
|               |                | 6 : 9600 BPS 7 : 19200 BPS                           |  |  |
|               |                | 8 : 38400 BPS 9 : 57600 BPS                          |  |  |
|               |                | 10: 115200 BPS 11: 230400 BPS                        |  |  |
|               |                | 12 : 460800 BPS 13 : 921600 BPS                      |  |  |
|               | LCR            | X X P P S D D (8 bis binary)                         |  |  |
|               |                | PP: Parity Bits                                      |  |  |
|               |                | 0 0 : None, 0 1 : Odd, 1 0, 1 1: Even                |  |  |
|               |                | S : Stop Bits                                        |  |  |
|               |                | 0 : 1 bits, 1 : 2 bits                               |  |  |
|               |                | D D : Data Bits                                      |  |  |
|               |                | 0 0 : 5 bits, 0 1 : 6 bits                           |  |  |
|               |                | 1 0 : 7 bits, 1 1 : 8 bits                           |  |  |
|               | FlowControl    | Type of flow control                                 |  |  |
|               |                | 0: no flow control                                   |  |  |
|               |                | 1: RTS/CTS flow control                              |  |  |
|               |                | 2: Xon/Xoff flow contorl                             |  |  |
| Returns       | None           |                                                      |  |  |
| Notice        |                |                                                      |  |  |

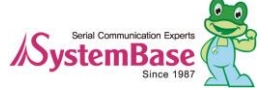

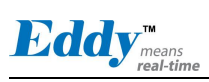

## SB\_SendSerial

| Function  | Print data through serial port.                                                                              |                                                                                                  |  |
|-----------|----------------------------------------------------------------------------------------------------|--------------------------------------------------------------------------------------------------|--|
| Format    | Void SB_SendSe                                                                                               | rial (int handle, char *data, int length);                                                       |  |
| Parameter | handle<br>data<br>length                                                                                     | Handler for opened serial port<br>Pointer for data to be printed<br>Length of data to be printed |  |
| Returns   | None                                                                                                    | с I                                                                                              |  |
| Notice    | When transmitting buffer is full, it will try 10 times with about 20 msec delay and return after displaying. |                                                                                                  |  |

#### SB\_ReadSerial

| Function  | Read data from serial port                                                                                                    |                                                                                   |  |
|-----------|----------------------------------------------------------------------------------------------------|-----------------------------------------------------------------------------------|--|
| Format    | int SB_ReadSerial (int handle, char *data, int length, int wait_msec);                                                                                                    |                                                                                   |  |
| Parameter | handle                                                                                                    | Handle opened serial port                                                         |  |
|           | data                                                                                                    | Buffer pointer to be read                                                         |  |
|           | length                                                                                                    | Size of memory buffer (Length)                                                    |  |
|           | wait_msec                                                                                                    | After reading the received buffer, time delay until the next data to be received. |  |
| Returns   | $0 \sim n$ Length of data to be read.                                                                                                    |                                                                                   |  |
| Notice    | When wait_msec is set to 0, data from receiving buffer are read.<br>set to the value over 0, it will read the input data from the receive<br>buffer and wait until given time in msec, then read the data from<br>serial port as one packet. |                                                                                   |  |
|           | The maximum data size that it can read is by the buffer size in length.<br>Wait_msec uses the value result of SB_GetDelaySerial function or by<br>directly calculating the value.                                                            |                                                                                   |  |

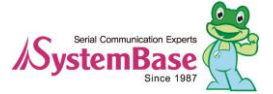

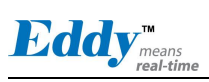

## SB\_GetMsr

| Function  | Read MSR register from serial port. |                                |  |
|-----------|-------------------------------------|--------------------------------|--|
| Format    | Char SB_GetMsr (int handle);        |                                |  |
| Parameter | handle                              | Handler for opened serial port |  |
| Returns   | Value                               | MSR Register value             |  |
|           |                                     | Bit 76543210                   |  |
|           |                                     | Bit0: CTS change               |  |
|           |                                     | Bit1: DSR change               |  |
|           |                                     | Bit2: RI change                |  |
|           |                                     | Bit3: DCD change               |  |
|           |                                     | Bit4: CTS (0:Low, 1:High)      |  |
|           |                                     | Bit5: DSR (0:Low, 1:High)      |  |
|           |                                     | Bit6: RI (0:Low, 1:High)       |  |
|           |                                     | Bit7: DCD (0:Low, 1:High)      |  |
|           |                                     |                                |  |

### Notice

### SB\_SetRts

| Function  | Controls RTS signal line in serial port. |                                |  |
|-----------|------------------------------------------|--------------------------------|--|
| Format    | Void SB_SetRts (int handle, int value);  |                                |  |
|           | handle                                   | Handler for opened serial port |  |
| Parameter | Value                                    | 0: off Sets RTS signal to low. |  |
|           |                                          | 1: on Sets RTS signal to high. |  |
| Returns   | None                                     |                                |  |
| Notice    |                                          |                                |  |

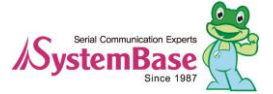

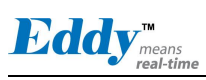

#### SB\_SetDtr

| Function  | Controls DTR signal in serial port.     |        |                           |
|-----------|-----------------------------------------|--------|---------------------------|
| Format    | Void SB_SetDtr (int handle, int value); |        |                           |
|           | handle                                  | Handle | er for opened serial port |
| Parameter | Value                                   | 0: off | Sets DTR signal to low.   |
|           |                                         | 1: on  | Sets DTR signal to high.  |
| Returns   | None                                    |        |                           |
| Notice    |                                         |        |                           |

# 7.4 Ethernet Family Function

Input/output if current Network Eddy is using. This function is optimized socket API in Eddy, the users can use POSIX compatible standard socket API instead of this functions to develop.

| SB_GetIp  |                                              |                                                                                                    |
|-----------|----------------------------------------------|----------------------------------------------------------------------------------------------------|
|           |                                              |                                                                                                    |
| Function  | Read assigned IP ad                          | ldress for Eddy.                                                                                       |
| Format    | Unsigned int SB_G                            | etIp (char *interface);                                                                                |
| Parameter | Interface                                    | Name of the Network Interface                                                                          |
|           |                                              | Set WAN port to "eth0" and LAN port to "eth1".                                                         |
| Returns   | Unsigned int                                 | Return address in Unsigned int type.                                                                   |
| Notice    | Get IP address in us<br>Client mode, it will | sed, not the IP address set in Eddy. When Eddy is in DHCP get the Network IP address from DHCP Server. |
|           | To convert IP addre                          | ess to string, refer to the following.                                                                 |
|           | struct in_addr addr;                         |                                                                                                    |
|           | addr.s_addr = SB_C                           | GetIp ();                                                                                              |
|           | printf ("IP Address                          | : %s ", inet_ntoa(addr));                                                                              |
|           |                                              |                                                                                                    |

#### SB\_GetMask

| Function  | Read Subnet Mask address assigned to Eddy. |                                                                                             |  |
|-----------|--------------------------------------------|---------------------------------------------------------------------------------------------|--|
| Format    | Unsigned int SB_GetMack (char *interface); |                                                                                             |  |
| Parameter | Interface                                  | Name of the interface trying to read from<br>Set WAN port to "eth0" and LAN port to "eth1". |  |
| Returns   | Unsigned int                               | Return Mask address in unsigned int type.                                                   |  |
| Notice    | Refer to SB_GetIp                          |                                                                                             |  |

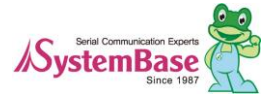

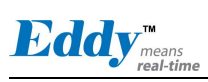

## SB\_GetGateway

| Function  | Read Gateway add  | ress assigned to Eddy.                       |
|-----------|-------------------|----------------------------------------------|
| Format    | Unsigned int SB_S | GetGeteway(void);                            |
| Parameter | None              |                                              |
| Returns   | Unsinged int      | Return Gateway address in unsigned int type. |
| Notice    | Refer to SB_GetIp |                                              |
|           |                   |                                              |

## SB\_ConnectTcp

| Function                                         | Connect to assigned server with TCP socket.                                                                                         |                                                        |  |
|--------------------------------------------------|----------------------------------------------------------------------------------------------------|--------------------------------------------------------|--|
| Format                                           | Int SB_ConnectTcp (char *IP_Address, int Socket_No, int Wait_Sec,                                                                   |                                                        |  |
|                                                  | Int Tx_Size, in                                                                                                    | t Rx_Size);                                            |  |
| Parameter                                        | IP_Address                                                                                                    | IP address of the server to connect (in String)        |  |
|                                                  | Socket_No                                                                                                    | Socket number of the server to connect                 |  |
|                                                  | Wait_Sec                                                                                                    | Connection standby time (in second)                    |  |
|                                                  | Tx_Size                                                                                                    | Buffer size of Tx (in K bytes)                         |  |
|                                                  | Rx_Size                                                                                                    | Buffer size of Rx (in K bytes )                        |  |
| Returns                                          | -1 ~ N                                                                                                    | Handle number for connected socket                     |  |
|                                                  |                                                                                                    | -1 : Connection fail                                   |  |
|                                                  |                                                                                                    | N : Connected handle number                            |  |
| Notice When immediate connection fails, attempt. |                                                                                                    | connection fails, wait by given seconds until the next |  |
|                                                  | Standby and return.                                                                                                    |                                                        |  |
|                                                  | Tx,Rx_Size is socket buffer size that can be set to 1 ~ 64.                                                                         |                                                        |  |
|                                                  | When the value less than 1 is given it will set as 4 Kbytes as default, and when it is larger than 64, it will be set to 64 Kbytes. |                                                        |  |

### SB\_ListenTcp

| Function  | Request connectio | n through TCP socket an  | d standby.   |           |
|-----------|-------------------|--------------------------|--------------|-----------|
| Format    | Int SB_ListenT    | cp (int Socket_No, Int   | Tx_Size, int | Rx_Size); |
| Parameter | Socket_No         | TCP socket number for    | standing by  |           |
|           | Tx_Bytes          | Tx buffer size in socket | (in K bytes) |           |
|           | Rx_Bytes          | Rx buffer size in socket | (in K bytes) |           |

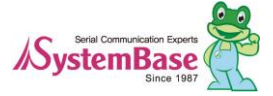

| <b>Eddy</b> <sup>™</sup> <sub>means</sub><br>real-time |                                         | Eddy DK Programmer Guide                                                                                                    |
|--------------------------------------------------------|-----------------------------------------|----------------------------------------------------------------------------------------------------|
| Returns                                                | -1 ~ N                                  | Socket handle number for TCP connection                                                                                       |
|                                                        |                                         | -1 : Socket connection standby fail                                                                                           |
|                                                        |                                         | N : Socket handle number for TCP connection                                                                                   |
| Notice                                                 | This is a No<br>requesting<br>SB_Accept | n-blocking function which returns without standing by when<br>for connection. Waiting for connection is processed at<br>tTcp. |
|                                                        | Tx,Rx_Size                              | is socket buffer size that can be set to $1 \sim 64$ .                                                                        |
|                                                        | When the va<br>when it is la            | alue less than 1 is given it will set as 4 Kbytes as default, and rger than 64, it will be set to 64 Kbytes.                  |

## SB\_AcceptTcp

| Function  | Standby for TCP s                                                                                          | ocket handler Network connection.                                                |
|-----------|----------------------------------------------------------------------------------------------------|----------------------------------------------------------------------------------|
| Format    | Int SB_Accept                                                                                              | Ccp (int Socket_No, int wait_msec);                                              |
| Parameter | Socket_No                                                                                                  | TCP socket handle number waiting for connection (Return value from SB_ListenTcp) |
|           | wait_msec                                                                                                  | Standby time (in msec)                                                           |
| Returns   | -1 ~ N                                                                                                    | New handle number connect to TCP socket.                                         |
|           |                                                                                                    | -1: Socket error                                                                 |
|           |                                                                                                    | 0: Standby for connection                                                        |
|           |                                                                                                    | N: New handle number connect to TCP socket                                       |
| Notice    | After connection, when new handle number is assigned, standing by previous handler close in this function. |                                                                                  |

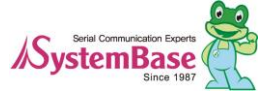
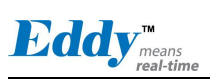

## SB\_AcceptTcpMulti

| Function  | Allow multiple Network connections for TCP socket handlers standing by for connection.                                             |                                             |  |  |  |  |  |  |
|-----------|----------------------------------------------------------------------------------------------------|---------------------------------------------|--|--|--|--|--|--|
| Format    | Int SB_Accept                                                                                                    | IcpMulti (int Socket_No, int wait_msec);    |  |  |  |  |  |  |
| Parameter | Socket_No TCP socket handle number waiting for connection                                                                          |                                             |  |  |  |  |  |  |
|           |                                                                                                    | (Return value from SB_ListenTcp)            |  |  |  |  |  |  |
|           | wait_msec                                                                                                    | Standby time (in msec)                      |  |  |  |  |  |  |
| Returns   | -1 ~ N                                                                                                    | New handle number connect to TCP socket.    |  |  |  |  |  |  |
|           |                                                                                                    | -1 : Socket error                           |  |  |  |  |  |  |
|           |                                                                                                    | 0 : Standby for connection                  |  |  |  |  |  |  |
|           |                                                                                                    | N : New handle number connect to TCP socket |  |  |  |  |  |  |
| Notice    | After connection, when new handle number is assigned, standing by previous handler is not closed so max. 1024 sockets are allowed. |                                             |  |  |  |  |  |  |

## SB\_ReadTcp

| Function  | Read data from connected TCP socket.                                                        |                                                  |  |  |  |  |  |  |  |
|-----------|---------------------------------------------------------------------------------------------|--------------------------------------------------|--|--|--|--|--|--|--|
| Format    | Int SB_ReadTcp (int Handle, char *Buffer, int Buffer_Size);                                 |                                                  |  |  |  |  |  |  |  |
| Parameter | Handle                                                                                      | Handle number connected to TCP socket            |  |  |  |  |  |  |  |
|           | Buffer                                                                                      | Buffer point where retrieved data will be stored |  |  |  |  |  |  |  |
|           | Buffer_Size                                                                                 | Buffer to be saved                               |  |  |  |  |  |  |  |
| Returns   | -1 ~ N                                                                                      | Length of data read                              |  |  |  |  |  |  |  |
|           |                                                                                             | -1 : Socket error                                |  |  |  |  |  |  |  |
|           |                                                                                             | 0 : No data read                                 |  |  |  |  |  |  |  |
|           |                                                                                             | N : Length of data read                          |  |  |  |  |  |  |  |
| Notice    | If return code is -1, connected device is disconnected, TCP socket handle should be closed. |                                                  |  |  |  |  |  |  |  |

## SB\_CloseTcp

| Function  | Close TCP socket handle.                                |                                       |  |  |  |  |  |  |
|-----------|---------------------------------------------------------|---------------------------------------|--|--|--|--|--|--|
| Format    | Int SB_Close                                            | Ccp (int Handle);                     |  |  |  |  |  |  |
| Parameter | Handle                                                  | TCP socket handle number to be closed |  |  |  |  |  |  |
| Returns   | None                                                    |                                       |  |  |  |  |  |  |
| Notice    | Close communication by shutting down the socket handle. |                                       |  |  |  |  |  |  |

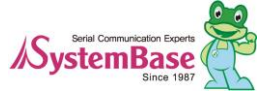

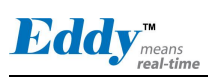

#### SB\_BindUdp

| Function  | Bind UDP socket                 |                                    |  |  |  |  |  |  |  |  |  |
|-----------|---------------------------------|------------------------------------|--|--|--|--|--|--|--|--|--|
| Format    | int SB_BindUdp (int Socket_No); |                                    |  |  |  |  |  |  |  |  |  |
| Parameter | Socket_No                       | UDP socket number to be bind       |  |  |  |  |  |  |  |  |  |
| Returns   | Handle                          | -1: Bind fail                      |  |  |  |  |  |  |  |  |  |
|           |                                 | N : Bound UDP socket handle number |  |  |  |  |  |  |  |  |  |

Notice

#### SB\_ReadUdp

| Function  | Read transmitted data from UDP socket bound to Network. |                                                  |  |  |  |  |  |  |  |  |  |  |
|-----------|---------------------------------------------------------|--------------------------------------------------|--|--|--|--|--|--|--|--|--|--|
| Format    | Int SB_ReadUc                                           | lp (int Handle, char *Buffer, int Buffer_Size);  |  |  |  |  |  |  |  |  |  |  |
| Parameter | Handle                                                  | Handle number bound to UDP socket                |  |  |  |  |  |  |  |  |  |  |
|           | Buffer                                                  | Buffer point where retrieved data will be stored |  |  |  |  |  |  |  |  |  |  |
|           | Buffer_Size                                             | Size of buffer to be stored                      |  |  |  |  |  |  |  |  |  |  |
| Returns   | -1 ~ N                                                  | Length of data read                              |  |  |  |  |  |  |  |  |  |  |
|           |                                                         | -1 : Socket error                                |  |  |  |  |  |  |  |  |  |  |
|           |                                                         | 0 : No data read                                 |  |  |  |  |  |  |  |  |  |  |
|           |                                                         | N : Length of data read                          |  |  |  |  |  |  |  |  |  |  |
|           |                                                         |                                                  |  |  |  |  |  |  |  |  |  |  |

Notice This function, when data is sent from UDP socket bound Network, remember the connected IP address and socket number and use it at SB\_SendUdpServer.

#### SB\_SendUdpServer

| Function  | Transmit data by UDP socket (Server mode)                                                                                   |                                             |  |  |  |  |  |  |  |  |
|-----------|----------------------------------------------------------------------------------------------------|---------------------------------------------|--|--|--|--|--|--|--|--|
| Format    | Int SB_SendUdpServer (int Handle, char *Buffer, int Data_Size);                                                             |                                             |  |  |  |  |  |  |  |  |
| Parameter | Handle                                                                                                    | Handle number bound to UDP socket           |  |  |  |  |  |  |  |  |
|           | Buffer                                                                                                    | Buffer point where data will be transmitted |  |  |  |  |  |  |  |  |
|           | Data_Size                                                                                                    | Size of data to be transmitted              |  |  |  |  |  |  |  |  |
| Returns   | None                                                                                                    |                                             |  |  |  |  |  |  |  |  |
| Notice    | This function, bound to UDP socket in Eddy, will send the data first to get the Network information about connected device. |                                             |  |  |  |  |  |  |  |  |
|           | If you need to transmit the data first, use SB_SendUdpClient.                                                               |                                             |  |  |  |  |  |  |  |  |

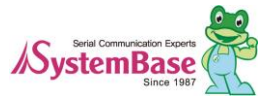

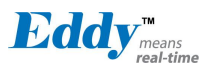

## SB\_SendUdpClient

| Function  | Transmit data through UDP socket. (Client mode)                                                     |                                                                                   |  |  |  |  |  |  |  |  |
|-----------|----------------------------------------------------------------------------------------------------|-----------------------------------------------------------------------------------|--|--|--|--|--|--|--|--|
| Format    | Int SB_SendUdpClient (int Handle, char *Buffer, int Data_Size,<br>Char *IP Address, int Socket No): |                                                                                   |  |  |  |  |  |  |  |  |
| Parameter | Handle<br>Buffer                                                                                    | Handle number bound to UDP socket<br>Buffer point where data to be sent is stored |  |  |  |  |  |  |  |  |
|           | Data_Size                                                                                           | Length of data to be sent                                                         |  |  |  |  |  |  |  |  |
|           | IP_Address                                                                                          | IP address of the target where data will be reached.                              |  |  |  |  |  |  |  |  |
|           | Socket_No Socket number of the target where data will be reached.                                   |                                                                                   |  |  |  |  |  |  |  |  |
| Returns   | None                                                                                                |                                                                                   |  |  |  |  |  |  |  |  |
| Notice    | This function can be used when UDP socket knows where to send the data.                             |                                                                                   |  |  |  |  |  |  |  |  |
|           | To send the data first, use SB_SendUdpClient function.                                              |                                                                                   |  |  |  |  |  |  |  |  |

## 7.5 GPIO loctl Function

It is a function to control GPIO port in Eddy-CPU (max. 56) and Eddy-S4M (max. 34).

By using GPIO separate port, you can detect the voltage of 3.3V or control the output. Pins provided in Eddy can be used to control other devices, but not used for GPIO only. Eddy has port A, B, and C groups where it provides 32 numbers of signals each.

Each ports in A, B and C in Eddy can be used for devices and for GPIOs. Basically, Eddy can be set from Web. For more usage, refer to "dk\_test.c" sample source code in /userfs/sources/dk\_test.

**GPIO schema in Eddy-CPU** 

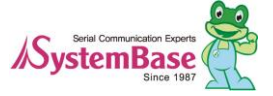

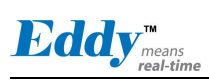

Eddy DK Programmer Guide

| bytes     |             |             |        | 3      | 3      |        |        |        | 2           |             |             |             |        |        | 1                |           |                       |                       |        |             |        |        | 0      |        |        |        |        |             |                  |             |                |             |
|-----------|-------------|-------------|--------|--------|--------|--------|--------|--------|-------------|-------------|-------------|-------------|--------|--------|------------------|-----------|-----------------------|-----------------------|--------|-------------|--------|--------|--------|--------|--------|--------|--------|-------------|------------------|-------------|----------------|-------------|
| bits      | 3<br>1      | 3<br>0      | 2<br>9 | 2<br>8 | 2<br>7 | 2      | 2<br>5 | 2<br>4 | 2<br>3      | 2<br>2      | 2           | 2<br>0      | 1<br>9 | 1<br>8 | 1<br>7           | 1<br>6    | 1<br>5                | 1<br>4                | 1<br>3 | 1<br>2      | 1<br>1 | 1<br>0 | 0<br>9 | 0<br>8 | 0<br>7 | 0<br>6 | 0<br>5 | 0<br>4      | 0<br>3           | 0<br>2      | 0<br>1         | 0           |
| bit       | 7           | 6           | 5      | 4      | 3      | 2      | 1      | 0      | 7           | 6           | 5           | 4           | 3      | 2      | 1                | 0         | 7                     | 6                     | 5      | 4           | 3      | 2      | 1      | 0      | 7      | 6      | 5      | 4           | 3                | 2           | 1              | 0           |
| Port<br>A |             |             |        |        |        |        |        |        |             | *           |             |             |        |        |                  |           |                       |                       |        |             |        |        |        |        |        |        | ន<br>2 | ន<br>2      |                  |             |                |             |
| Port<br>B | K<br>E<br>Y | K<br>E<br>Y | s<br>1 | s<br>1 | ន<br>០ | ន<br>0 | ន<br>0 | ន<br>០ | ន<br>0      | ន<br>0      | K<br>E<br>Y | K<br>E<br>Y | *      | *      | *                | *         | D<br>E<br>B<br>U<br>G | D<br>E<br>B<br>U<br>G | *      | *           | 5 S    | 8 N N  | ສ<br>2 | ສ<br>2 | s<br>1 | s<br>1 | ន<br>0 | ន<br>0      | <b>Ш Р В О М</b> | дозапт      | <b>МШРВО</b> Д | E E P R O M |
| Port<br>C |             |             |        |        |        | *      |        |        | K<br>E<br>Y | K<br>E<br>Y | K<br>E<br>Y | K<br>E<br>Y | *      | *      | N<br>A<br>N<br>D | R E S E T | L<br>A<br>N           | N<br>A<br>N<br>D      |        | L<br>A<br>N |        | ສ<br>ອ | *      | ສ<br>3 |        |        | *      | R<br>D<br>Y | A<br>D<br>C      | A<br>D<br>C | A<br>D<br>C    | A<br>D<br>C |

From the chart above, when not used, parts in blue can be used as GPIO ports, but for grayed area, they are used by system and cannot be used.

|         | Description              | Number of<br>GPIOs |
|---------|--------------------------|--------------------|
| S0 ~ S3 | Serial Port 1 ~ 4        | 20                 |
| Debug   | Debug Port               | 2                  |
| Reset   | Reset                    | 1                  |
| Rdy     | Ready LED                | 1                  |
| ADC     | Analog Digital Converter | 4                  |
| LAN     | LAN Port                 | 2                  |
| EEPROM  | SPI (EEPROM)             | 4                  |
| NAND    | NAND Flash               | 2                  |
| KEY     | Key Pad                  | 8                  |
| *       | GPIO & User Peripheral   | 12                 |

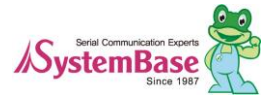

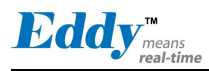

#### GPIO schema in Eddy-S4M

| bytes     |        |        |        | 1.1    | 3      |        |        |        |        | 2      |        |        |        |        |        | 1      |        |        |        |        |        |        |        | 0      |        |        |        |        |        |        |             |             |
|-----------|--------|--------|--------|--------|--------|--------|--------|--------|--------|--------|--------|--------|--------|--------|--------|--------|--------|--------|--------|--------|--------|--------|--------|--------|--------|--------|--------|--------|--------|--------|-------------|-------------|
| bits      | 3<br>1 | 3<br>0 | 2<br>9 | 2<br>8 | 2<br>7 | 2<br>6 | 2<br>5 | 2<br>4 | 2<br>3 | 2<br>2 | 2<br>1 | 2<br>0 | 1<br>9 | 1<br>8 | 1<br>7 | 1<br>6 | 1<br>5 | 1<br>4 | 1<br>3 | 1<br>2 | 1<br>1 | 1<br>0 | 0<br>9 | 0<br>8 | 0<br>7 | 0<br>6 | 0<br>5 | 0<br>4 | 0<br>3 | 0<br>2 | 0<br>1      | 0           |
| bit       | 7      | 6      | 5      | 4      | 3      | 2      | 1      | 0      | 7      | 6      | 5      | 4      | 3      | 2      | 1      | 0      | 7      | 6      | 5      | 4      | 3      | 2      | 1      | 0      | 7      | 6      | 5      | 4      | 3      | 2      | 1           | 0           |
| Port<br>A |        | *      |        |        |        |        |        |        |        | *      |        |        |        |        |        |        |        |        |        |        |        |        |        |        |        |        | *      |        |        |        |             |             |
| Port<br>B | *      | *      |        |        |        |        |        |        |        |        | *      | *      | *      | *      | *      | *      |        |        |        |        |        |        |        |        |        |        |        |        | *      | *      | *           | *           |
| Port<br>C |        |        |        |        |        |        | *      | *      |        |        |        | *      | *      | *      | *      |        | *      | *      | *      | *      |        | *      | *      |        |        |        | *      |        | *      | *      | A<br>D<br>C | A<br>D<br>C |

From the chart above, when not used, parts in blue can be used as GPIO ports, but for grayed area, they are used by system and cannot be used.

|     | Description              | Number of<br>GPIO ports |
|-----|--------------------------|-------------------------|
| ADC | Analog Digital Converter | 2                       |
| *   | GPIO & User Peripheral   | 32                      |

Each port A, B, and C can express 32 numbers of GPIO, where in program, each bit represents each GPIO ports in int type 4 byte variable.

For enable when bit is  $0 \rightarrow$  disable (Do not use as GPIO),  $1 \rightarrow$  Enable (Use as GPIO) For mode when bit is  $0 \rightarrow$  Set to input mode,  $1 \rightarrow$  Set to output mode For value when bit is  $0 \rightarrow$  In/output status is low,  $1 \rightarrow$  High For pullup when bit is  $0 \rightarrow$  pulldown,  $1 \rightarrow$  pullup

#### SETGPIOINIT

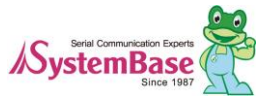

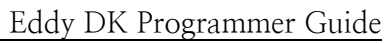

| Ed |    | TM    |
|----|----|-------|
|    | ų, | means |

| Function  | After Eddy booted, initialize GPIOs used by system.                                                                                                    |  |  |
|-----------|----------------------------------------------------------------------------------------------------|--|--|
| Format    | void ioctl (int fd, SETGPIOINIT, struct *gpio_struct);                                                                                                    |  |  |
| Parameter | fd Handler number that opened GPIO<br>device("/dev/eddy_gpio")                                                                                                    |  |  |
|           | gpio_struct GPIO setting file registered from WEB configuration,<br>struct pointer table for GPIO values in /etc/eddy_gpio.cfg<br>file.                                                                                                    |  |  |
|           | struct gpio_struct {                                                                                                    |  |  |
|           | unsigned int value[3];                                                                                                    |  |  |
|           | unsigned int mode[3];                                                                                                    |  |  |
|           | unsigned int pullup[3];                                                                                                    |  |  |
|           | unsigned int enable[3]; };                                                                                                    |  |  |
| Returns   | None                                                                                                    |  |  |
| Notice    | Eddy-CPU provides total 56 numbers of GPIO, but for Eddy-S4M- max. 34 ports.                                                                                                    |  |  |
|           | For Eddy-CPU, 56 ports are when you are using WAN only. If you use serial port, ADC, Rese, RDY LED, and other devices, numbers of GPIOs will decrease.                                                                                                    |  |  |
|           | For Eddy-S4M, ADC is one of the device that uses 34 ports publicly.                                                                                                    |  |  |
|           | This command initializes so that devices registered in Pinetd.c after Eddy boots can use the rest of ports in GPIO. Users do not have to use this command, but the inevitable need to be extremely careful in the use.                                                         |  |  |
|           | For example, set web configuration to use serial ports and reboot Eddy to use<br>the corresponding port to be used as serial port and not GPIO port. With this<br>command, it will allow you to use it as GPIO port where applications using<br>serial ports will malfunction. |  |  |

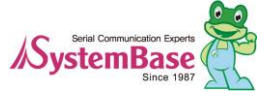

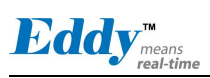

## SETGPIOMOD\_LM

| Function  | Set in a batch the con                                                                                         | nfiguration of port A, B, C.                                   |
|-----------|----------------------------------------------------------------------------------------------------|----------------------------------------------------------------|
| Format    | void ioctl (int fd,                                                                                            | SETGPIOMOD_LM, int *mode[3]);                                  |
| Parameter | fd                                                                                                    | Handle number that opened GPIO device ("/dev/eddy_gpio").      |
|           | mode                                                                                                    | Buffer pointer that the value of mode for Port A.B.C is saved. |
|           |                                                                                                    | When 0 Bit then input, but if it is 1 then output.             |
| Returns   | None                                                                                                    |                                                                |
| Notice    | Bit that enables GPIOs to be used only matter. When you set other bits to any value they will not effect this. |                                                                |

#### GETGPIOMOD\_LM

| Function  | Read in a batch the direction of in/output of port A, B, C. |                                                                     |
|-----------|-------------------------------------------------------------|---------------------------------------------------------------------|
| Format    | void ioctl (int                                             | fd, GETGPIOMOD_LM, int *mode[3]);                                   |
| Parameter | fd                                                          | Handle number that opened GPIO device ("/dev/eddy_gpio").           |
|           | mode                                                        | Buffer pointer that the value of mode for port A.B.C will be saved. |
| Returns   | None                                                        |                                                                     |
| Notice    |                                                             |                                                                     |

## SETGPIOVAL\_LM

| Function  | If the mode of all po                                                                                          | ort A, B, C is set to output, set the output value in a batch. |
|-----------|----------------------------------------------------------------------------------------------------|----------------------------------------------------------------|
| Format    | void ioctl (int fd,                                                                                            | SETGPIOVAL_LM, int *value[3]);                                 |
| Parameter | fd                                                                                                    | Handle number that opened GPIO device ("/dev/eddy_gpio").      |
|           | value                                                                                                    | Buffer pointer that the value of mode for port A.B.C is saved. |
|           |                                                                                                    | If the bit value is 0 then low, else if 1 then high            |
| Returns   | None                                                                                                    |                                                                |
| Notice    | Bit that enables GPIOs to be used only matter. When you set other bits to any value they will not effect this. |                                                                |

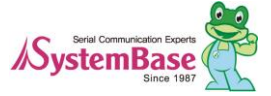

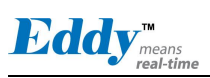

## GETGPIOVAL\_LM

| Function  | Read in a batch the | configuration of port A, B, C.                                |
|-----------|---------------------|---------------------------------------------------------------|
| Format    | void ioctl (int fo  | l, GETGPIOVAL_LM, int *value[3]);                             |
| Parameter | fd                  | Handle number that opened GPIO device ("/dev/eddy_gpio").     |
|           | value               | Buffer pointer that the value of mode for port A.B.C is saved |
| Returns   | None                |                                                               |
| Notice    |                     |                                                               |

#### SETGPIOPUL\_LM

| Function  | If the mode of all po                                                                                          | ort A, B, C is set to input, set the pullup status in a batch.   |
|-----------|----------------------------------------------------------------------------------------------------|------------------------------------------------------------------|
| Format    | void ioctl (int fd                                                                                             | , SETGPIOPUL_LM, int *pullup[3]);                                |
| Parameter | fd                                                                                                    | Handle number that opened GPIO device ("/dev/eddy_gpio").        |
|           | pullup                                                                                                    | Buffer pointer that the value of pullup for port A.B.C is saved. |
|           |                                                                                                    | If the bit value is 0 then pulldown, else if 1 then pullup.      |
| Returns   | None                                                                                                    |                                                                  |
| Notice    | Bit that enables GPIOs to be used only matter. When you set other bits to any value they will not effect this. |                                                                  |

## GETGPIOPUL\_LM

| Function  | Read in a batch the j | pullup status of port A, B, C.                               |
|-----------|-----------------------|--------------------------------------------------------------|
| Format    | void ioctl (int fd,   | , GETGPIOPUL_LM, int *pullup[3]);                            |
| Parameter | fd                    | Handle number that opened GPIO device ("/dev/eddy_gpio").    |
|           | pullup                | Buffer pointer that will save the pullup value of port A.B.C |
| Returns   | None                  |                                                              |
| Notice    |                       |                                                              |

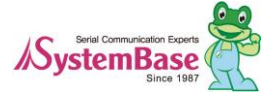

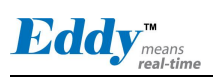

## SETGPIOMOD\_LA SETGPIOMOD\_LB SETGPIOMOD\_LC

| Function  | Set the direction of in/output in one of the port in A, B, C.                                                  |                                                           |
|-----------|----------------------------------------------------------------------------------------------------|-----------------------------------------------------------|
| Format    | void ioctl (int fd,                                                                                            | , SETGPIOMOD_L?, int *mode);                              |
| Parameter | fd                                                                                                    | Handle number that opened GPIO device ("/dev/eddy_gpio"). |
|           | mode                                                                                                    | Buffer pointer that stores the mode value for the port    |
|           |                                                                                                    | If the bit value is 0 then input, else if 1 then output.  |
| Returns   | None                                                                                                    |                                                           |
| Notice    | Bit that enables GPIOs to be used only matter. When you set other bits to any value they will not effect this. |                                                           |

## GETGPIOMOD\_LA GETGPIOMOD\_LB GETGPIOMOD\_LC

| Function  | Read the status of o | lirection of in/output in one of the port in A, B, C.     |
|-----------|----------------------|-----------------------------------------------------------|
| Format    | void ioctl (int fo   | d, GETGPIOMOD_L?, int *mode);                             |
| Parameter | fd                   | Handle number that opened GPIO device ("/dev/eddy_gpio"). |
|           | mode                 | Buffer pointer that stores the mode value for the port    |
| Returns   | None                 |                                                           |
| Notice    |                      |                                                           |

## SETGPIOVAL\_LA SETGPIOVAL\_LB SETGPIOVAL\_LC

| Function  | If the port is set for output, set the output value. |                                                           |
|-----------|------------------------------------------------------|-----------------------------------------------------------|
| Format    | void ioctl (int fd,                                  | , SETGPIOVAL_L?, int *value);                             |
| Parameter | fd                                                   | Handle number that opened GPIO device ("/dev/eddy_gpio"). |
|           | Value                                                | Buffer pointer that stores the mode value for the port    |
|           |                                                      | If the bit value is 0 then low, else if 1 then high.      |
| Returns   | None                                                 |                                                           |
| Notice    | Bit that enables GPI                                 | Os to be used only matter. When you set other bits to any |

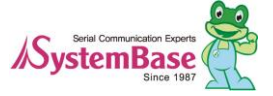

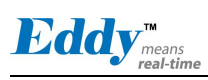

value they will not effect this.

## GETGPIOVAL\_LA GETGPIOVAL\_LB GETGPIOVAL\_LC

| Function  | Read the status of direction of in/output in one of the port in A, B, C. |
|-----------|--------------------------------------------------------------------------|
| Format    | void ioctl (int fd, GETGPIOVAL_L?, int *value);                          |
| Parameter | fd Handle number that opened GPIO device ("/dev/eddy_gpio").             |
|           | value Buffer pointer that stores the mode value for the port             |
| Returns   | None                                                                     |
| Notice    |                                                                          |

SETGPIOPUL\_LA SETGPIOPUL\_LB SETGPIOPUL\_LC

| Function  | Set the port to pullu                      | p if it is set to input.                                               |
|-----------|--------------------------------------------|------------------------------------------------------------------------|
| Format    | void ioctl (int fd                         | , SETGPIOPUL_L?, int *pullup);                                         |
| Parameter | fd                                         | Handle number that opened GPIO device ("/dev/eddy_gpio").              |
|           | pullup                                     | Buffer pointer that stores the pullup value for the port               |
|           |                                            | If the bit value is 0 then pulldown, else if 1 then pullup.            |
| Returns   | None                                       |                                                                        |
| Notice    | Bit that enables GPI value they will not e | Os to be used only matter. When you set other bits to any effect this. |

## GETGPIOPUL\_LA GETGPIOPUL\_LB GETGPIOPUL\_LC

| Function  | Read the status of pullup of in/output in one of the port in A, B, C. |                               |                             |
|-----------|-----------------------------------------------------------------------|-------------------------------|-----------------------------|
| Format    | void ioctl (int fd,                                                   | GETGPIOPUL_L?, int            | *pullup);                   |
| Parameter | fd Handle number that opened GPIO device ("/dev/eddy_gpio").          |                               | GPIO device                 |
|           | pullup B                                                              | uffer pointer that stores the | e pullup value for the port |
| Returns   | None                                                                  |                               |                             |
| Notice    |                                                                       |                               |                             |

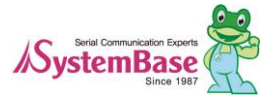

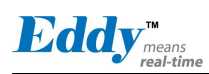

## 7.6 ADC related Function

Eddy-CPU provides 4 ADC (Analog Digital Converter) channels. There are a temperature sensor and an ambient light sensor in Eddy DK where developers can get the real-time information from ADC. A sample program for ADC interface is Eddy\_APPs/test\_adc.c, by which developers can use it for developing a program.

#### ADCSETCHANNEL

| Function  | Set whether to use or not the 4 channels in ADC device.                       |  |
|-----------|-------------------------------------------------------------------------------|--|
| Format    | void ioctl (int fd, ADCSETCHANNEL, int *channel);                             |  |
| Parameter | fd Handle number that opened ADC device ("/dev/adc").                         |  |
|           | channel Buffer pointer that contains whether to use or not about the channel. |  |
| Returns   |                                                                               |  |
| Notice    | x x x x x x x x (bits)                                                        |  |
|           | channel 1 (temperature sensor)                                                |  |
|           | channel 2 (illumination sensor)                                               |  |
|           | channel 3 (future use)                                                        |  |
|           | channel 4 (future use)                                                        |  |

#### ADCGETVALUE

| Function  | Read the information about the operating status of 4 channels in ADC devi | ce. |
|-----------|---------------------------------------------------------------------------|-----|
| Format    | void ioctl (int fd, ADCGETVALUE, struct adc_struct *channels);            |     |
| Parameter | fd Handle number that opened ADC device ("/dev/adc").                     |     |
|           | channels Buffer pointer that contains the operating status of 4 channels. |     |
| Returns   |                                                                           |     |
| Notice    | struct adc_value {                                                        |     |
|           | int ch1_value;                                                            |     |
|           | int ch2_value;                                                            |     |
|           | int ch3_value;                                                            |     |
|           | int ch4_value;                                                            |     |
|           | };                                                                        |     |

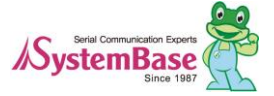

Eddy<sup>™</sup><sub>means</sub>

# Chapter 8. Modify the Web Page

Eddy provides CGI source code and HTML documents so that users can use them directly or modify and use them. These provided files are the files which actual Eddy DK uses. This chapter explains how apply those with sample source codes. Samples in this chapter are based on Windows 7, for Windows XP, they are similar or the same.

## 8.1 WEB Configuration

All executable source codes in Eddy is located in /usr/local/www, CGI source codes that you need information for html are located in /usr/local/www/cgi-bin/.

## 8.2 How to write a sample code

First login to Eddy and move to /usr/local/www/menu folder. When you check the file contents in this directory, they are as follows.

| # cd /usr/local/www  | /menu                |                      |
|----------------------|----------------------|----------------------|
| # 1s                 |                      |                      |
| 000verview.cgi       | 95Reboot.cgi         | serial_head.inc      |
| 01Network.cgi        | _Updating.html       | userfs_list_head.inc |
| 20Serial.cgi         | network.inc          | userfs_list_tail.inc |
| 80User_Filesystem.cg | i overview.inc       | userfs_upload.inc    |
| 90Update_Firmware.   | html serial_body.inc |                      |
|                      |                      |                      |

Documents in this folder are the exact menus that will be displayed when you try to connect Eddy through the Web browser. Commonly, they will have 2 digits of numbers in front. These numbers will be applied to the menus in order. The screenshot below shows the applied menu by the order.

| A A A A A A A A A A A A A A A A A A A | 2.168.0.223/         | Eddy Web Co | nfiguation ×  |          | ×                      |
|---------------------------------------|----------------------|-------------|---------------|----------|------------------------|
| Eddy 🍰                                |                      |             |               |          | www.embeddedmodule.com |
| MODEL                                 | Eddy v2.5            | • IP        | 192.168.0.223 | MAC      | 00:05:f4:00:90:57      |
| NAME                                  | eddy                 | = WIFI      | no device     | Firmware | 2.5.3.1 rev 50         |
| Overview                              | Overview             |             |               |          |                        |
| Network                               |                      |             |               |          |                        |
| Serial                                | Network<br>Link Type |             | static        |          |                        |
| User Filesystem                       | IP Address           |             | 192.168.0.223 |          |                        |
| Update Firmware                       | Subnet Mask          |             | 255.255.255.0 |          |                        |
| Reboot                                | Gateway              |             | 192.168.0.254 |          |                        |
|                                       | Services             |             |               |          |                        |

When the user save a temporary files under

/usr/local/www/menu folder in Eddy and same them in the right format, the Web server will load the webpage and apply them. Detailed format is as follows.

XXMenuname.cgi

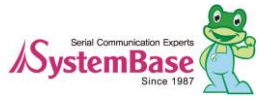

Eddy<sup>™</sup> means real-time

For the webpage, two digits of numbers used in the filename then the name that comes after the digits are displayed in the webpage in the menu. When the corresponding menu is selected, related content will be displayed in the middle and the top of the content will have the menus displayed automatically. File for the pages can be used with CGI or html format.

Following example is written under assuming that they are added after the user is logged in Eddy.

# cd /usr/local/www/menu
# vi 93System\_Time.cgi

Use vi editor to add the following content.

#!/bin/sh date

User vi editor to save the progress and quit. Check the name of the file.

| # ls                  |                   |                      |
|-----------------------|-------------------|----------------------|
| 00Overview.cgi        | 93System_Time.cgi | serial_body.inc      |
| 01Network.cgi         | 95Reboot.cgi      | serial_head.inc      |
| 20Serial.cgi          | Updating.html     | userfs_list_head.inc |
| 80User_Filesystem.cgi | network.inc       | userfs_list_tail.inc |
| 90Update_Firmware.h   | tml overview.inc  | userfs_upload.inc    |

When you open the webpage or update it, you will see the added menu.

| ← ⓒ @ http://192.168.0.223/ |                      |        |               |          |                        |
|-----------------------------|----------------------|--------|---------------|----------|------------------------|
| Eddy"                       | •                    |        |               |          | www.embeddedmodule.com |
| MODEL                       | Eddy v2.5            | • IP   | 192.168.0.223 | MAC      | 00:05:f4:00:90:57      |
| NAME                        | eddy                 | • WIFI | no device     | Firmware | 2.5.3.1 rev 50         |
| Overview                    | Overview             |        |               |          |                        |
| Network                     |                      |        |               |          |                        |
| Serial                      | Network<br>Link Type |        | static        |          |                        |
| User Filesystem             | IP Address           |        | 192.168.0.223 |          |                        |
| Update Firmware             | Subnet Mask          |        | 255.255.255.0 |          |                        |
| System time                 | Gateway              |        | 192.168.0.254 |          |                        |
| Reboot                      | Services             |        |               |          | V                      |

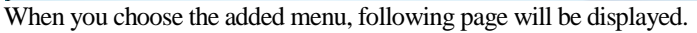

| Overview        | System time                  |
|-----------------|------------------------------|
| Network         | Wed Jan 26 02:52:58 MST 2000 |
| Serial          |                              |
| User Filesystem |                              |
| Update Firmware |                              |
| System time     |                              |
| Reboot          |                              |

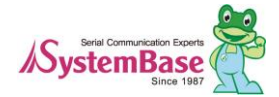

121

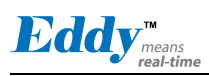

When Eddy gets reset or powered down, these pages will be deleted. If you want to maintain the pages, you need to apply them to the system.

Move to the directory where Eddy SDK is located, /userfs/dk\_default/usr/local/www/menu, and create or modify the webpage. When creating page is complete build the file system.

Build file system and refer to chapter 5 User File System to apply it to Eddy.

When above tasks are complete, login to Eddy and check /usr/local/www/menu folder for user created page or use the web browser to check the content.

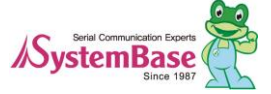

Eddy<sup>™</sup><sub>means</sub>

# Chapter 9. Appendix

This chapter explains how to recover when your flash in Eddy is corrupted or you cannot boot from it.

## 9.1 System recovery via bootloader

System booting will not be affected even if the user area in the flash is damaged. However, Eddy should be reset to factory default when there are fault in user program, system can reboot continuously or IP settings have wrong value stored that it will not connect to other devices. Before reverting it back to factory default, a firmware can be uploaded from boot loader. In order to do this, a computer with TFTP server built in Linux is needed.

Caution:

If the bootloader is damaged, it cannot be recovered by using bootloader. Therefore, do not use commands other than the one provided by the manual.

## 9.1.1 Install TFTP under Windows

The following explains how to recover the system from bootloader in Windows XP SP3. If you have other OS, you would need a TFTP-server working on the system. When TFTP-server is installed in C:\eddy\_sdk\ the execution file is tftpd32.exe located in C:\eddy\_sdk\tools\. The following is the basic TFTP settings that you should check.

| Tftpd32 by Ph. Jounin                                        | 🏘 Tftpd32: Settings                                                                                                    |
|--------------------------------------------------------------|----------------------------------------------------------------------------------------------------|
|                                                              | GLOBAL TFTP DHCP SYSLOG                                                                                                    |
| Current Directory C:\eddy_sdk\tools                          | Base Directory                                                                                                    |
| Server interface 103 100 101 101                             | C:\eddy_sdk\samba_script Brow                                                                                                    |
| Server interfaces   132, 166, 151                            | TFTP Security TFTP configuration                                                                                                    |
| Tftp Server Tftp Client DHCP server Syslog server DNS server | O None Timeout (seconds) 3                                                                                                    |
| peer file start time progress                                | C High Tftp port 69                                                                                                    |
|                                                              | C Read Only local ports pool                                                                                                    |
| 1                                                            | Advanced TFTP Options<br>© Option negotiation 2<br>PXE Compatibility<br>© Show Progress bar<br>© Translate Unix file names<br>Bind TFTP to this address<br>Allow "X-8x vitual root<br>Use anticipation window of 0 Bytes<br>Hide Window at strup |
|                                                              | Create "dir.txt" files Create md5 files Eeep for long transfer                                                                                                    |
| About Settings Help                                          | OK Default Help Can                                                                                                    |

When you execute tftpd32.exe a program will show a screen as displayed in 1 above. When you select settings in 1, configuration windows as shown in 2 will show. Use browse from 2 to select the location of the firmware file. After

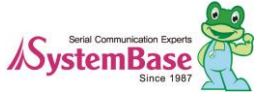

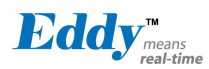

setting is complete, click OK to finish. This completes how to set TFTP server settings under Windows.

## 9.1.2 Install or recover hardware

Use the LAN Cable provided with Eddy DK and connect WAN port from DK with LAN port in the PC. With the serial cross cable provided with the product, connect a serial port in your PC with the debug port in the DK and use terminal to connect to serial port in the PC. Set the configuration for serial port in the computer to 115200 bps, 8 data bit, No parity, and 1 stop bit then supply power to DK board and press the reset button immediately for 3 seconds to enter bootloader.

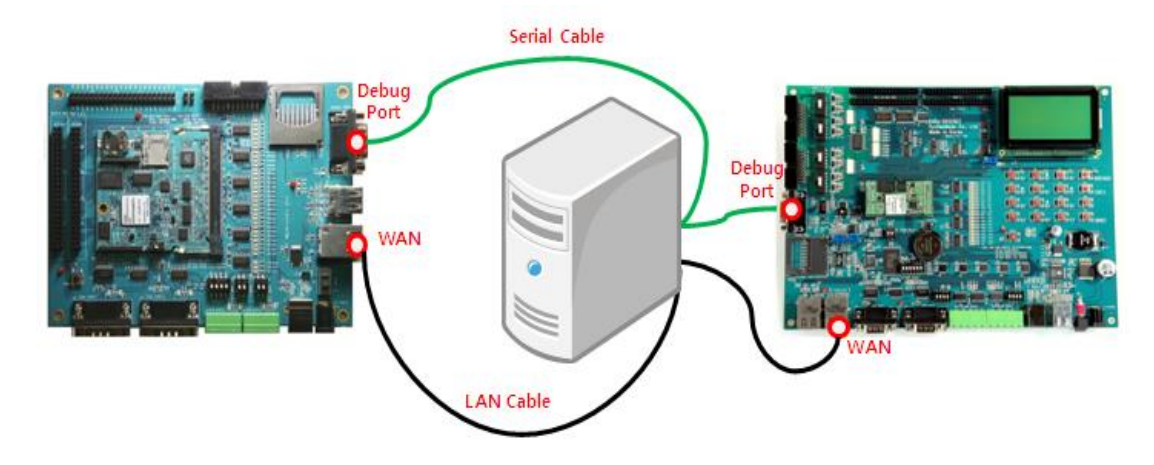

[For Eddy-S4M DK]

[For Eddy-CPU DK]

The following is a screenshot after entering bootloader.

| RomBOOT                                           |  |  |
|---------------------------------------------------|--|--|
|                                                   |  |  |
| U-Boot 1.3.4-svn12 (Nov 15 2012 – 18:41:00)       |  |  |
| DRAM: 32 MB                                       |  |  |
| In: serial                                        |  |  |
| Out: serial                                       |  |  |
| Err: serial                                       |  |  |
| Net: macb0                                        |  |  |
| macb0: Starting autonegotiation                   |  |  |
| macb0: Autonegotiation complete                   |  |  |
| macb0: link up, 100Mbps half-duplex (lpa: 0x00e0) |  |  |
| Eddy>                                             |  |  |

commands in

Bootloader to recover firmware image by copying it to flash memory. You must set the virtual IP address and IP address in TFTP

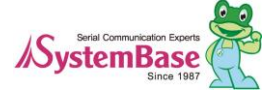

Use

server from bootloader in Eddy to use Kernel and firmware image file to recover. To check the current settings, use "printenv" command from bootloader to check the IP address of Eddy and TFTP server.

```
Eddy> printenv
baudrate=115200
....
ipaddr=192.168.0.223
serverip=192.168.0.220
dnsip=168.126.63.1
product=Eddy v2.5
firmware=2.5.3.1 rev 50
....
Environment size: 938/65532 bytes
Eddy>
```

Highlighted in blue images are information related to firmware. If these two information do not match, use following steps to synchronize them.

When you use more than one Eddy in same Network, the default IP will conflict with each other. To change the temporary IP address and IP address of TFTP server in Eddy, please refer to the example below.

```
Eddy> setenv ipaddr 192.168.0.212
Eddy> setenv serverip 192.168.0.89
Eddy> saveenv
```

When you check the IP information, start recovering.

install bootloader <bootloader firmware name> ; recover bootloader area (Caution: When bootloader is damaged, recovery from DK board is not possible.) install <firmware name>

When you execute as shown below, you can download the image file from configured TFTP server and recover.

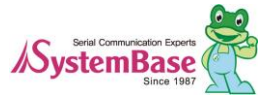

After recovering process is completed, reboot your system.

Eddy>**reset** 

## 9.1.3 Troubleshooting on recovery

Eddy> install eddy-2.5.3.1.bin macb0: link up, 100Mbps half-duplex (lpa: 0x00e0) Using macb0 device TFTP from server 192.168.0.89; our IP address is 192.168.0.212 Filename 'eddy-2.5.3.1.bin'. Load address: 0x2000000

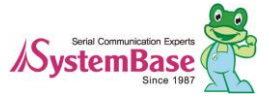

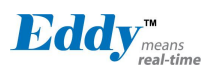

If message as above is displayed but halts, check for WAN connection and IP address of PC where TFTP-server is installed. (Base on above example)

Eddy> install eddy-2.5.3.1.bin macb0: link up, 100Mbps half-duplex (lpa: 0x00e0) Using macb0 device TFTP from server 192.168.0.89; our IP address is 192.168.0.212 Filename 'eddy-2.5.3.1.bin'. Load address: 0x20000000 Loading: \* TFTP error: 'File not found' (1) Starting again

When above message is displayed and halts, check for the firmware version or if the name is identical. Red colored from above must be same as the firmware installed in the TFTP-server in the PC.

Eddy> install eddy-2.5.3.1.bin macb0: link up, 100Mbps half-duplex (lpa: 0x00e0) Using macb0 device TFTP from server 192.168.0.89; our IP address is 192.168.0.212 Filename 'eddy-2.5.3.1.bin'. Load address: 0x20000000 Loading: #T T T T T T T T T##T

When above message is displayed, there are same MAC address or IP address in the same Network. This case check if there are same Eddy product in the same Network.

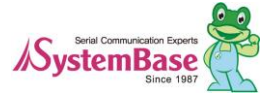

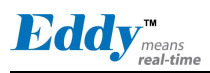

## 9.2 System recovery via port

System booting will not be affected even if the user area in the flash is damaged. However, Eddy should be reset to factory default when there are fault in user program, system can reboot continuously or IP settings have wrong value stored that it will not connect to other devices. This section explains how to use USB to upload the firmware and revert it back to factory default.

(Caution: USB system recovery may be influenced by the characteristics of the USB port in the PC.)

## 9.2.1 Prepare to recover USB system

Make a temporary folder (for example, C:\SystemBase\USB\_recovery) and extract files in there from Eddy-CPU\_v25\_USB\_Recovery.zip in SDK\Windows\USB\_ recovery folder. The files are included in the Eddy DK CD.

Install USB Tool program. You can start installing by double clicking Sam-ba\_2.12.exe file.

| 😙 SAM-BA v2.12 Setup |                                                                                                    | 😚 SAM-BA v2.12 Setup                                                                                                    |
|----------------------|----------------------------------------------------------------------------------------------------|----------------------------------------------------------------------------------------------------|
| SAID BUT             | Welcome to the SAM-BA v2.12<br>Setup Wizard                                                                                                    | License Agreement           Please review the license terms before installing SAM-BA v2.12.                                                                                                    |
| 5.400 m              | This wizard will guide you through the installation of SAM-BA v2.12.                                                                                                    | Press Page Down to see the rest of the agreement.                                                                                                    |
| Atmel<br>sam-ba*     | It is recommended that you close all other applications<br>before starting Setup. This will make it possible to update<br>relevant system files without having to reboot your<br>computer.<br>Click Next to continue. | SOFTWARE LICENSE AGREEMENT Important-Read carefully This is a legally binding agreement between Atnel Corporation, including its subsidiaries and affiliates ("Atmel") and 'rou ("You"). I netwin for a cquiring a lense to use the Software and related documentation and hardware peripherals ("Software"), You agree to the following terms and conditions. 1. Grant of License. |
| A series of          | 1                                                                                                    | If you accept the terms of the agreement, dick I Agree to continue. You must accept the agreement to instal SAM-BA v2.12.           Q           Nullsoft Instal System v2.45                                                                                                    |
|                      | Next > Cancel                                                                                                    | < Back Cancel                                                                                                    |

- 1. Click "Next"
- 2. Click "I Agree"

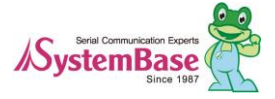

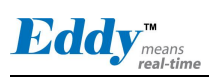

| 😚 SAM-BA v2.12 Setup                                                                                                    | 😚 SAM-BA v2.12 Setup                                                                                                    |
|----------------------------------------------------------------------------------------------------|----------------------------------------------------------------------------------------------------|
| Please review the license terms before installing SAM-BA v2.12.                                                                                                    | Choose Install Location<br>Choose the folder in which to install SAM-BA v2.12.                                                                                |
| Release note<br>Release Notes 홋 SAM-BA<br>Release version: 2.12<br>Release date: 2012                                                                                                 | Setup will install SAM-BA v2.12 in the following folder. To install in a different folder, click<br>Browse and select another folder. Click Next to continue. |
| 1 Overview<br>The SAM Boot Assistant (SAM-BA) software provides a means of easily<br>programming different Atmel AT91SAM devices. They are based on a<br>common                       | Destination Folder<br>C: \Program Files (x86)\WAtmel\Wsam-ba_2.12<br>Browse                                                                                   |
| If you accept the terms of the agreement, dick I Agree to continue. You must accept the agreement to install SAM 6A v2.12.           State         State         State         Cancel | Space required: 51.4%<br>Space available: 35.308<br>Nullsoft Install System v2.45<br><back next=""> Cancel</back>                                             |

#### - 3. Click "Next"

-4. The default location of installation can be changed if you want. Click "Next" to proceed.

| 😙 SAM-BA v2.12 Setup                                                                                                    | 😙 SAM-BA v2.12 Setup                                       |
|----------------------------------------------------------------------------------------------------|------------------------------------------------------------|
| Choose Start Menu Folder<br>Choose a Start Menu folder for the SAM-BA v2.12 shortcuts.                                                       | Installation Complete<br>Setup was completed successfully. |
| Select the Start Menu folder in which you would like to create the program's shortcuts. You<br>can also enter a name to create a new folder. | Completed                                                  |
| AttradWSAM-BA v2.12 ACSFIRer Accessories Administrative Tools Attrad Chrome COM Port Stress Test                                             | Show details                                               |
| DAEMUN I dos Lite<br>Daum<br>Daum<br>Dazone<br>Eddy SDX<br>Fuily Xerox<br>Games<br>S<br>Nullsoft Install System v2, 45                       | Nullsoft Install System v2.45                              |
| < Back Instal Cancel                                                                                                    | < Back Next > Cancel                                       |

- 5. Click "Install"
- 6. After copying the files is complete, click "Next".

| 🗇 SAM-BA v2.12 Setup          | 😙 SAM-BA v2.12 Setup                                                                             |
|-------------------------------|--------------------------------------------------------------------------------------------------|
| Create shortcuts              | Completing the SAM-BA v2.12<br>Setup Wizard<br>SAM-BA v2.12 has been installed on your computer. |
| SAM-BA Shortouts              | Click Finish to close this wizard.                                                               |
|                               |                                                                                                  |
| Miller/Frotal Sectors v2 45 7 | SAM-BA*<br>Visit the ATMEL site for the latest nevg. FAQs and support                            |
| < Back Next > Cancel          | < Back Finish Cancel                                                                             |

- 7. If you want to add a shortcut click on the check box near "Desktop" or "Quick Launch Bar" and click "Next".
- 8. Click "Finish" to complete the installation.

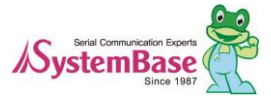

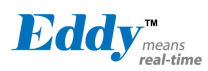

| Compute               | r • Local Disk (C) • eddy_sdk • samba_s | tript • •        | scoren serrere serre | 5        | ~ | Atmes           | + sa | im-ba_2.12 + tcl_lib + at915am9g20-ek | • •7            | Search atsusa | тэдго-ек | _    |   |
|-----------------------|-----------------------------------------|------------------|----------------------|----------|---|-----------------|------|---------------------------------------|-----------------|---------------|----------|------|---|
| Organize 💌 🗋 Open     | New folder                              |                  |                      | 88 • 🛄   |   | Organize 👻 🚺 Op | en   | New folder                            |                 |               | ij::: •  |      | 0 |
| 🔛 Recent Places 🔺     | Name                                    | Date modified    | Type                 | Size     |   | 2 Recent Places | •    | Name                                  | Date modified   | Туре          | Size     |      |   |
| 1000                  | at91sam9g20-ek.tcl                      | 2011-12-02 오平1   | TCL File             | 13 KB    |   |                 |      | applet-dataflash-at91sam9g20.bin      | 2012-06-27 오후 2 | BIN File      | 1        | 2 KB |   |
| Libraries             | K Eddy_burning_SerialFlash              | 2012-02-20 오전 8  | Windows Batch File   | 1 KB     |   | Car Libraries   | 1    | applet-eeprom-at91sam9g20.bin         | 2012-06-27 오후 2 | BIN File      | 1        | 0 KB |   |
| Documents             | Eddy_burning_SerialFlash.tcl            | 2012-12-28 오루 2  | TCL File             | 1 KB     |   | Documents       |      | applet-extram-at91sam9g20.bin         | 2012-06-27 오후 2 | BIN File      |          | 5 KE |   |
| J Music               | ddy-2.5.3.1.bin                         | 2013-01-30 오전 1  | BIN File             | 8,192 KB |   | an Music        |      | applet-lowlevelinit-at91sam9g20.bin   | 2012-06-27 오枣 2 | BIN File      |          | 2 KB |   |
| Pictures II           | eddy-2.5.3.1-50.bin                     | 2013-01-29 오平 3: | BIN File             | 1,894 KB | _ | Pictures        | 5    | applet-nandflash-at91sam9g20.bin      | 2012-06-27 오후 2 | BIN File      | 1        | 6 KB |   |
| Videos                | isp-serialflash-at91sam9g20.bin         | 2012-10-09 오전 1  | BIN File             | 15 KB    |   | Videos          |      | applet-norflash-at91sam9g20.bin       | 2012-06-27 오후 2 | BIN File      | 1        | 5 KB |   |
|                       | README                                  | 2012-12-27 오후 1: | Text Document        | 1 KB     |   |                 |      | applet-serialflash-at91sam9g20.bin    | 2012-06-27 오후 2 | BIN File      | 1        | 4 KB |   |
| Computer              |                                         |                  |                      |          |   | I Computer      |      | at91sam9g20-ek.tcl                    | 2011-12-02 오平 1 | TCL File      | 1        | 3 KB |   |
| and the second second |                                         |                  |                      |          |   |                 | -    | isp-serialflash-at91sam9g20.bin       | 2012-10-09 오전 1 | BIN File      | 1        | 5 KB |   |

Move from the folder where SDK is installed to samba\_script folder. Copy at91sam9g20-ek.tcl and isp-serial flash-at91sam9g20.bin files to C:\Program Files\Atmel\sam-ba\_2.12\tcl\_lib\at91sam9g20-ek and over write them.

Look for the file under firmware where you extracted the zip file.
 "eddy-2.5.3.1.bin"

- Eddy\_burning\_SerialFlash.bat: This file executes TCL file to upgrade and create a log file after it uploads firmware through USB to DK board. Make sure as shown below that name of eddy-2.5.3.1.bin file and the name of Eddy\_burning\_SerialFlash.tcl file are the same as the file you downloaded.

sam-ba.exe \usb\ARM0 AT91SAM9260-EK Eddy\_burning\_SerialFlash.tcl > logfile.log notepad logfile.log

Eddy\_burning\_SerialFlash.tcl: transplants the firmware file to the board.

| ################# | ******************************                     |                    |  |  |  |
|-------------------|----------------------------------------------------|--------------------|--|--|--|
| # Main script: I  | # Main script: Load the linux demo in SerialFlash, |                    |  |  |  |
| #                 | Update the environment variables                   |                    |  |  |  |
| ##############    |                                                    | *****              |  |  |  |
| array set df_ma   | pping {                                            |                    |  |  |  |
| kernelFilel       | Name                                               | "eddy-2.5.3.1.bin" |  |  |  |
|                   |                                                    |                    |  |  |  |
| baseAddr          |                                                    | 0xD0000000         |  |  |  |
| kernelOff         |                                                    | 0x00000000         |  |  |  |
| }                 |                                                    |                    |  |  |  |

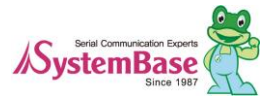

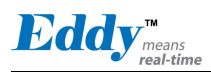

## 9.2.2 Install driver for DK board

To make your PC to recognize Eddy DK and Eddy-S4M-DK from a USB device, install the driver in following order.

Turn off DK board.

Connect USB cable from DK to the PC.

Set USB to standby mode by setting dip switch, as shown below, to off.

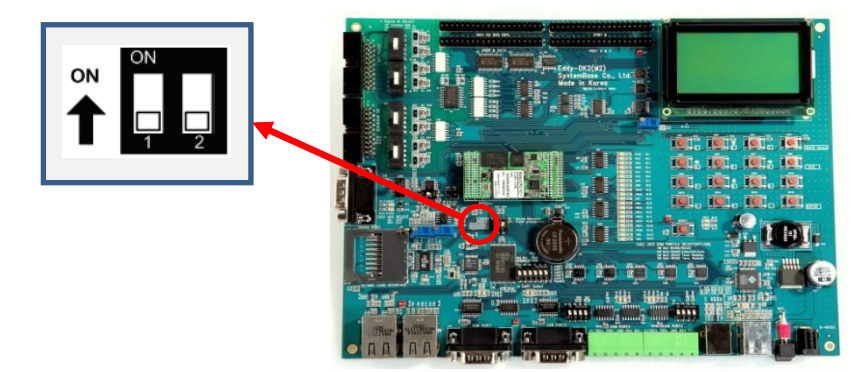

[For Eddy-CPU DK, dip switch S6]

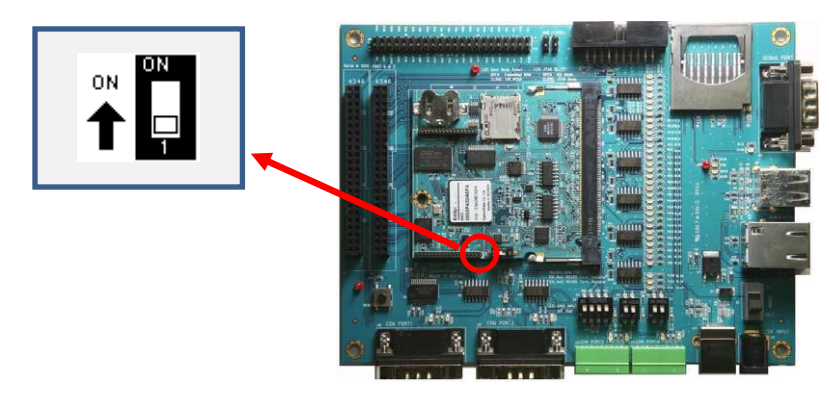

[For Eddy-S4M DK, dip switch S1]

Turn on DK board.

When the PC recognize the DK board, to install a new driver, a dialog box is created.

Select "Yes, connect when the device is plugged in." then "Next".

Select "Automatically install the software" then "Next".

Select the folder where the driver is installed and select atm6124.sys ATMEL AT91xxxxx Test Board driver and then "C" to continue.

Select "Finish" to complete the installation.

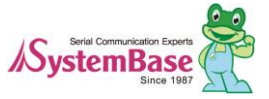

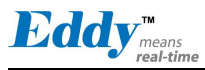

Turn on the dip switch on the DK board.

When DK board is not recognized from the PC even after the driver is installed as shown below.

- Check for conflicts with VMware or any programs that use virtual device driver.
- When recovering from USB, stop all the programs that uses virtual device driver.

What to do when the driver automatically installs but with the different name.

Check with device manager and see if "AT91 USB to Serial Converter" is installed. If not, remove the driver.

If you off/on the USB connection or the power, the PC will search for the driver again. If the driver installation window automatically runs, click "Skip download for Windows Update software driver" to cancel the installation.

Go back to the device manager and right mouse click on Eddy which shows as Unknown Device to start the software update for the driver. Automatic/Manual driver install selection window will appear. Select "Look for software driver from the computer."

Click on the search button in [Search for driver software in the following locations] and go to the folder where the driver file is located. Click "Next" but when you see a warning pop-up window, ignore it and install the driver.

Check for the name of the installed driver before you close the windows.

## 9.2.3 Execute USB system recovery

Turn off the power in the DK board.

Connect USB cable from DK board to the PC.

Set it to USB standby mode by turning off the dip switch in the DK board.

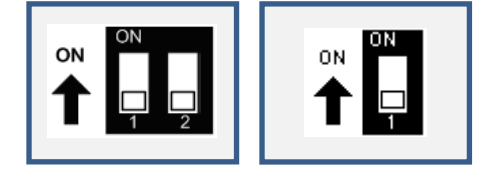

[Eddy-CPU DK:S6] [Eddy-S4M DK:S1]

Turn on the power in the DK board.

After about 5 seconds later, turn on the dip switch in the DK board so that the data can be written in flash.

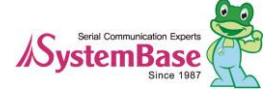

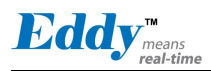

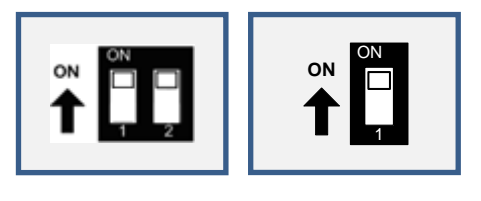

[Eddy-CPU DK:S6] [Eddy-S4M DK:S1]

In the folder where USB system recovery is installed, run Eddy\_burning\_SerialFlash.bat to start the USB recovery. After this batch file is executed, you can check the result from logfile.log file after few moments.

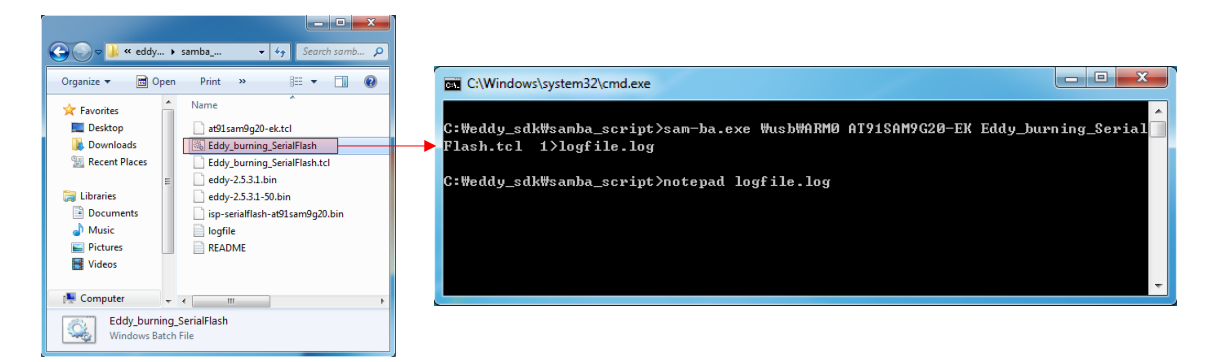

After the task is complete, logfile.log will be opened automatically where you can find the following message in it.

| -I- Com | plete 99%                                                  |
|---------|------------------------------------------------------------|
| -I-     | Writing: 0x1000 bytes at 0x7FF000 (buffer addr : 0x302000) |
| -I-     | 0x1000 bytes written by applet                             |
|         |                                                            |

After upgrading is complete, you can use logfile.log to check whether USB system recovery was successful. Reset the power in DK board to check the system operates normally after USB system recovery.

If log message shows that it was not successful, refer to "Troubleshoot USB System Recovery".

## 9.2.4 Troubleshooting USB system recovery

If USB recovery file name is incorrect following message will be displayed. In this case, check from Eddy\_burning\_xxxxFlash.bat file or Eddy\_burning\_xxxxFlash.tcl file whether the firmware file name and the downloaded file name is the same. If not, change the name and reinstall.

•••

-E- Script File Eddy\_burning\_SerialFlash.tcl returned error : could not read "eddy-2.5.3.1.bin": no such file or directory - could not read "eddy-2.5.3.1.bin": no such file or directory

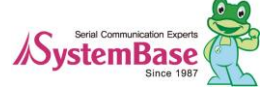

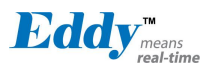

If a log error shown as below is displayed, check the USB cable that connects from PC to the DK board and reinstall it.

-E- Connection  $\begin{sublambda} usb\ARM0 not found \end{sublambda}$ 

-E- Connection list : COM2 COM3 COM4 COM5

If a following error message is displayed, check S6 dip switch in Eddy DK board whether it is turned down. Turn it up and reinstall.

...

-E- Script File Eddy\_burning\_SerialFlash.tcl returned error : Can't detect known device - Can't detect known device

If a following error message is displayed, refer to Prepare USB recovery and copy at91sam9g20-ek.tcl and ispserialflash-at91sam9g20.bin files.

Then, overwrite them at C:\Program Files\Atmel\sam-ba\_2.12\tcl\_lib\at91sam9g20-ek.

-I- Loading applet applet-lowlevelinit-at91sam9g20.bin at address 0x200000

-I- Memory Size : 0x0 bytes

- -I- Buffer address : 0x4
- -I- Buffer size: 0x0 bytes
- -I- Applet initialization done
- -I- Low level initialized
- -I- External RAM Settings : extRamVdd=1, extRamType=0, extRamDataBusWidth=32, extDDRamMod
- el=0

-I- Loading applet applet-extram-at91sam9g20.bin at address 0x200000

- -E- Error during external RAM initialization.
- -E- External RAM access is required to run applets.
- -E- Connection abort

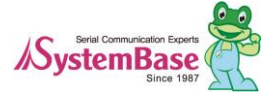

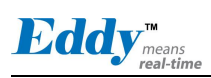

# 9.3 Product Specification

For the Eddy series contents are as follows.

## 9.3.1 Eddy-CPU v2.5 Specifications

|          | Division     | Specification                                            |
|----------|--------------|----------------------------------------------------------|
|          | Division     | Eddy-CPU v2.5                                            |
|          | CPU          | AT91SAM9G20 (400 MHz)                                    |
|          | Memory       | 8MB Data Flash, 32 MB SDRAM                              |
|          | External I/F | 19 Bit / 16 Bit Data Bus                                 |
|          | Ethernet I/F | 10/100 Base-T Auto MDI/MDIX                              |
|          | UARTs        | 4 Port, Support up to 921.6 Kbps                         |
|          | UARIS        | (1 : Full Signal, 2,3,4, : RxD, TxD, RTS, CTS only)      |
|          | USB 2.0 FS   | 2 Host /1 Device Port, 2.0 FS (12Mbps)                   |
| Hardware | ADC          | 4-Channel 10 Bit ADC                                     |
|          | TWI(I2C)     | Master, Multi-Master and Slave Mode                      |
|          | SPI          | 8- to 16-bit Programmable Data Length                    |
|          |              | Four External Peripheral Chip Selects                    |
|          | GPIO         | Max. 56 Programmable I/O Pins                            |
|          | Power Input  | 3.3 V (200 mA Max)                                       |
|          | Dimensions   | 25 x 48.5 x 6.2 mm                                       |
|          | Weight       | 8.3 g                                                    |
|          | Protocol     | TCP, UDP, Telnet, ICMP, DHCP, TFTP, HTTP, SNMP 1&2, SSH, |
|          |              | SSL                                                      |
| Network  | Ethernet     | 10/100Mbps MAC / PHY                                     |
|          | Network      | Static IP, DHCP                                          |
|          | Connection   | Smile II, Diter                                          |
|          | O/S          | Linux Kernel 2.6.21                                      |
| Software | Mgt Tools    | SNMP, Web, PortView                                      |
|          | Uploads      | TFTP, FTP, Web                                           |

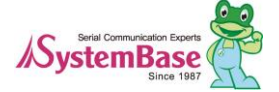

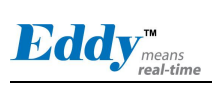

Eddy DK Programmer Guide

|               | Division                                         | Specification               |
|---------------|--------------------------------------------------|-----------------------------|
|               |                                                  | Eddy-CPU v2.5               |
|               | Dev Tools                                        | LemonIDE & SDK              |
| Environmental | Operating Temp                                   | -40 ~ 85 °C                 |
|               | Storage Temp                                     | -60 ~ 150 °C                |
|               | Humidity                                         | 5 ~ 95% Non-Condensing      |
| Approvals     | CE Class A,<br>FCC Class A,<br>RoHS<br>compliant | CEFC Rohs<br>Rohs compliant |

# 9.3.2 Eddy-DK v2.1 Specifications

| Division       | Specification                                               |  |  |  |
|----------------|-------------------------------------------------------------|--|--|--|
| NAND Flash     | 256MB, 8bit I/F                                             |  |  |  |
| SD Card        | Push Type, Up to 16 GB                                      |  |  |  |
| Connector      | MMC / SD Card / MC supported                                |  |  |  |
| USB Connector  | 1 x Device                                                  |  |  |  |
| CSB Connector  | 2 x HOST, Dual-Port                                         |  |  |  |
| LCD Module     | 128 x 64 Dots Matrix Structure                              |  |  |  |
| KEY            | 4 x 4 Matrix                                                |  |  |  |
| Battery Holder | 3V Lithium Battery, 235 mAh                                 |  |  |  |
| LED            | Power, Ready, 20 Programmable IO, Console & Serial TxD, RxD |  |  |  |
| I2C Interface  | 16bit I2C BUS GPIO                                          |  |  |  |
| SPI Interface  | 2 Kbit EEPROM                                               |  |  |  |
| MCI Interface  | SD Card, MMC Socket                                         |  |  |  |
| ADC Interface  | Temp / Light Sensor                                         |  |  |  |
| Digital I/O    | 8 Port Input, 8 Port Output                                 |  |  |  |

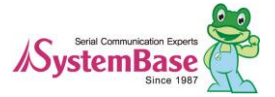

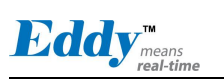

| Division      | Specification                    |  |  |  |
|---------------|----------------------------------|--|--|--|
|               | - Serial or GPIO Select          |  |  |  |
| Switch        | - RS422/485 Select               |  |  |  |
|               | - DIO : Common VCC or GND Select |  |  |  |
|               | - Programming                    |  |  |  |
| Jumper Switch | Boot Mode Select, JTAG Select    |  |  |  |
|               | 2 x RS232 DB9 Male               |  |  |  |
| Serial Port   | 2 x RS422/485 Terminal Block     |  |  |  |
|               | (RS422 & RS485 Selected by S/W)  |  |  |  |
| Console Port  | DB9 Male                         |  |  |  |
| LAN Port      | 2 x RJ45                         |  |  |  |
| ICE Port      | Used for Flash Programming       |  |  |  |
| Reset Button  | Factory Default & Warm Boot      |  |  |  |
| Input Power   | 9-48VDC                          |  |  |  |
| Dimensions    | 240 x 180 mm                     |  |  |  |

# 9.3.3 Eddy-S4M v2.5 Specifications

|          | Division        | Specification                           |
|----------|-----------------|-----------------------------------------|
|          |                 | Eddy S4M v2.5                           |
|          | CPU             | AT91SAM9G20 (400MHz)                    |
|          | Mamory          | AT45DB642D, 8MB Data Flash              |
|          | Memory          | IS42S16160B, 32 MB SDRAM                |
|          | Ethernet MC/PHY | 10/100 Base-T MAC                       |
| Hardware |                 | KSZ8041NLi PHYceiver Auto MDI/MDIX      |
|          | Serials         | Port 0,1 : RS232 (DB9 male)             |
|          |                 | Port 0 : Full Signal                    |
|          |                 | Port 1 : TxD, RxD, RTS, CTS only        |
|          |                 | Port 2,3 : COMBO (Terminal Block 5pin)  |
|          |                 | * COMBO : RS422/RS485 is S/W selectable |

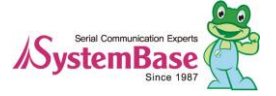

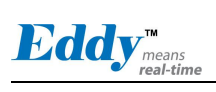

Eddy DK Programmer Guide

|                          | Division           | Specification                                 |
|--------------------------|--------------------|-----------------------------------------------|
|                          | Division           | Eddy S4M v2.5                                 |
|                          | USB 2 0 FS         | 3 Host /1 Device Port, 2.0 FS (12Mbps)        |
|                          | 050 2.015          | Expanded port by using GL850A USB Hub chip.   |
|                          | PTC                | Real Time Clock, RTC DS1340U-33+              |
|                          | RIC                | Connect to I2C I/F                            |
|                          | Battery Holder     | CR1220(38mAh) 3V Lithium Battery              |
|                          | ADC                | 4-Channel 10 Bit ADC                          |
|                          | TWI(I2C)           | Master, Multi-Master and Slave Mode           |
|                          | CDI                | 8 to 16-bit Programmable Data Length          |
|                          | SFI                | Four External Peripheral Chip Selects         |
|                          | MCI                | Support SD Spec V2.0 [SDHC], MMC Spec V4.2    |
|                          | MCI                | Applied USB to SD Controller, 16GB, 12Mbits/s |
|                          | GPIO               | Max. 34 Programmable I/O Pins                 |
|                          | LED                | Ready LED                                     |
|                          | Protocol           | TCP, UDP, Telnet, ICMP, DHCP, TFTP, HTTP,     |
|                          |                    | SNMP1&2, SSH, SSL                             |
|                          | Network Connection | Static IP, DHCP                               |
| Software                 | O/S                | Linux Kernel 2.6.21                           |
|                          | Mgt Tools          | SNMP, Web, PortView                           |
|                          | Uploads            | TFTP, FTP, Web                                |
|                          | Dev Tools          | LemonIDE & SDK                                |
|                          | Power Input        | 3.3 V (Max. 200mA)                            |
| Physical characteristics | Dimensions         | 59.75 x 61.80 x 4 mm                          |
|                          | Weight             | 15 g                                          |
|                          | Operating Temp     | -40 ~ 85 °C                                   |
| Environment              | Storage Temp       | -66 ~ 150°C                                   |
|                          | Humidity           | 5 ~ 95% Non-Condensing                        |

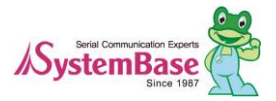

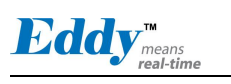

Eddy DK Programmer Guide

|              | Division - | Specification            |
|--------------|------------|--------------------------|
|              |            | Eddy S4M v2.5            |
| CE Class A,  |            |                          |
| FCC Class A, |            |                          |
| RoHS         |            | ROHS ROHS ROHS Compliant |
| compliant    |            |                          |

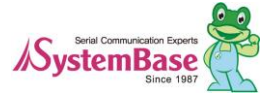

## 9.3.4 Eddy-S4M-DK v2.1 Specifications

| Division          | Specification                                                                 |  |
|-------------------|-------------------------------------------------------------------------------|--|
| Serial Port       | 2 x RS232 DB9 Male                                                            |  |
|                   | 2 x RS422/485 5pin Terminal Block (Auto toggle selectable with S/W)           |  |
|                   | Push Type, up to 16 GB                                                        |  |
| SD Card Connector | MMC / SD Card / MC supported                                                  |  |
| MCI Interface     | SD Card, MMC Socket                                                           |  |
| ADC Interface     | Light Sensor                                                                  |  |
| USB Connector     | 1 x Device, 2 x HOST, Dual-Port                                               |  |
| LAN Port          | RJ45 with transformer                                                         |  |
| Console Port      | DB9 Male                                                                      |  |
|                   | Power On/Off switch                                                           |  |
| Switch            | Serial RS422/485 Termination resistor setting switch                          |  |
|                   | Input GPIO test switch (Off : Low, ON : High)                                 |  |
| LED               | RDY, Power, 34 Programmable IO, Console & Serial TxD, RxD LED                 |  |
| JTAG Port         | Used for downloading code and single-stepping through programs                |  |
| Reset Button      | Factory Default & Warm Boot                                                   |  |
| Reset Button      | (If pressed for 5 seconds or more, operates as factory default)               |  |
| JIG connection    | G connection 2 2 x 23pin socket, connector to connect with JIG board and test |  |
| Expansion Header  | 2 x 22nin Haadar, Connactor to tost CDIO in Eddy, SAM                         |  |
|                   | 2 x 22pm neader, Connector to test GPTO In Eddy-54M                           |  |
| Input Power       | 5 VDC                                                                         |  |
| Dimensions        | 160 x 120 mm                                                                  |  |

## 9.3.5 Eddy-S4M-JIG v2.1 Specifications

| Division      | Specification |  |
|---------------|---------------|--|
| USB Connector | USB HOST      |  |
| LAN Port      | RJ45          |  |

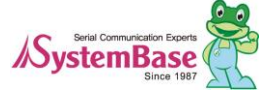

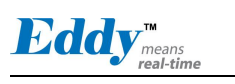

| Division         | Specification                                                                     |
|------------------|-----------------------------------------------------------------------------------|
| Reset Button     | Factory Default & Warm Boot                                                       |
| Expansion Header | To provide all the features from S4M that can be connected with external devices. |
| Input Power      | 5 VDC                                                                             |
| Dimensions       | 70 x 105 mm                                                                       |

# 9.3.6 Eddy-WiFi v3.0 Specifications

| Classification   | Specification                                                  |
|------------------|----------------------------------------------------------------|
| Standard         | 802.11b, 802.11g, 802.11n                                      |
|                  | 802.11b:CCK, DQPSK, DBPSK                                      |
| Modulation       | 802.11g:64 QAM, 16 QAM, QPSK, BPSK                             |
|                  | 802.11n:BPSK, QPSK, 16-QAM, 64-QAM                             |
| Frequency Band   | ISM band 2.4GHz ~ 2.4884GHz                                    |
|                  | 802.11b:16 dBm (11Mbps)                                        |
| Output Douron    | 802.11g:14 dBm (54Mbps)                                        |
| Output Power     | 802.11n:14 dBm (20MHz BW,MCS7)                                 |
|                  | 13 dBm (40MHz BW,MCS7)                                         |
|                  | 802.11b:-84dBm@11MHz                                           |
|                  | 802.11g:-73dbm@54MHz                                           |
| DV sousitisites  | 802.11n:-71dBm(MCS 7_HT20)                                     |
| KX sensitivity   | -68dBm(MCS 15_HT20)                                            |
|                  | -68dBm(MCS 7_HT40)                                             |
|                  | -65dBm(MCS 15_HT40)                                            |
|                  | WPA, WPA-PSK, WPA2, WPA2-PSK                                   |
| Security         | , WEP 64bit & 128bit                                           |
|                  | , IEEE 802.11x, IEEE 802.11i                                   |
| Working distance | 60 - 120m, depending on surrounding environment                |
|                  | 802.11b: 11, 5.5, 2, 1                                         |
|                  | 802.11g: 54, 48, 36, 24, 18, 12, 9, 6                          |
|                  | 802.11n:                                                       |
| Data Rate        | 20 MHz BW: 130, 1117, 104, 78, 65, 58.5, 52, 39, 26, 19.5, 13, |
|                  | 6.5                                                            |
|                  | 40 MHz BW: 270, 243, 216, 162, 150, 135, 121.5, 108, 81, 54,   |
|                  | 40.5,                                                          |

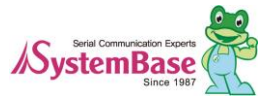

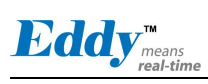

|                    | 27, 13.5                          | (unit: Mbps) |
|--------------------|-----------------------------------|--------------|
| Antenna            | ANT 2.4Ghz 2DB, 1 x U.FL          |              |
| Dimension          | 28.2 x 45.4 x 9.6 mm              |              |
| Operating Temp     | -10 ~ 70°C                        |              |
| Operating Voltages | $3.3V \pm 5\%$ I/O supply voltage | 2            |
| Weight             | 10g                               |              |
| Approvals          | KC, RoHS Compliant                |              |

## 9.3.7 Eddy-BT v2.1 Specifications

| Division         | Specification                                                                                                    |                                                                                                    |  |
|------------------|----------------------------------------------------------------------------------------------------|----------------------------------------------------------------------------------------------------|--|
| Interface        | Bluetooth v2.0+ EDR Class 1                                                                                                    |                                                                                                    |  |
| Profile          | SPP (Serial Port Profile)                                                                                                    |                                                                                                    |  |
| Max, TX Power    | +18dBm                                                                                                    |                                                                                                    |  |
| RX sensitivity   | -88dBm                                                                                                    |                                                                                                    |  |
| Power            | Supply voltage: 3.3V DC<br>Supply current::10mA – 60mA                                                                                                    |                                                                                                    |  |
| Operating Temp   | Operating temperature: -30 ~ 80 °C                                                                                                    |                                                                                                    |  |
| Storage Temp     | Storage temperature: -40 ~ 85 °C                                                                                                    |                                                                                                    |  |
| Humidity         | Humidity : 90% (Non-condensing)                                                                                                    |                                                                                                    |  |
| Working distance | Stub Antenna (+1dBi)- Stub Antenna (+1dBi)Stub Antenna (+1dBi)- Dipole Antenna (+3dBi)Dipole Antenna (+3dBi)- Dipole Antenna (+3dBi)Dipole Antenna (+3dBi)- Dipole Antenna (+3dBi)Dipole Antenna (+3dBi)- Dipole Antenna (+5dBi)Dipole Antenna (+3dBi)- Patch Antenna (+9dBi)Dipole Antenna (+5dBi)- Dipole Antenna (+5dBi)Dipole Antenna (+5dBi)- Patch Antenna (+9dBi)Dipole Antenna (+9dBi)- Patch Antenna (+9dBi)Patch Antenna (+9dBi)- Patch Antenna (+9dBi) | 100 meters<br>150 meters<br>200 meters<br>300 meters<br>500 meters<br>400 meters<br>600 meters<br>1,000 meters |  |
| Approvals        | CE Class A, FCC Class A, RoHS Compliant                                                                                                    |                                                                                                    |  |

## 9.3.8 Eddy-CPU/mp v2.5 / v2.5 32bit Specifications

|          | Division     | Specification                           |
|----------|--------------|-----------------------------------------|
| Hardware | CPU          | AT91SAM9G20 (400 MHz)                   |
|          | Memory       | 8MB Data Flash, 32 MB SDRAM, 64MB SDRAM |
|          | External I/F | 16 Bit / 32 Bit Data Bus                |
|          | Ethernet I/F | 10/100 Base-T Auto MDI/MDIX             |

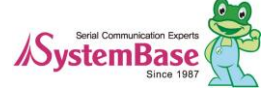

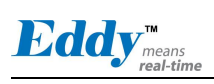

Eddy DK Programmer Guide

|               | Division                                         | Specification                                            |  |
|---------------|--------------------------------------------------|----------------------------------------------------------|--|
|               |                                                  | 4 Port, Support up to 921.6 Kbps                         |  |
|               | UARIS                                            | (1 : Full Signal, 2,3,4, : RxD, TxD, RTS, CTS only)      |  |
|               | USB 2.0 FS                                       | 2 Host /1 Device Port, 2.0 FS (12Mbps)                   |  |
|               | ADC                                              | 4-Channel 10 Bit ADC                                     |  |
|               | TWI(I2C)                                         | Master, Multi-Master and Slave Mode                      |  |
|               | SPI                                              | 8- to 16-bit Programmable Data Length                    |  |
|               |                                                  | Four External Peripheral Chip Selects                    |  |
|               | GPIO                                             | Max. 56 Programmable I/O Pins                            |  |
|               | Power Input                                      | 3.3 V (200 mA Max)                                       |  |
|               | Dimensions                                       | 59.75 x 44.6 X 1.0 mm                                    |  |
|               | Weight                                           | 8.3 g                                                    |  |
|               | Protocol                                         | TCP, UDP, Telnet, ICMP, DHCP, TFTP, HTTP, SNMP 1&2, SSH, |  |
|               |                                                  | SSL                                                      |  |
| Network       | Ethernet                                         | 10/100Mbps MAC / PHY                                     |  |
|               | Network                                          | Static IP, DHCP                                          |  |
|               | Connection                                       |                                                          |  |
|               | O/S                                              | Linux Kernel 2.6.21                                      |  |
| Software      | Mgt Tools                                        | SNMP, Web, PortView                                      |  |
| Software      | Uploads                                          | TFTP, FTP, Web                                           |  |
|               | Dev Tools                                        | LemonIDE & SDK                                           |  |
| Environmental | Operating Temp                                   | -40 ~ 85 °C                                              |  |
|               | Storage Temp                                     | -60 ~ 150 °C                                             |  |
|               | Humidity                                         | 5 ~ 95% Non-Condensing                                   |  |
| Approvals     | CE Class A,<br>FCC Class A,<br>RoHS<br>compliant | CE ROHS<br>RoHS Compliant                                |  |

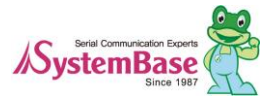

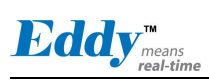

# 9.4 Ordering Information

Ordering information for Eddy product line is as follows.

| Product           | Version | Description                             |
|-------------------|---------|-----------------------------------------|
| Eddy-CPU          | 2.1     | Embedded CPU Module                     |
| Eddy-CPU          | 2.5     | Embedded CPU Module                     |
| Eddy-CPU          | 2.5B    | Embedded CPU Module (64MB SDRAM)        |
| Eddy-DK           | 2.1     | Eddy Development Kit with Eddy-CPU v2.1 |
| Eddy-DK           | 2.5     | Eddy Development Kit with Eddy-CPU v2.5 |
| Eddy-DK           | 2.5B    | Eddy Development Kit with Eddy-CPU v2.5 |
|                   |         | (64MB SDRAM)                            |
| Eddy-S4M          | 2.1     | Embedded CPU Module (Mini PCI Type)     |
| Eddy-S4M          | 2.5     | Embedded CPU Module (Mini PCI Type)     |
| Eddy-S4M-DK       | 2.1     | Eddy-S4M v2.1 Development Kit           |
| Eddy-S4M-JIG      | 2.1     | Eddy-S4M v2.1 JIG Board                 |
| Eddy-WiFi         | 3.0     | 802.11 b/g/n Wi-Fi Module               |
| Eddy-BT           | 2.1     | Bluetooth 2.0 Module                    |
| Eddy-CPU/mp       | 2.5     | Embedded CPU Module (32MB SDRAM)        |
| Eddy-CPU/mp 32bit | 2.5B    | Embedded CPU Module (64MB SDRAM)        |
| Eddy-CPU/mp-JIG   | 2.5     | Eddy-CPU/mp v2.5 JIG Board              |

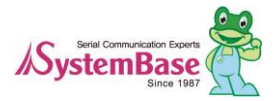